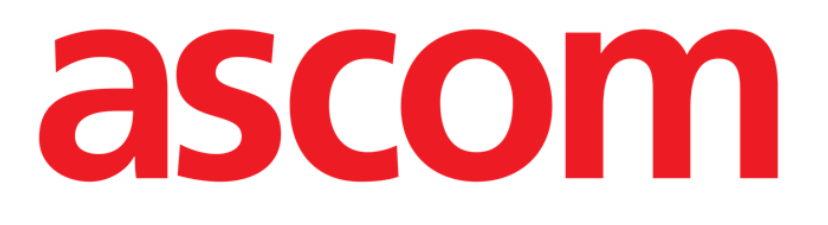

# Smart Central User Manual

**DIGISTAT® V5.0** 

ASCOM UMS s.r.l. Unipersonale Via Amilcare Ponchielli 29, 50018, Scandicci (FI), Italy Tel. (+39) 055 0512161 – Fax (+39) 055 829030

www.ascom.com

DIGISTAT<sup>®</sup> version 5.0

Copyright © ASCOM UMS s.r.l. All rights reserved.

No part of this publication can be reproduced, transmitted, copied, recorded or translated, in any form, by any means, on any media, without the prior written consent of ASCOM UMS.

SOFTWARE LICENSE

Your Licence Agreement – provided with the product - specifies the permitted and prohibited uses of the product.

LICENSES AND REGISTERED TRADEMARKS

DIGISTAT<sup>®</sup> is produced by ASCOM UMS s.r.l <u>http://www.ascom.com</u> DIGISTAT<sup>®</sup> is a Trademark of ASCOM UMS s.r.l Information is accurate at the time of release. All other trademarks are the property of their respective owners.

DIGISTAT<sup>®</sup> product is **CE** marked according to 93/42/CEE directive ("Medical devices") amended by the 2007/47/EC directive.

ASCOM UMS is certified to UNI EN ISO 9001:2015 and UNI CEI EN ISO 13485:2012 standards for "Product and specification development, manufacturing management, marketing, sales, production, installation and servicing of information, communication and workflow software solutions for healthcare including integration with medical devices and patient related information systems".

### Contents

| 1. Using the manual                      | 8  |
|------------------------------------------|----|
| 1.1 Aims                                 |    |
| 1.2 Characters used and terminology      | 9  |
| 1.3 Symbols                              | 10 |
| 2. Introduction to DIGISTAT <sup>®</sup> |    |
| 2.1 Modular Architecture                 | 11 |
| 2.2 Intended use                         | 11 |
| 2.2.1 Safety Advisories                  | 13 |
| 2.3 "Off-label" use of the Product       | 14 |
| 2.4 CE mark and regulation conformity    | 14 |
| 2.5 Manufacturer's responsibility        | 15 |
| 2.6 Product traceability                 | 15 |
| 2.7 Post-market surveillance             | 15 |
| 2.8 Product life                         | 16 |
| 3. Software/Hardware specifications      | 17 |
| 3.1 Central & Bedside                    |    |
| 3.1.1 Hardware                           |    |
| 3.1.2 Operating System                   |    |
| 3.2 Server                               |    |
| 3.2.1 Hardware                           |    |
| 3.2.2 Operating System                   | 17 |
| 3.2.3 System Software                    |    |
| 3.3 DIGISTAT <sup>®</sup> Mobile         |    |

| 3.4 DIGISTAT® Web                                                             | 19  |
|-------------------------------------------------------------------------------|-----|
| 3.5 General Warnings                                                          | 20  |
| 3.6 Firewall and Antivirus                                                    | 21  |
| 3.7 Local network features                                                    | 21  |
| 3.7.1 DIGISTAT <sup>®</sup> system impact on the Healthcare Structure network | k23 |
| 4. Before starting                                                            | 24  |
| 4.1 Installation and maintenance warnings                                     | 24  |
| 4.1.1 Patient Area                                                            | 25  |
| 4.2 Cleaning                                                                  | 26  |
| 4.3 General precautions and warnings                                          | 26  |
| 4.3.1 Electrical safety                                                       | 27  |
| 4.3.2 Electromagnetic compatibility                                           | 27  |
| 4.3.3 Devices eligibility                                                     | 27  |
| 4.4 Privacy Policy                                                            | 28  |
| 4.4.1 User credentials features and use                                       | 29  |
| 4.4.2 System administrators                                                   |     |
| 4.4.3 System logs                                                             | 31  |
| 4.5 Backup policy                                                             | 31  |
| 4.6 Out of order procedure                                                    | 32  |
| 4.6.1 Reconfiguration/substitution of network equipment                       | 33  |
| 4.7 Preventive maintenance                                                    | 33  |
| 4.8 Compatible devices                                                        | 36  |
| 4.9 System unavailability                                                     | 36  |
| 5. "Control Bar" and DIGISTAT <sup>®</sup> environment                        | 38  |
| 5.1 Introduction                                                              |     |

| 5.2 Touch screen                                      |    |
|-------------------------------------------------------|----|
| 5.3 Launching DIGISTAT <sup>®</sup>                   |    |
| 5.4 DIGISTAT® Work Area                               |    |
| 5.4.1 Selecting a module                              | 40 |
| 5.5 Accessing the system                              | 40 |
| 5.5.1 Disabling the automatic log out                 |    |
| 5.5.2 Recent users                                    |    |
| 5.5.3 How to use the "User List"                      |    |
| 5.6 DIGISTAT® Control Bar                             | 45 |
| 5.6.1 How to read the "Patient" button                | 46 |
| 5.7 Help                                              |    |
| 5.8 DIGISTAT® Main Menu                               | 48 |
| 5.8.1 Patient reports                                 | 50 |
| 5.8.2 Print reports                                   | 50 |
| 5.8.3 Statistics                                      | 56 |
| 5.8.4 Change password                                 | 59 |
| 5.8.5 About DIGISTAT <sup>®</sup>                     | 60 |
| 5.8.6 Quit DIGISTAT <sup>®</sup>                      | 61 |
| 6. DIGISTAT <sup>®</sup> Smart Central                | 63 |
| 6.1 Information for the user                          | 63 |
| 6.2 Module selection                                  | 65 |
| 6.3 DIGISTAT <sup>®</sup> Smart Central functionality | 65 |
| 6.4 Bed areas                                         | 66 |
| 6.4.1 Bed area description                            | 69 |
| 6.5 The Smart Central command bar                     | 73 |

|                     | 6.5.1 Legend                               | 73  |
|---------------------|--------------------------------------------|-----|
| 6.0                 | 6 Events list                              | 75  |
|                     | 6.6.1 Events list description              | 76  |
| 6.                  | 7 Dashboard configuration                  | 78  |
|                     | 6.7.1 Vital Signs                          | 79  |
|                     | 6.7.2 Charts                               | 81  |
|                     | 6.7.3 Alarms statistics                    | 82  |
| 6.8                 | 8 Notification area                        | 83  |
| 6.9                 | 9 Alarms notification                      | 85  |
|                     | 6.9.1 Alarms notification on Control Bar   |     |
| 6.′                 | 10 Sound Check procedure                   |     |
| 6.′                 | 11 Patient admission, selection and search | 90  |
|                     | 6.11.1 The "Anonymous Patient" screen      | 91  |
|                     | 6.11.2 Admitted patients list              | 92  |
|                     | 6.11.3 Patients from ADT                   | 94  |
|                     | 6.11.4 Direct patient admission            | 95  |
| 6.12 Patient search |                                            | 95  |
|                     | 6.12.1 The search results                  | 97  |
| 6.′                 | 13 The Command bar                         |     |
|                     | 6.13.1 New/Admit patient                   |     |
|                     | 6.13.2 Edit patient                        |     |
|                     | 6.13.3 Move                                |     |
|                     | 6.13.4 Admit                               | 101 |
|                     | 6.13.5 Discharge                           |     |
|                     | 6.13.6 Delete                              |     |

| 9. Re         | sidual risks            | 111 |
|---------------|-------------------------|-----|
| <b>8. M</b> a | nufacturer Contacts     | 110 |
| 7.1           | My Patients             | 107 |
| 7. Be         | dside configuration     | 106 |
|               | 6.13.9 Close            | 105 |
|               | 6.13.8 Deselect patient |     |
|               | 6.13.7 Edit             | 103 |

#### **1.** Using the manual

#### 1.1 Aims

The effort which has gone into creating this manual aims to offer all the necessary information to guarantee a safe and correct use of the DIGISTAT<sup>®</sup> system and to allow the manufacturer identification. Furthermore, this document aims to describe every part of the system, it also intends to offer a reference guide to the user who wants to know how to perform a specific operation and a guide for the correct use of the system so that improper and potentially hazardous uses can be avoided.

The use of DIGISTAT<sup>®</sup> requires a basic knowledge of information systems concepts and procedures. The comprehension of this manual requires the same knowledge.

Always remember that DIGISTAT<sup>®</sup> systems are highly configurable, in order to satisfy the requirements of every user. This flexibility makes it difficult to provide a description of all the system's possibilities. Hence the manual describes "probable", or "standard" configuration, in an effort to explain the fundamental parts of the system, and their purposes. Consequently, the user may come across descriptions of screens and functions that differ from their actual configuration.

To be more precise, the differences may concern

- The appearance of the screen (a screen may appear different from that shown here).
- The functions (certain operations may or may not be enabled).
- The flow of use (certain procedures can be performed following a different sequence of screens and actions).

Specific warnings are provided when the configuration options allow multiple possibilities.

Should more details regarding a specific configuration be required, please contact your system administrator or the ASCOM/Distributor technical support service.

#### **1.2** Characters used and terminology

The use of DIGISTAT<sup>®</sup> systems requires a basic knowledge of the most common IT terms and concepts. In the same way, understanding of this manual is subject to such knowledge.

Remember that the use of DIGISTAT<sup>®</sup> systems must only be granted to professionally qualified and properly trained personnel.

When consulting the online version as opposed to the paper version, cross-references in the document work like hypertext links. This means that every time you come across the reference to a picture (e.g. "Fig 6") or to a paragraph / section (e.g. "Paragraph 2.2.1"), you can click the reference to directly go to that particular figure or that particular paragraph / section.

Every time a reference is made to a button, this is written "**Bold**". For example, in expressions like:

Click the "Update" button,

"**Update**" is a button featured on the screen being described. Where possible, it is clearly indicated in a figure (with cross references as "See Fig 6 **A**".

The character  $\geq$  is used to indicate an action which the user must perform to be able to carry out a specific operation.

The character • is used to indicate the different elements of a list.

#### 1.3 Symbols

The following symbols are used in this manual.

#### **Useful information**

This symbol appears alongside additional information concerning the characteristics and use of DIGISTAT<sup>®</sup> Systems. This may be explanatory examples, alternative procedures or any "extra" information considered useful to a better understanding of the product.

Caution!

The symbol is used to highlight information aimed at preventing improper use of the software or to draw attention to critical procedures which might cause risks. Consequently, it is necessary to pay extreme attention every time the symbol appears.

The following symbols are used in the "About" box:

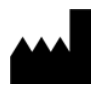

Manufacturer's name and address

i

Attention, consult accompanying documents

#### 2. Introduction to DIGISTAT<sup>®</sup>

The DIGISTAT<sup>®</sup> clinical modules suite is an advanced patient data management software system that is designed specifically for use by clinicians, nurses and administrators.

The software package consist of a set of modules that can either work alone or be fully integrated to provide a complete patient data management solution.

From the Intensive Care Unit to the Ward, from the Operating Room to the Administrative Department, DIGISTAT<sup>®</sup> systems can be used in a wide range of environments.

DIGISTAT<sup>®</sup>'s modular architecture and extensive configuration capabilities allows the patient data management system to be tailored to organizational needs and adaptable to meet new demands when required.

DIGISTAT<sup>®</sup> system can only be accessed by entering username and password. Every user is defined by a detailed profile and can access only the allowed areas. An audit trail of every login performed is automatically generated by the system.

#### 2.1 Modular Architecture

"Modular Architecture" means that different products (or modules) can be implemented within the same software environment (DIGISTAT<sup>®</sup> in the present case) that is characterized by a consistent user interface, same overall goals and terms of use.

Modules can be added at different times, and in a way that is agreed with the user. The resultant software suite fits the specific user needs and can change in time, according to the possible changes in the user needs.

#### 2.2 Intended use

The DIGISTAT Software (hereafter "Product") acquires records, organizes, transmits and displays patient information and patient related data, including data and events from connected clinical devices and systems as well as information entered manually, in order to support caregivers in diagnosis and treatment of patients as well as to establish electronic patient records.

- The Product produces configurable electronic patient records based on acquired data and information, as well as on manual and automated documentation of the clinical unit's activity.
- The Product provides automated, secondary visual and audible announcing and displaying of acquired data, events, current status and operating conditions of connected clinical devices and systems on designated display device(s). The Product can also be configured to forward data and

information about events, statuses and operating conditions to the ASCOM messaging system.

- The Product supports the improvement of nursing workflows related to the management of alarms from the connected clinical devices and systems.
- The Product supports the documentation of the prescribed therapy, its preparation and its delivery.
- The Product supports the recording, validation and display of vital signs charting based on the acquired data and information.
- The Product provides configurable reports, charts and statistics based on recorded data for use by healthcare professionals to analyze the unit's efficiency, productivity, capacity and resource utilization, and the quality of care.

The Product **does not** replace or replicate the original display of data and alarms of the connected devices and systems and **does not** control, monitor or alter the behavior of these connected devices and systems, or their associated alarms.

The Product **is not** intended to be used for direct diagnosis or monitoring of vital physiological parameters.

The Product is intended for use by trained healthcare professionals within a Healthcare Structure environment and relies on proper use and operation of the IT and communication infrastructure in place at the Healthcare Structure, the display devices used and the connected clinical devices and systems.

Additionally, the Product provides specific functions and interfaces intended to be used by non-professional users in remote locations for non-clinical purposes for display of information, reports, charts and statistics, without the ability to add, change or delete any information or data.

The Product is a stand-alone software that is installed on servers and computers, which must comply with the technical hardware and software specifications provided with the Product.

#### 2.2.1 Safety Advisories

The Product, even if designed to provide very high accuracy, cannot guarantee the complete and correct communication of the acquired data, nor can it substitute the direct verification of the same by the User.

The User shall base therapeutic or diagnostic decisions and interventions solely on the direct examination of the original source of information. The user has sole responsibility to check that the information displayed by the Product is correct and to make appropriate use of it.

In any case, the Product must be used in compliance with the safety procedures reported in the user documentation accompanying the Product.

Only printouts that are signed with digital or ink signature by authorized medical professionals shall be considered valid clinical records. In signing the aforementioned printouts, the User certifies they have checked the correctness and completeness of the data present in the document.

Only these signed documents are a valid source of information for diagnostic or therapeutic processes and/or procedures.

The Product can be used in the proximity of the patient and to the connected clinical devices in order to speed up the data entry, to reduce the probability of errors and to allow the User to verify the correctness of the data through the immediate comparison with the actual data and activities.

When entering patient related data the User shall verify that the patient identity, Healthcare Structure department/care unit and bed information displayed in the Product are correct. This verification is of utmost importance in cases of critical interventions, for instance, drug administration.

The Healthcare Structure must establish and implement appropriate procedures to ensure that potential errors occurring in the Product and/or in the use of the Product are promptly detected and corrected and do not constitute a risk to the patient and the User. These procedures depend on the configuration of the Product and the method of use preferred by the Healthcare Structure.

The Product may provide, depending on the configuration, access to information on drugs. The Healthcare Structure shall, initially and periodically, verify that this information is current and updated.

The Product must not be used in place of the direct monitoring of the alarms generated by the medical devices. This limitation is due, among the other reasons, to the specifications and limitations of the communication protocols of the medical devices.

Where devices used with the Product are located in the patient area or are connected to equipment present in the patient area then the Healthcare Structure shall ensure

that the whole combination complies with the international standard IEC 60601-1 and any additional requirement(s) established by the local authorities.

Use of the Product must be granted, by means of specific configuration of the passwords and active surveillance, only to User who are:

- trained according to Product indications by personnel authorized by the manufacturer or distributors and
- in possession of the professional qualifications to correctly interpret the information supplied and to implement the appropriate safety procedures.

The Product is a stand-alone software that can run on standard computers and/or standard mobile devices connected to the Healthcare Structure local network. The computers, devices and the local network shall be adequately protected against cyber-attacks.

The Product shall be installed only on computers and devices fulfilling the minimum hardware requirements and on supported operating systems.

#### 2.3 "Off-label" use of the Product

Every use of the Product outside what explicitly stated in the "Intended use" (usually referred to as "off-label" use) is under the full discretion and responsibility of the user and of the Healthcare Structure.

The manufacturer does not guarantee in any form the Product safety and suitability for any purpose where the Product is used outside the stated "Intended use".

#### 2.4 CE mark and regulation conformity

ASCOM UMS DIGISTAT<sup>®</sup> product is **CE** marked according to 93/42/EEC directive ("Medical devices"), amended by the directive 2007/47/EC, and is therefore compliant with the EU basic safety standards there specified (received in Italy with Legislative Decree n. 37/2010 and subsequent variants and integrations).

ASCOM UMS declines all responsibility for the consequences on the safety and efficiency of the product determined by technical repairs or maintenance not performed by its own Technical Service personnel or by ASCOM UMS-authorized technicians.

The attention of the user and the legal representative of the Healthcare Structure where the device is used is drawn to their responsibilities, in view of the local legislation in force on the matter of occupational safety and health (e.g. in Italy DIgs. no. 81/2008) and any additional local site safety.

The ASCOM UMS Service is able to offer customers the support needed to maintain the long-term safety and efficiency of the devices supplied, guaranteeing the skill, instrumental equipment and spare parts required to guarantee full compliance of the devices with the original construction specifications over time.

#### 2.5 Manufacturer's responsibility

The **CE** Marking is a declaration that the Product complies with the applicable Directives and Regulations.

ASCOM UMS is responsible for the product's safety, reliability and performance only if:

- Use and maintenance comply with User Manual instructions;
- This Manual is stored in good conditions and all sections are readable;
- Configurations, changes and repairs are only performed by personnel formed and authorized by ASCOM UMS ;
- The Product's usage environment complies with safety regulations;
- The electrical wiring of the environment where the Product is used complies with applicable regulations and is efficient.

Should the electrical supply cause the establishment of a "medical electrical system" through electrical and functional connection of devices, the Healthcare Structure is in charge of the required safety verification and acceptance tests, even where ASCOM UMS performed in whole or in part the wiring and the necessary connections.

#### 2.6 Product traceability

In order to ensure device tracking and ongoing safety and efficiency checks on site, in compliance with ISO 9001 and EN 13485 quality standards and European law on medical devices 93/42/EEC, amended by the directive 2007/47/EC, the former Product owner is recommended to inform ASCOM UMS/Distributor about any ownership transfer by giving written notice stating the product, former owner and new owner identification data.

Product data can be found in the product labeling (either paper label provided at installation time or "About box" displayed within the product – see paragraph 5.8.5). In case of doubts/questions about product labeling and/or product identification please contact ASCOM UMS/Distributor technical assistance (for contacts see section 8).

#### 2.7 Post-market surveillance

The **C E** marked device is subject to a post-market surveillance. ASCOM UMS, its distributors and dealers must provide, for each marked copy, information concerning actual and potential risks, either for the patient or the User, during the Product's life cycle.

In case of deterioration of the Product characteristics, poor performance or inadequate user instructions that have been or could be a hazard to either the patient or User' health or to environmental safety, the User must immediately give notice to either ASCOM UMS, one of its branches or nearest authorized dealer.

The product details can be found on its labeling.

On reception of a user feedback ASCOM UMS will immediately start the review and verification process and, when required, solve the reported nonconformity.

#### 2.8 Product life

The life time of the product does not depend on wearing or other factors that could compromise safety. It is influenced by the obsolescence of the hardware (computer and server) and is therefore assessed as 5 years since the release date of the Product version. During this period, Ascom UMS is committed to fully support the Product.

#### 3. Software/Hardware specifications

The information provided in this chapter covers the manufacturer's obligations identified by the IEC 80001-1:2010 standard (Application of risk management for IT-networks incorporating medical devices).

According to the IEC 60601-1 standard, in case where an electrical equipment is positioned close to the bed, the use of "Medical grade" devices is required. In these situations medical grade PANEL PCs are usually used. If explicitly requested, ASCOM UMS is able to provide information on appropriate devices.

#### 3.1 Central & Bedside

#### 3.1.1 Hardware

Minimum hardware requirements:

- Intel<sup>®</sup> I3 processor (or faster)
- Memory: 4 GB RAM
- Hard Disk: at least 60 GB of available space
- Monitor: 1024 x 768 or higher (1920 x 1080 suggested)
- Mouse or other compatible device
- Ethernet interface 100 Mb/s (or higher)
- CD/DVD Drive or possibility to copy the installation files

#### 3.1.2 Operating System

- Microsoft Corporation Windows 7 SP1 x86/x64 Professional
- Microsoft Corporation Windows 8.1 x86/x64 Professional
- Microsoft Corporation Windows 10

#### 3.2 Server

#### 3.2.1 Hardware

Minimum hardware requirements:

- Intel<sup>®</sup> I5 processor (or faster)
- Memory: 4 GB RAM (8 GB recommended)
- Hard Disk: at least 120 GB of available space
- Ethernet interface 100 Mb/s (or higher). Suggested 1 Gb/s.
- CD/DVD Drive or possibility to copy the installation files

#### 3.2.2 Operating System

- Microsoft Corporation Windows Server 2012 R2
- Microsoft Corporation Windows Server 2016

#### 3.2.3 System Software

- Microsoft SQL Server 2008R2
- Microsoft SQL Server 2012
- Microsoft SQL Server 2014
- Microsoft SQL Server 2016
- Microsoft SQL Server 2017

#### 3.3 DIGISTAT<sup>®</sup> Mobile

DIGISTAT<sup>®</sup> Mobile has been verified on the ASCOM Myco SH1 Wi-Fi and Cellular Smartphone device, with Android version 4.4.2 (Myco 1) and 5.1 (Myco 2). The application is therefore compatible with Myco 1 and Myco 2. The application is designed to be compatible with other Android devices with a minimum screen size of 3.5", and compatibility with a specific device must be verified before clinical use. Please contact ASCOM UMS/Distributor for the full list of devices that support DIGISTAT<sup>®</sup> Mobile.

#### 3.4 DIGISTAT® Web

The following browsers are supported for use with DIGISTAT® web applications:

- Chrome 63
- Firefox 56
- Edge 41
- Internet Explorer 11

Only supported Web Browsers shall be used for Digistat Web.

A Digistat Web workstation shall always have the Web Browser in foreground. Besides, the Web Browser shall never be used for anything else but Digistat Web (which also implies that the Digistat Web homepage shall be the default homepage of the Web Browser).

The Browser's Display Scaling shall always be set to 100%.

When the local network is at least partially based on WiFi connections, given the intermittent nature of WiFi connections, disconnects could occur which activate the Disconnected Mode (grey carpet covering Digistat Web) and thus the system may not be available. The healthcare structure must work to ensure optimal WiFi coverage and instruct the staff on how to handle these temporary system outages.

#### **3.5 General Warnings**

| ! | To correctly use DIGISTAT <sup>®</sup> , the Microsoft Windows Display Scaling<br>must be set to 100%. Different settings may prevent the product from<br>starting or cause malfunctions in the way DIGISTAT <sup>®</sup> system is visually<br>displayed. Please refer to the Microsoft Windows documentation for<br>instructions on the Display Scaling settings. |
|---|----------------------------------------------------------------------------------------------------|
|   | The minimum vertical resolution of 768 is supported only if DIGISTAT®<br>system is configured to run in full-screen mode or if the Windows tray<br>bar is in Auto-hide mode.                                                                                                    |
|   | The computers and the other connected devices must be suitable for<br>the environment in which they are used and must, therefore, comply<br>with the relevant regulations.                                                                                                    |
|   | It is mandatory to follow the manufacturer instructions for storage,<br>transport, installation, maintenance and waste of third parties<br>hardware. These procedures must be performed only by qualified and<br>authorized personnel.                                                                                                    |
| 1 | The use the Product together with any software other than those<br>specified in this document may compromise the safety, effectiveness<br>and design controls of the Product. Such use may result in an increased                                                                                                    |

specified in this document may compromise the safety, effectiveness and design controls of the Product. Such use may result in an increased risk to users and patients. It is mandatory to consult an authorized Ascom UMS or Distributor technician before using together with the Product any software other than those specified in this document.

If the hardware on which the Product runs is a stand-alone computer, the user shall not install any other software (utilities or applications programs) on the computer. It is suggested to apply a permission policy that prevents users from performing procedures such as the installation of new software.

### !

The Healthcare Structure shall implement for the DIGISTAT<sup>®</sup> workstations a date/time synchronization mechanism to a reference source.

#### 3.6 Firewall and Antivirus

To protect the DIGISTAT<sup>®</sup> system from possible cyber-attacks, it is necessary that:

- the Windows<sup>©</sup> Firewall is active both on the client PCs and the server;

- antivirus software is installed and regularly updated both on the client PCs and the server.

The Healthcare Structure shall ensure that these two protections are activated. ASCOM UMS tested the Product with ESET Antivirus but, considering the strategies and policies already existing in the Healthcare Structure, the actual choice of the antivirus is left to the Healthcare Structure. ASCOM UMS cannot ensure that the DIGISTAT<sup>®</sup> system is compatible with any antivirus or antivirus configuration.

Some incompatibilities have been reported between parts of DIGISTAT<sup>®</sup> and Kaspersky antivirus. The solution to these incompatibilities required the definition of specific rules in the antivirus itself.

It is suggested to only keep open the TCP and UDP ports actually needed. These may change according to the system configuration. Please refer to the ASCOM UMS technical assistance for more information.

#### 3.7 Local network features

This section lists the features of the local network on which DIGISTAT<sup>®</sup> system is installed in order to guarantee the system's full functionality.

- DIGISTAT<sup>®</sup> system uses a TCP/IP traffic protocol.
- The LAN must not be congested and/or full loaded.
- DIGISTAT<sup>®</sup> system requires at least a 100 Megabit LAN available to the client workstation. 1 Gigabit Ethernet backbones would be worthwhile.
- There must not be filters in the TCP/IP traffic between workstations, server and secondary devices.
- If the devices (server, workstations and secondary devices) are connected to different subnets there must be routing in these subnets.

- It is recommended to adopt redundancy strategies to ensure network service availability in case of malfunction.
- It is recommended to schedule, together with ASCOM/Distributors, the maintenance calendar in order to let ASCOM or the authorized Distributor efficiently support the Healthcare Structure in managing the possible disservices caused by maintenance activities.

If the network does not match the requested features, DIGISTAT<sup>®</sup> system performance gradually deteriorates until timeout errors occur. The system may finally switch to "Recovery" mode.

!

In case a WiFi network is in use, given the possible intermittency of the WiFi connection, network disconnections are possible, that cause the activation of the "Recovery Mode" and the consequent system unavailability. The Healthcare Structure shall ensure an optimal network coverage and stability, and train the personnel in the management of these temporary disconnections.

#### 3.7.1 DIGISTAT<sup>®</sup> system impact on the Healthcare Structure network

DIGISTAT<sup>®</sup> system impacts the local network of the Healthcare Structure. This section provides information on the traffic generated by the DIGISTAT<sup>®</sup> system on the network in order to make it possible for the structure to evaluate and analyze the risks related to the introduction of the DIGISTAT<sup>®</sup> system.

The bandwidth used by a DIGISTAT<sup>®</sup> system depends on many different factors. The most important are:

- Number of workstations,
- Number of workstations configured as central stations,
- Number and type of devices dedicated to data acquisition
- Interfaces with external systems,
- DIGISTAT<sup>®</sup> system configuration and mode of use.

DIGISTAT<sup>®</sup> bandwidth occupation depends mainly on data acquisition from medical devices. In a configuration with acquisition on 100 beds where every bed collects data from 1 ventilator, 1 patient monitor and 3 infusion pumps, and with 10 DIGISTAT<sup>®</sup> workstations covering 10 beds each, the following bandwidth occupation values can be indicatively predicted:

Average: 0.8 – 6 Mbit/s Pitch: 5 – 25 Mbit/s

In case of DIGISTAT<sup>®</sup> configurations with no acquisition from medical devices, bandwidth occupation values are lower than those specified above.

#### 4. Before starting

#### 4.1 Installation and maintenance warnings

The following warnings provide important information on the correct installation and maintenance procedures of the DIGISTAT<sup>®</sup> product. They must be strictly respected.

DIGISTAT<sup>®</sup> system <u>must be installed and configured by specifically trained and authorized personnel</u>. This includes ASCOM UMS (or authorized Distributor) staff and any other person specifically trained and authorized by ASCOM UMS/Distributor. Similarly, maintenance interventions and repairs on DIGISTAT<sup>®</sup> system must be performed according to ASCOM UMS guidelines only by ASCOM UMS/Distributor personnel or another person specifically trained and authorized by ASCOM UMS/Distributor. UMS/Distributor.

DIGISTAT<sup>®</sup> system <u>must be installed and configured by specifically</u> <u>trained and authorized personnel</u>. This includes ASCOM UMS (or authorized Distributor) staff and any other person specifically trained and authorized by ASCOM UMS/Distributor.

- Use third party devices recommended by ASCOM UMS/Distributors.
- Only trained and authorized people can install third party devices.
- Incorrect installation of the third party devices can create a risk of injury to the patient and/or operators.
- Meticulously observe the manufacturer's instructions for the installation of third party hardware.
- Make provision for regular maintenance of the system according to the instructions present in this manual and those provided with the third party devices.
- The DIGISTAT<sup>®</sup> USB dongle must be stored and used in eligible environmental conditions (temperature, humidity, electromagnetic fields etc.), as specified by the dongle manufacturer. These conditions are equivalent to those required by common office electronic devices.
- Within the "Patient Area" (see Fig 1) it is recommended to use washable waterproof of devices.
- Within the "Patient Area" (see Fig 1) it is recommended to use washable, sterilizable rubber keyboards and mouse devices. For "touch screens" it is recommended to adopt capacitive technology (insensitive if used with gloves) because it discourages using gloves (sometimes contaminated).

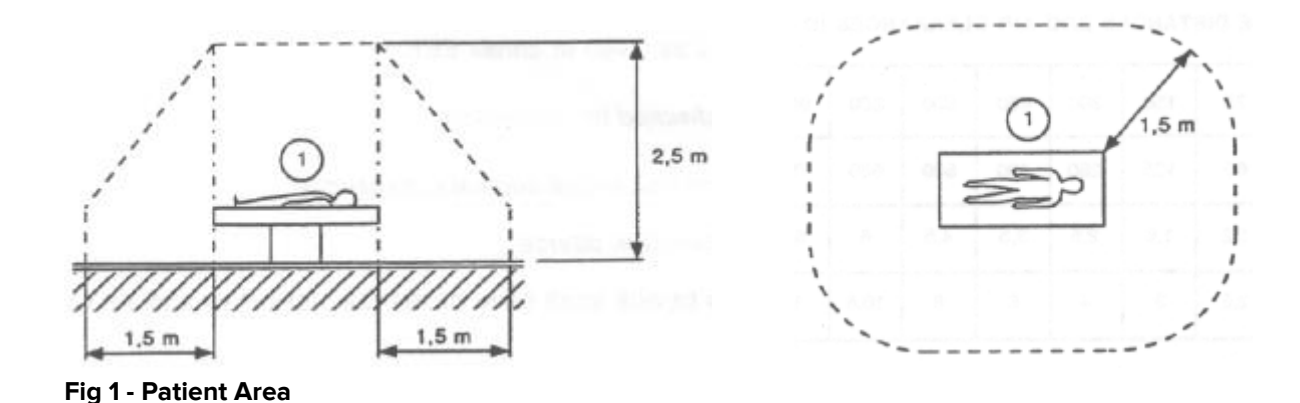

#### 4.1.1 Patient Area

The Patient Area is the space where there could be either intentional or unintentional contact between a patient and parts of the system (i.e. any device) or between a patient and other persons touching parts of the system (i.e. a physician who simultaneously touches a patient and other devices). The definition applies when the patient's position is previously established; otherwise all possible patient positions must be taken into account.

According to IEC 60601-1 standard, every computer placed within the "Patient Area" must be a medical grade device.

According to the hardware license it is the responsibility of Healthcare Structure (individual or institution) to perform all the required measurements on the electrical safety of the electro-medical system in use (PC, display and other possible connected devices) taking full consideration of the environment in which they are used.

# !

Should the installation result in the establishment of a "medical electrical system" through electrical and functional connection of devices, the Healthcare Structure is in charge of the required safety verification and acceptance tests. This responsibility applies even where ASCOM UMS/Distributor performed in whole or in part the wiring and the necessary connections.

#### 4.2 Cleaning

Cleaning and disinfection procedures of hardware components must comply with the usual cleaning/disinfection procedures that the Healthcare Structure adopts for all the Healthcare Structure's equipment (both fixed and moveable).

Check the suggested cleaning procedures in the manuals of the hardware products that are used alongside the DIGISTAT<sup>®</sup>system.

#### 4.3 General precautions and warnings

To guarantee the reliability and security of the software during use, strictly observe the instructions given in this section of the manual.

Position all PCs appropriately to ensure adequate anterior and posterior ventilation. Failure to meet hardware ventilation requirements may cause equipment failure, thus jeopardizing patient data management system functions.

The Healthcare Structure shall ensure that the maintenance for the product and any third party device is implemented as requested to guarantee safety and efficiency and reduce the risk of malfunctioning and the occurrence of possible hazards to the patient and user.

The Product shall be used only by trained and authorized clinicians.

#### 4.3.1 Electrical safety

The hardware devices (PC, display, barcode reader, etc...) used together with DIGISTAT<sup>®</sup> system must comply with the relevant CE mark prescriptions, in particular with those indicated by the 2006/95/EC directive and subsequent amendments.

The device complies with the characteristics envisaged by the  $\$  marking in accordance with directive 2006/95/EC and subsequent amendments.

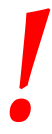

The electrical devices installed within the Patient Area (see Fig 1) must have the same security level of an electro-medical device.

It is additionally recommended to perform all the relevant measurements on the leakage currents of the electro-medical system in use (PC, display and possible connected devices). The Healthcare Structure is responsible for these measurements.

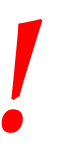

The Healthcare Structure is responsible for all the required measurements on the electrical safety of the electro-medical system in use (PC, display and other possible connected devices) taking into consideration the actual environment in which the system is used.

#### 4.3.2 Electromagnetic compatibility

The hardware devices (PC, display, barcode reader, etc...) used together with the DIGISTAT<sup>®</sup> system must comply with electromagnetic emission and immunity characteristics envisaged by the  $\mathbf{C} \in \mathbf{S}$  seal, in compliance with Directive 2004/108/EC and following amendments.

#### 4.3.3 Devices eligibility

It is mandatory to use devices that are suitable for the environment in which they are installed and used (meeting, for instance, the directives LVD 2006/95/EC, EMC 2004/108/EC, penetration by liquids, etc.).

#### 4.4 Privacy Policy

The following precautions should be taken in order to protect the privacy of users and patients, and to ensure that personal data is processed by respecting data subjects' rights, fundamental freedoms and dignity, particularly with regard to confidentiality, personal identity and the right to personal data protection.

"Sensitive data" is personal data that reveal the race, the religious and/or philosophic beliefs, the personal political opinions, the support to political parties and/or trade unions and/or associations and organizations having political, religious or philosophical aims. Moreover, "sensitive data" is data providing information on the health conditions and/or the sexual life of individuals.

Please read the following precautions carefully and strictly observe them.

- The workstations must not be left unattended and accessible during work sessions. It is recommended to log out when leaving a workstation. See paragraph 5.5 for log out procedure.
- Sensitive data saved in the system, such as passwords or users' and patients' personal data, must be protected from possible unauthorized access attempts through adequate protection software (antivirus and firewall). The Healthcare Structure is responsible for implementing this software and keep them updated.
- The user is advised against the frequent use of the lock function (paragraph 5.5.1). Automatic log out protects the system from unauthorized accesses.

# !

Client workstations (both desktop and mobile) do not store patient data on disk. Patient data is stored only inside database and database storage depends on the healthcare structure's procedures and choices (examples: physical machine, SAN, virtualization environment). Patient data shall be treated according all the current standards on privacy and personal data protection.

### |

Patient data is not stored in proprietary files. The only place in which patient data is stored is database.

In some circumstances, personal and/or sensitive data are transmitted in non-encrypted format and using a connection which is not physically secure. An example of this kind of transmission are the HL7 communications. The Healthcare Structure is responsible for providing adequate security measures to comply with the local privacy laws and regulations.

#### 4.4.1 User credentials features and use

This section explains the DIGISTAT<sup>®</sup> user credentials (username and password) features, their use and recommended policy.

- Every precaution must be taken in order to keep personal username and password secret.
- Username and password must be kept private. Do not let anybody know your username and password.
- Each user can own one or more credentials to access the system (username and password). The same username and password must not be used by more than one user.
- Authorization profiles must be checked and renewed at least once a year.
- It is possible to group different authorization profiles considering the similarity of the users' tasks.
- Each user account shall be linked with a specific person. The use of generic (for instance, "ADMIN" or "NURSE") must be avoided. In other words, for traceability reasons it is necessary that every user account is used by only one user.
- Each user has an assigned authorization profile enabling them to access only the functionalities that are relevant to their working tasks. The system administrator must assign an appropriate user profile when creating the user account. The profile must be reviewed at least once a year. This revision can also be performed for classes of users. The user profile definition procedures are described in the DIGISTAT<sup>®</sup> configuration manual.

- Password must be at least 8 characters.
- The password must not refer directly to the user (containing, for instance, user's first name, family name, date of birth etc.).
- The password is given by the system administrator at user account creation time. It must be changed by the user at first access in case this procedure is defined by configuration (see paragraph 5.8.4 for the password modification procedure).
- After that, the password must be changed at least every three months.
- If username and password are left unused for more than 6 months they must be disabled. Specific user credentials, used for technical maintenance purposes, are an exception. See technical manual for the configuration of this feature.
- User credentials must also be disabled if the user is not qualified anymore for those credentials (it is the case, for instance, of a user who is transferred to another department or structure). A system administrator can manually enable/disable a user. The procedure is described in the DIGISTAT<sup>®</sup> configuration manual.

The following information is reserved to system administrators:

The password must match a regular expression defined in the DIGISTAT<sup>®</sup> configuration (default is ^......\* i.e. 8 characters). The password is assigned by the system administrator when a new account for a user is created. The system administrator can force the user to change the password at first access to the system. The password expires after a certain (configurable) period, after that period, the user must change the password. It is also possible (by configuration) to avoid password expiration.

See DIGISTAT<sup>®</sup> configuration manual for detailed information on user account creation procedures and password configuration.

#### 4.4.2 System administrators

ASCOM UMS/Distributor technical staff, when performing installation, updates and/or technical assistance may have access to and deal with personal sensitive data stored in the DIGISTAT<sup>®</sup> database.

For issues relating to management of personal sensitive data, ASCOM UMS/Distributor adopts procedures and working instructions complying with the current privacy regulation (D.Lgs 196/2003 of the 30<sup>th</sup> of June 2003).

In performing the above mentioned activities ASCOM UMS/Distributor technical staff are setup as "System Administrator" for the DIGISTAT<sup>®</sup> system (see regulation of 25/11/2008 of the Privacy Guarantor on "System Administrators"). ASCOM

UMS/Distributor staff performing this kind of procedures are appropriately trained on privacy issues and, in particular, in sensitive data treatment issues.

In order to comply with the requests of the "System Administrators" regulations, the Healthcare Structure must:

- define nominal accesses; •
- activate the access logs both at operating system and at client and at server level:
- activate the access logs to the database server Microsoft SQL Server (Audit Level):
- configure and manage all these logs to keep track of the accesses for at least one year.

#### 4.4.3 System logs

DIGISTAT<sup>®</sup> records the system logs on the database. These logs are kept for a configurable period of time. Also, logs are kept for different times depending on their nature. Default times are:

- information logs are kept for 10 days;
- logs of warning messages are kept for 20 days; •
- logs of alarm messages are kept for 30 days. •

These times are configurable. See DIGISTAT® configuration manual for the configuration procedures.

#### 4.5 Backup policy

#### It is recommended to regularly perform system backups.

The Healthcare Structure using DIGISTAT<sup>®</sup> system must define a backup policy that best suits its data safety requirements.

ASCOM UMS/Distributor is available to help and support in implementing the chosen policy.

The Healthcare Structure must ensure that backup files are stored in a way that makes them immediately available in case of need.

If data is stored on removable memory devices, the Healthcare Structure must protect these devices from unauthorized access. When these devices are not used anymore, they must be either securely deleted or destroyed.

#### 4.6 Out of order procedure

|

Maintenance procedures and repairs shall be performed in compliance with Ascom UMS/Distributor procedures and guidelines and only by Ascom UMS/Distributor technicians or personnel specifically trained and explicitly authorized by Ascom UMS/Distributor.

This section describes the policy suggested by ASCOM UMS in case a DIGISTAT<sup>®</sup> workstation gets out of order. The goal of the procedure is to minimize the time required to successfully replace the out of order workstation.

ASCOM UMS suggests the Healthcare Structure has substitute equipment and an additional PC on which DIGISTAT<sup>®</sup> is already installed.

In case of a DIGISTAT<sup>®</sup> workstation is out of order, the substitute equipment can promptly replace the DIGISTAT<sup>®</sup> workstation.

Always remember that DIGISTAT<sup>®</sup> must only be installed by trained authorized personnel. This includes ASCOM UMS/Distributors staff and any other person specifically trained and explicitly authorized by ASCOM UMS/Distributor. Without an explicit, direct authorization from ASCOM UMS/Distributor, the Healthcare Structure staff are not authorized to perform installation procedures and/or to modify DIGISTAT<sup>®</sup> configuration.

The risk related to the DIGISTAT<sup>®</sup> workstation deactivation or substitution is that to associate the workstation with a wrong bed or room. This could lead to a "patient switch", which is an extremely hazardous condition.

The risk related to the substitution and/or reconfiguration of network equipment involved in the DIGISTAT<sup>®</sup> data acquisition (i.e. port server, docking station, etc...) is that of assigning the acquired data to a wrong patient. The patient-acquired data relation is based on the IP address of the DIGISTAT<sup>®</sup> workstation. Changing it could lead either to data flow interruption or, in severe cases, to assigning data to the wrong patient.

The out of order and replacement of a workstation is potentially hazardous. This is the reason why it must only be performed only by authorized and trained personnel.

The risk related to this procedure is that of associating a wrong bed/room/domain to the workstation, and therefore display data belonging to the wrong patients/beds.

In case a DIGISTAT<sup>®</sup> workstation needs to be deactivated and replaced, the Healthcare Structure staff must promptly call ASCOM UMS (or authorized Distributors) and request the execution of this task.

ASCOM UMS suggests the Healthcare Structure defines a clear, univocal operating procedure and to share this procedure with all the staff members involved.

In order to speed up replacement times, ASCOM UMS suggests the Healthcare Structure has one or more substitution equipment with all the necessary applications already installed (OS, firewall, antivirus, RDP, ...) and with DIGISTAT<sup>®</sup> system already installed, but disabled (i.e. not executable by a user without the assistance of an ASCOM UMS technician). In case of out of order of a DIGISTAT<sup>®</sup> workstation, the substitution equipment availability assures the minimization of restoration times (hardware substitution) and reduces the risk of associating patient data incorrectly.

In case of out of order of a DIGISTAT<sup>®</sup> workstation we suggest to adopt the following procedure if a "substitution equipment" is available:

- 1) The Healthcare Structure's authorized staff replaces the out of order PC with the "substitution equipment"
- 2) The Healthcare Structure staff calls ASCOM UMS/Distributor and requests the "substitution equipment" activation
- 3) The ASCOM UMS/Distributor staff disables the out of order workstation and correctly configure the "substitution equipment"
- 4) The out of order PC is repaired and prepared as "substitution equipment"

The instruction on how to enable/disable and replace a DIGISTAT<sup>®</sup> workstation, reserved to system administrators, is in the DIGISTAT<sup>®</sup> configuration manual.

#### 4.6.1 Reconfiguration/substitution of network equipment

In case it is necessary to either reconfigure or substitute a network device involved in the DIGISTAT<sup>®</sup> data acquisition, the Healthcare Structure staff must promptly call ASCOM UMS/Distributor and schedule the substitution/reconfiguration procedure to allow ASCOM UMS staff to either reconfigure DIGISTAT<sup>®</sup> or provide all the necessary information to the Healthcare Structure. It is recommended, for this purpose, to define a clear procedure and share it with all the involved personnel. Some general indications about this are in the DIGISTAT<sup>®</sup> configuration manual.

#### **4.7 Preventive maintenance**

Maintenance procedures and repairs shall be performed in compliance with Ascom UMS/Distributor procedures and guidelines and only by Ascom UMS/Distributor technicians or personnel specifically trained and explicitly authorized by Ascom UMS/Distributor.

It is suggested to perform the maintenance of DIGISTAT<sup>®</sup> system at least once a year. Maintenance frequency is a function of system complexity. In case of high complexity, it is suggested to perform maintenance more often, typically up to twice a year. This is the maintenance checklist:

#### **Preparatory checks**

- DIGISTAT<sup>®</sup> system update necessity check.
- Check minimum requirements for a possible DIGISTAT<sup>®</sup> update (both hardware and software).
- Check the Server Service Pack version and state.
- Schedule the server/s restart to apply possible updates.
- Check the SQL Server Service Pack version and state.

```
SELECT SERVERPROPERTY('productversion'),
SERVERPROPERTY ('productlevel'),
SERVERPROPERTY ('edition')
```

• Schedule possible updates with the technical staff

Checks to be performed

#### Antivirus

- Check that Antivirus Software is installed and updated (both the application and the virus list definition).
- If viruses are present, inform the competent technician and, if authorized, try to clean the PC.

#### Database

- Check that an effective DIGISTAT<sup>®</sup> database clean-up and backup policy is configured.
- Check that the clean-up and back-up store procedures exist (UMSBackupComplete, UMSBackupDifferential, UMSCleanLog, UMSCleanDriver) and the related schedule.
- Check that back-up files exist (both full and differential).
- Check with the Healthcare Structure technical department that backup, configuration folders and data folders are correctly copied to another storage device.
- Using a previous backup, restore the database to verify its correctness.
- Delete the old back-up files (.bak) and the possible files that are not inherent to DIGISTAT<sup>®</sup> configuration on the network shared path.
- Check that the other jobs on SQL Agent or scheduled tasks (for instance those that are support to integration with third-parties systems) are present, and that their schedule is adequate.
- On SQL Agent check that the different JOBs are executed and that there are not hanging JOBs or JOBs in error.
- Check the SQL Server LOGs.

• Check the database total size and the number of records in the main tables. Script for checking all the tables size:

```
USE [DATABASENAME]
GO
CREATE TABLE [#SpaceUsed]
(
    [name] [nvarchar] (250) NULL,
    [rows] [nvarchar] (250) NULL,
    [reserved] [nvarchar] (250) NULL,
    [data] [nvarchar] (250) NULL,
    [index size] [nvarchar] (250) NULL,
    [unused] [nvarchar] (250) NULL
) ON [PRIMARY]
DECLARE @INS AS nvarchar (MAX)
SET @INS = '';
SELECT @INS = @INS + 'INSERT INTO #SpaceUsed exec sp spaceused '''
+ TABLE_NAME + '''; '
FROM INFORMATION SCHEMA.TABLES
WHERE TABLE TYPE = 'BASE TABLE'
ORDER BY TABLE NAME
EXEC (@INS);
SELECT *
FROM #SpaceUsed
ORDER BY CAST([rows] AS INT) DESC
DROP TABLE [#SpaceUsed]
```

#### Server

- Check the Windows<sup>™</sup> server event log.
- Check the permissions on the shared folders (e.g. Backup folder).
- File and directories no longer needed should be removed to free up space on server disk.
- Check the displays (if any) on the server rack and verify that there are neither visual nor sound alarms.
- Check that on the different disk units there is enough space available.
- Disk check with dedicated tools (checkdisk, defrag, etc.).
- In case there are disks in RAID, check the health conditions of the RAID unit on the RAID management software.
- Check the LED of the non-alarmed RAID units.
- If an UPS (Uninterruptible Power Supply) is connected, check its health conditions with its management software.
- In case of UPS schedule an electric interruption (an electric failure simulation) and check that the server is configured to perform a CLEAN shutdown.

#### Workstations

- Check if the Regional Settings on the workstations are appropriate with the DIGISTAT<sup>®</sup> installation language.
- Check if every workstation has a default printer.

#### DIGISTAT<sup>®</sup> system

- Check data presence (SELECT) Patient, Admission, Bed, Location tables and some random others.
- Check on the network table that no workstation has the ALL value in the "modules" field.
- Check, and if appropriate, clean the service and/or ASCOM UMS Gateway LOG.
- Check, and if appropriate, clean the DAS LOGs for the Drivers (if enabled).
- Check that the privacy policy is respected as stated in this manual in paragraph 4.4.

#### **Connection to devices**

• Check the connections (cables and wiring system) with data acquisition devices.

#### Instruction for use

- Check that the user documentation in PDF format (PDF provided together with the product) is present on the server and appropriate with DIGISTAT<sup>®</sup> version.
- Check that the folder containing the user documentation in electronic format on the server is accessible to DIGISTAT<sup>®</sup> users.
- Check that the HELP button opens the user documentation.
- Check that all the other contents provided by ASCOM UMS and integrated in the HELP of DIGISTAT<sup>®</sup> system are updated.

#### 4.8 Compatible devices

Please contact ASCOM UMS/Distributor for the list of available drivers.

#### 4.9 System unavailability

If during start up there are problems connecting to the server the system provides a specific information message.

The connection problem is often automatically solved in a short time. If it does not happen, it is necessary to contact the technical assistance (see section 8 for the contacts list).

In rare, often extreme cases, it may be physically impossible to use the DIGISTAT<sup>®</sup> system, for example cases of natural disasters, or long black outs.
It is responsibility of the Healthcare Structure using DIGISTAT<sup>®</sup> to define an emergency procedure to put into effect in those cases. This is necessary to

- 1) Make it possible for the departments to keep on working
- 2) Restore as soon as possible the system to full availability (back-up policy is part of this management. See paragraph 4.5).

|

It is responsibility of the Healthcare Structure using DIGISTAT<sup>®</sup> to define an emergency procedure to put into effect in case of system unavailability.

ASCOM UMS/Distributor offers full support for the definition of such procedure. See section 8 for the contacts list.

# **5.** "Control Bar" and DIGISTAT<sup>®</sup> environment

#### **5.1 Introduction**

This section of the manual describes the features and functions of the DIGISTAT<sup>®</sup> environment. This section describes the functions that apply across the DIGISTAT<sup>®</sup> systems. They are generally independent from the specific modules installed.

Please remember that DIGISTAT<sup>®</sup> is a software environment that, depending on the modules that are actually implemented, can be used in different areas of the Healthcare Structure, such as intensive care, operating rooms, outpatients departments etc., and for different goals.

#### 5.2 Touch screen

DIGISTAT<sup>®</sup> can run both on touch and non-touch workstations. The same procedures can be performed using fingers or mouse device. In this manual "mouse", terminology is used throughout, with terms as "click" instead of "tap", for instance. Here is a quick translation table making it possible to apply this manual to all kinds of workstations and user preferences. When specific gestures can be applied to specific screens/functionalities, it will be highlighted in the relevant context. In general, the main actions can be translated this way:

| Mouse          | Touch Screen    |
|----------------|-----------------|
| Click          | Тар             |
| Double click   | Double tap      |
| Drag           | Flick           |
| Use scrollbars | Scroll          |
| Zoom in        | Two fingers tap |

# 5.3 Launching DIGISTAT®

To launch DIGISTAT®:

Double click the desktop icon (Fig 2)

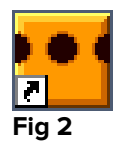

The following splash-screen appears while the system is loading.

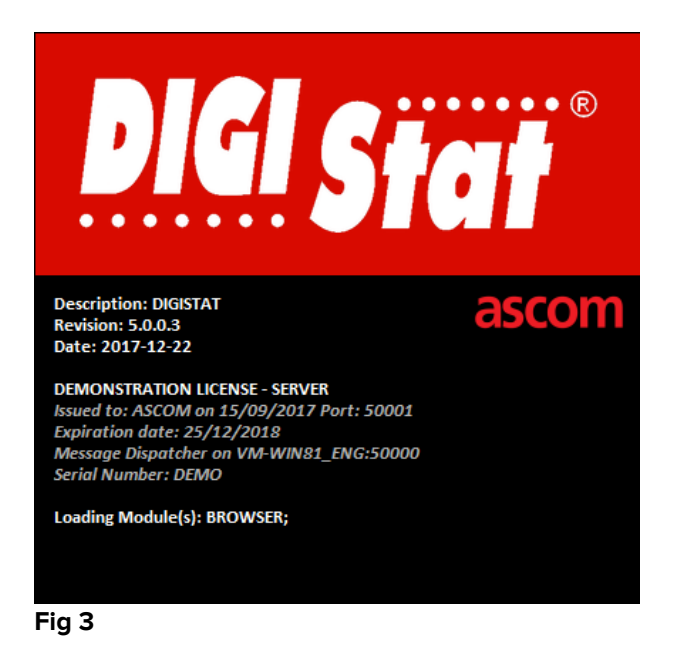

# 5.4 DIGISTAT<sup>®</sup> Work Area

The DIGISTAT<sup>®</sup> Work Area is defined and enclosed by Control Bar, a tool that is common to all DIGISTAT<sup>®</sup> installations (Fig 4).

Control Bar manages the installed modules and systems, the patients, the users. The DIGISTAT<sup>®</sup> Control Bar is formed by a horizontal command bar (Fig 4 **A**), by a vertical selection bar on the left ("Lateral Bar" - Fig 4 **B**) and by a central Work Area. The different screens of the installed modules are displayed within the Work Area (Fig 4 **C**).

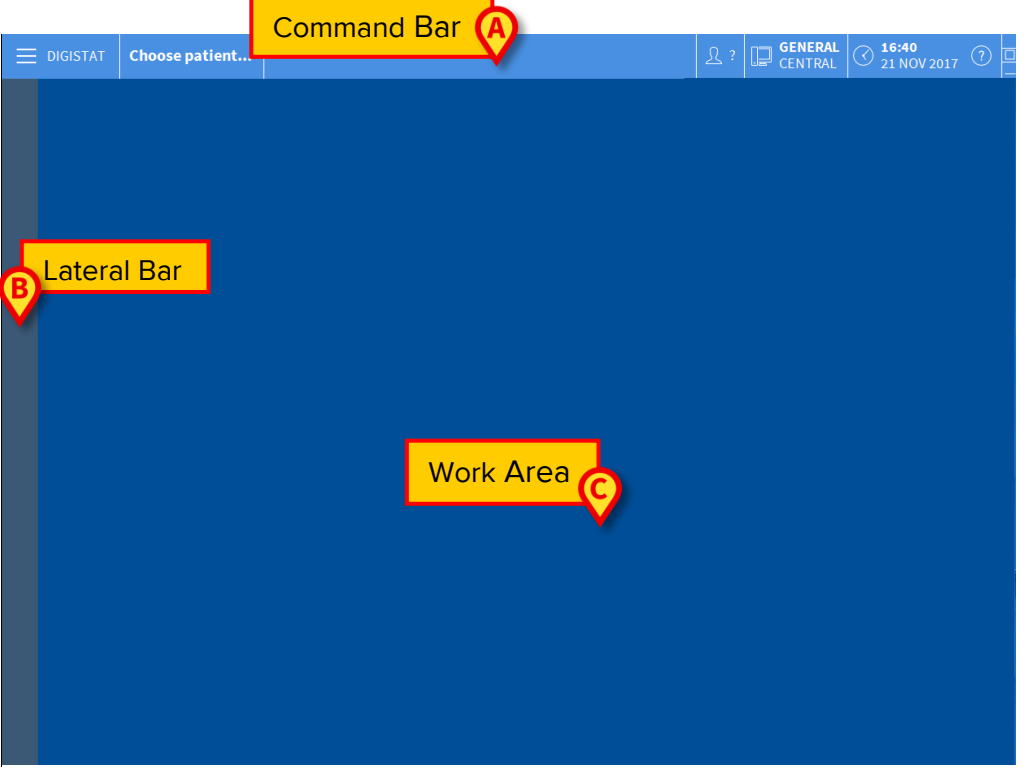

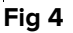

The command bar (Fig 4 A) will be described in paragraphs 5.4.1 and beyond.

The lateral bar displays the icons of the currently available modules. See Fig 5.

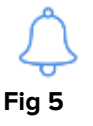

The module currently selected is highlighted.

#### 5.4.1 Selecting a module

To select a module:

Click the corresponding icon in the lateral bar

The icon will be highlighted and the module's functionalities will be displayed within the Work Area.

It is only possible to select a specific module after the user log in (see next paragraph).

#### 5.5 Accessing the system

The DIGISTAT<sup>®</sup> system must be accessed by entering the username and password ("Log in" procedure).

For this reason, at the beginning of every work session, it is necessary to click the **User** button (Fig 6 **A**).

|     |     |      |       |       |       |      |   |   |          |              |          |   |     |       |   |   |    |     |   |       | (    | A   |    |               |                   |   |                         |   |     |
|-----|-----|------|-------|-------|-------|------|---|---|----------|--------------|----------|---|-----|-------|---|---|----|-----|---|-------|------|-----|----|---------------|-------------------|---|-------------------------|---|-----|
|     |     |      | Ch    | ioose | e pat | ient |   |   |          |              |          |   | B   |       |   |   |    |     |   |       | 2    | 2   |    | GENE<br>CENTI | <b>ral</b><br>Ral |   | 1 <b>6:50</b><br>21 NOV |   | (?) |
|     |     |      |       |       |       |      |   |   | US<br>PA | ERNA<br>SSWO | ME<br>RD |   | V   |       |   | ( | 9  |     |   |       |      |     |    |               |                   |   |                         |   |     |
|     | Q   |      | W     |       | E     |      | R | T | Y        |              | U        |   | I   |       | 0 |   | Р  |     |   | Backs | pace |     | L  |               | 7                 | 8 | 3                       | 9 | L   |
|     |     | A    |       |       |       |      |   |   |          | н            |          | J |     | К     |   |   |    |     |   |       |      |     |    |               | 4                 |   |                         |   |     |
|     | Tab |      | Z     |       | X     |      | C | V | В        |              | N        |   | м   |       | , |   | :  |     | ? |       |      |     | er |               | 1                 | 2 |                         | 3 |     |
|     |     | Lock | (     | -     |       |      |   |   |          |              |          |   |     |       |   |   |    |     |   |       | Del  |     |    |               | 0                 |   |                         |   |     |
|     |     |      |       |       |       |      |   |   |          |              |          |   |     |       |   |   |    |     |   |       |      |     |    |               |                   |   |                         |   |     |
|     |     |      |       |       |       |      |   |   |          |              |          |   | R   | ECEN  | т |   |    |     |   |       |      |     |    |               |                   |   |                         |   |     |
|     | 1   | A    | ADMIN | ASCO  | м     |      | 2 |   |          |              |          | 3 |     |       |   |   |    |     | 4 |       |      |     |    | 5             |                   |   |                         |   |     |
|     | 6   |      |       |       |       |      | 7 |   |          |              |          | 8 |     |       |   |   |    |     | 9 |       |      |     |    |               |                   |   |                         |   |     |
|     |     |      |       |       |       |      |   |   |          |              |          |   |     |       |   |   |    |     |   |       |      |     |    |               |                   |   |                         |   |     |
|     |     |      |       |       |       |      |   |   |          |              |          |   |     |       |   |   |    |     |   |       | Y    |     |    |               |                   |   | Y                       |   |     |
|     |     |      |       |       |       |      |   |   |          |              |          |   | + м | IORE. |   | ć | LC | оск |   | ×     | CAN  | CEL |    |               |                   |   | √ Oł                    | ( |     |
| Fia | 6   |      |       |       |       |      |   |   |          |              |          |   |     |       |   |   |    |     |   |       |      |     |    |               |                   |   |                         |   |     |

The following screen is displayed.

\_ .

To access the system:

- > Enter your username in the "Username" field (Fig 6 B)
- > Enter your password in the "Password" field (Fig 6 C)
- Click the **Ok** button (Fig 6 **D**)

The user is this way logged in. To cancel the operation:

Click the Cancel button (Fig 6 E)

# -

The username and password are issued by the system administrator. If you do not have a username and a password you are not authorized to use the DIGISTAT<sup>®</sup> system.

The user can enter your username and password using either the virtual keyboard displayed on screen (clicking the letters with the mouse or touching them if using a touch screen) or the workstation keyboard.

After accessing the system, an acronym corresponding to the logged user appears on the User button on the control bar (the acronym is ADM in Fig 7 A).

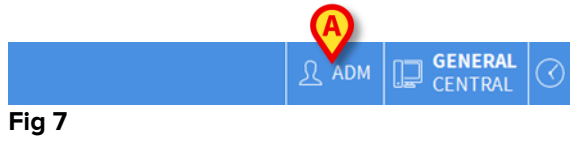

The user whose credentials are displayed on the User button is responsible for all the actions performed on DIGISTAT<sup>®</sup> system. It is strongly recommended to log out before leaving the DIGISTAT<sup>®</sup> workstation to avoid improper use of the system.

To log out, click the **User** button during the work session. When this button is clicked, the user is disconnected and the acronym of the user disappears from the button.

To log in again, click the **User** button again. The screen shown in Fig 6 will appear again.

> DIGISTAT<sup>®</sup> does not support the Microsoft<sup>®</sup> Windows<sup>®</sup> "switch user" functionality. This means that, for instance, if

- User 1 launches DIGISTAT<sup>®</sup>, a)
- b) User 1 switches to User 2 without logging out User 1,
- c) User 2 attempts to launch DIGISTAT<sup>®</sup> again,

Then the second DIGISTAT<sup>®</sup> instance cannot be launched because the first one is still running.

# 5.5.1 Disabling the automatic log out

If the system is not used, or remains idle for a certain length of time, the user is automatically disconnected (automatic log out). This length of time depends on a configuration parameter.

To stop automatic log out from happening the user must click the lock button after entering the username and password but before clicking Ok (Fig 8 A).

|        | <b>(A)</b> |          |      |
|--------|------------|----------|------|
| + MORE |            | × CANCEL | 🗸 ок |
|        |            |          |      |

Fig 8

If the user is locked, a padlock is shown at the bottom of the user icon (Fig 9).

**17:06** 21 NOV 2017

GENERAL

∫ Ω<sub>A</sub> ADM

Fig 9

# .

The user is advised against the frequent use of the lock function. Automatic log out is implemented to protect the system from unauthorized accesses.

# 5.5.2 Recent users

The "Recent" area of the "Login" screen (Fig 10 **A**) displays the names of users who have accessed the system recently.

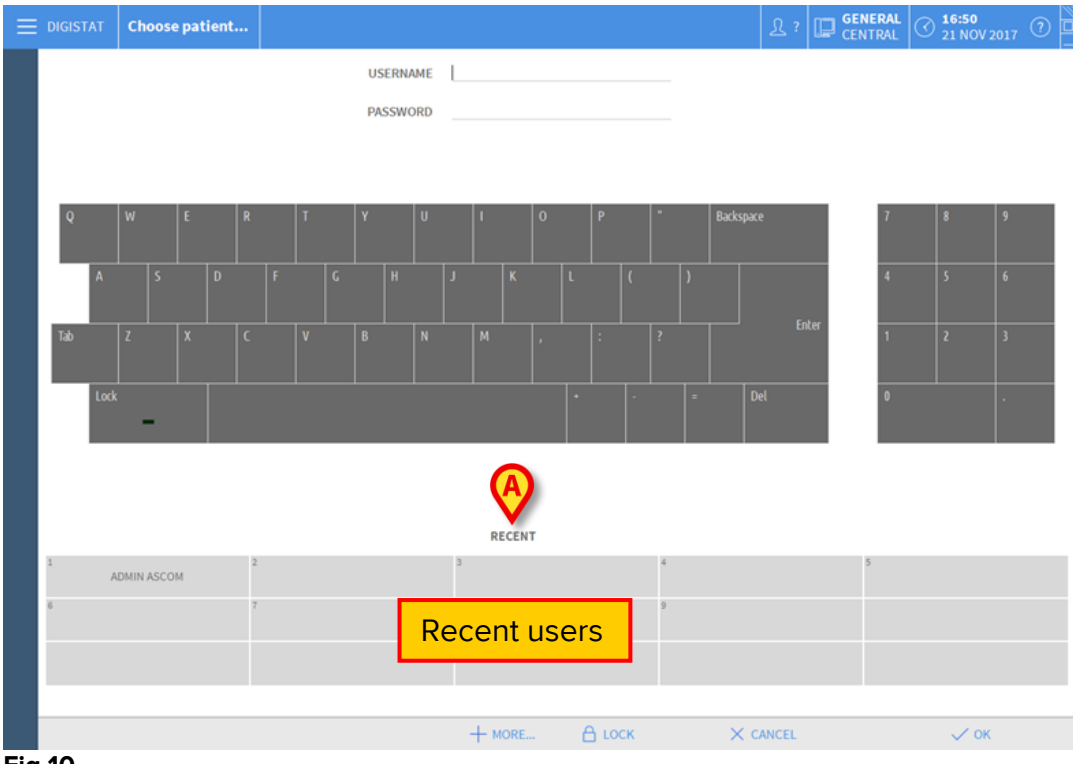

Fig 10

The area is divided into rectangles. The names of the users who accessed the system recently appear inside the rectangles. When any of these rectangles is **clicked**, the "Username" field is automatically filled with the name appearing inside the rectangle.

# 5.5.3 How to use the "User List"

The **More** button on the control bar (Fig 11) makes it possible to display the complete list of possible users.

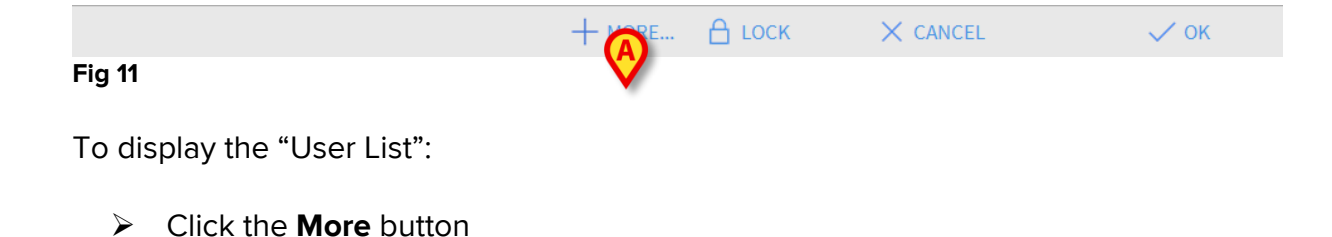

The following window is displayed (Fig 12).

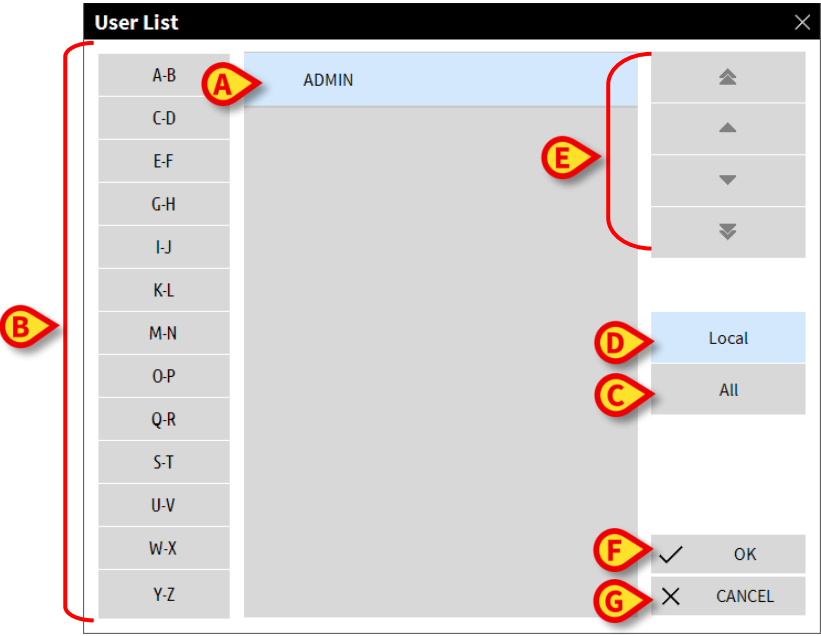

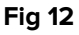

The window shown in Fig 12 can be used as an index book enabling the search and selection of a user in the list of all the possible users.

The central part of the window shows the names of possible users, in alphabetical order (Fig 12 **A**).

The letters on the left side of the window (Fig 12 **B**) work like an index and make it possible to see only the users whose names begin with a specific letter. For example: click the **C-D** button to see the list of patients whose names begin with the letters C or D.

Use the All button (Fig 12 C) to see the list of all possible users.

Use the **Local** button (Fig 12 **D**) to see the list of users relating to the specific workstation on which you are currently working.

Use the arrows on the right side of the window (Fig 12 **E**) to scroll up and down the list of users.

To select a user:

> Click the name of the user

The name will be highlighted, then

Click the **Ok** button (Fig 12 **F**)

Otherwise, you can:

> **Double-click** the row displaying the name of the user

After selection, the "**User list**" window closes and the name of the selected user appears in the "**Username**" field on the "**Login**" screen (Fig 6 **B**).

Use the **Cancel** button (Fig 12 **G**) to cancel the operation and close the "User list" window without selecting any user.

# 5.6 DIGISTAT<sup>®</sup> Control Bar

The control bar that appears in the lower part of the screen is common to all DIGISTAT<sup>®</sup> modules. Its main characteristics are listed below, with more detailed explanation of its functionalities provided in the following sections.

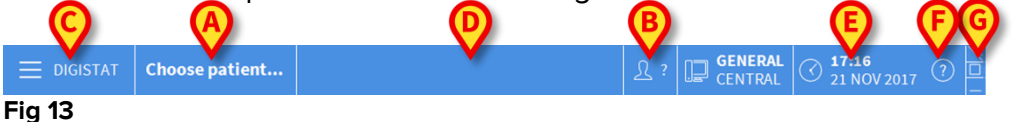

- The **Patient** button (Fig 13 **A**) will contain, after a patient has been selected, the patient's name and, if the patient has been admitted, their bed number.
- The **User** button (Fig 13 **B**) shows the name of the user connected.
- Use the **Menu** button (Fig 13 **C**) to open the following window (Fig 14).

| MAIN MENU                 | ×                       |
|---------------------------|-------------------------|
| CLINICAL<br>CONFIGURATION | SYSTEM<br>CONFIGURATION |
| SYSTEM<br>ADMINISTRATION  |                         |
| PATIENT REPORTS           | SYSTEM REPORTS          |
| STATISTICS                | CHANGE PASSWORD         |
| C) QUIT                   | ABOUT                   |
|                           |                         |
| $\times$ c                | LOSE                    |

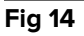

The buttons contained in this window give the user access to functionalities that will be described later.

• The button indicated in Fig 13 **D** is used by the Product to signal that there are notifications for the user.

- Date time indication.
- Use the **Help** button (Fig 13 **F**) to access the online documentation available.
- The small buttons highlighted in Fig 13 **G** can be used to:
  - 1) minimize the DIGISTAT<sup>®</sup> window;
  - 2) select the full-screen display mode;
  - 3) select the window display mode.

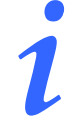

These three buttons are present only if enabled by configuration.

# 5.6.1 How to read the "Patient" button

#### **Patient selected**

When a patient is selected, the **Patient** button displays the name of the selected patient (Fig 15 **A**). See the documentation of the specific modules for the patient selection procedure.

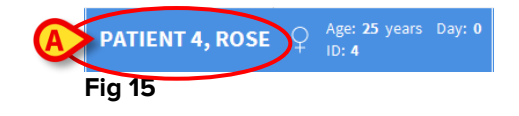

#### **Patient admitted**

When a patient is admitted the **Patient** button displays, besides the patient name, the bed number and the name of the department where he/she is admitted (Fig 16).

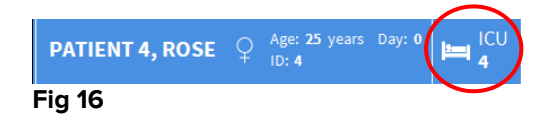

The department name and the bed number are not highlighted if the patient belongs to the workstation domain (see Fig 16).

The department name and the bed number are highlighted yellow if the patient is located in a domain that does not belong to the workstation domain (Fig 17 - the workstation domain is defined by configuration).

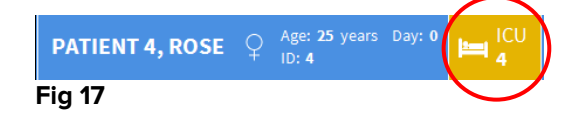

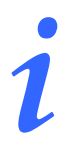

Every workstation is configured to be associated with a set of "beds" (domain). The user is enabled to perform certain actions only on the patients that are admitted to a bed belonging to this set. The red colour in the *PATIENT* button is used to advise the user that the patient selected is not in this set.

The signal "Other location" (Fig 18) appears when, at patient admission time, the user specified that the patient is not in one of the configured departments.

| PATIENT 2, JIM | o <sup>™</sup> | Age: 24 years<br>ID: 18 | Da. | Dther | > |
|----------------|----------------|-------------------------|-----|-------|---|
| Fig 18         |                |                         |     |       | - |

# 5.7 Help

Click the **Help** button on Control Bar (Fig 13 **F**) to access the online documentation available. The screen shown in Fig 19, or similar, depending on the available documentation, will open.

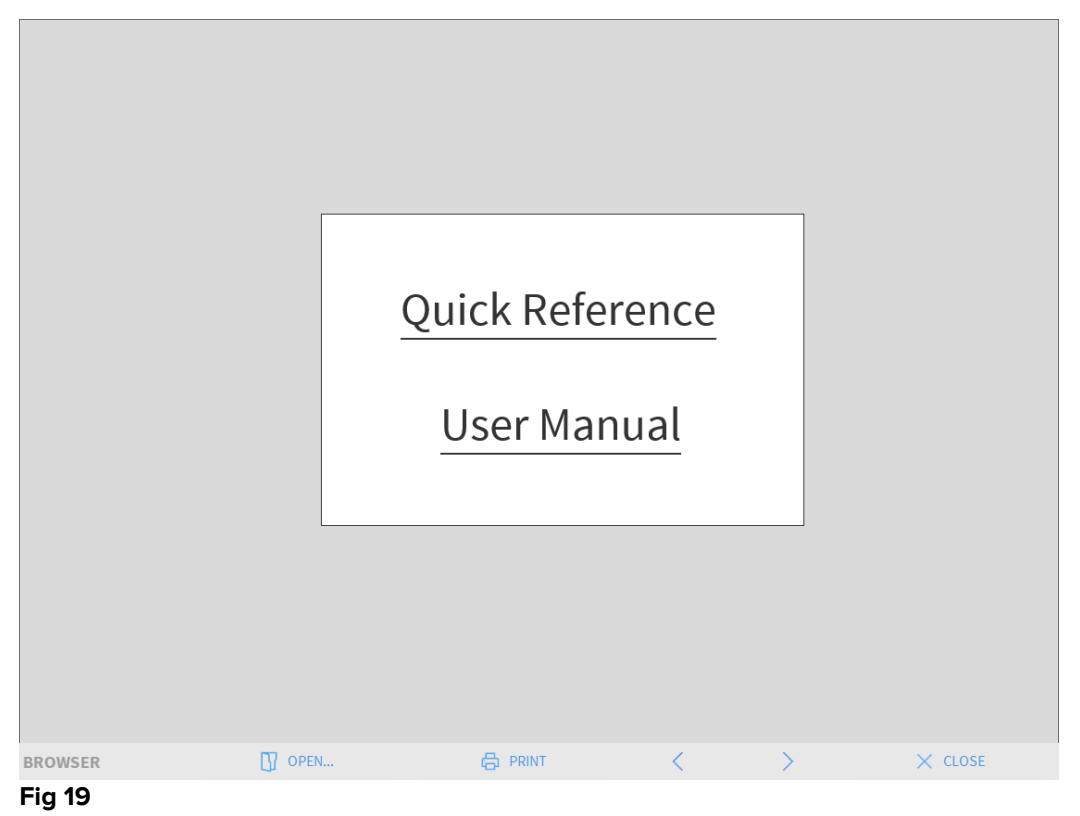

The command bar (Fig 20) offers some navigation possibilities.

| BROWSER | OPEN | B PRINT | < | > | × CLOSE |
|---------|------|---------|---|---|---------|
| Fig 20  |      |         |   |   |         |

• the **Open** button makes it possible to open other documents (if the user has the required permissions);

- the **Print** button prints the currently displayed document;
- the < and > buttons display either the previous or the next page of the document;
- the **Close** button closes the online help.

#### 5.8 DIGISTAT<sup>®</sup> Main Menu

The Menu button placed on the DIGISTAT<sup>®</sup> Control Bar (Fig 21).

| DIGISTAT Choose patient | <u>}</u> ? | GENERAL<br>CENTRAL | () <b>17:16</b><br>21 NOV 2017 | ? |  |
|-------------------------|------------|--------------------|--------------------------------|---|--|
| Fig 21                  |            |                    |                                |   |  |

Opens a menu containing several options (Fig 22).

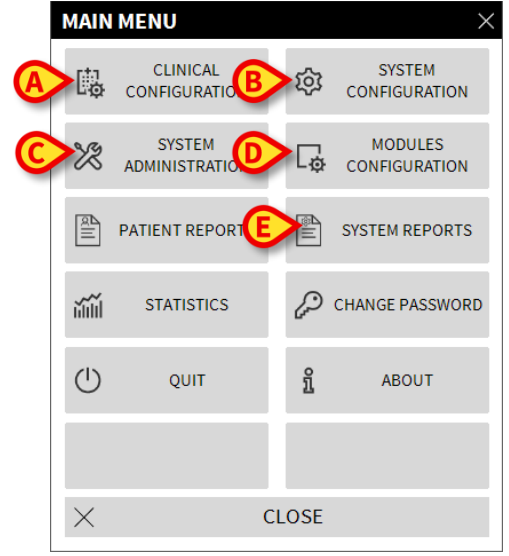

#### Fig 22

Each button on the menu accesses a specific set of functions.

The procedures associated with the following buttons relate to system configuration and are therefore reserved to the system administrators.

Clinical configuration - (Fig 22 A)

System configuration - (Fig 22 B)

System administration - (Fig 22 C)

Modules configuration- (Fig 22 D)

System reports - (Fig 22 E)

Contact your system administrator for the procedures associated to these buttons.

The other buttons, indicated in Fig 23, make it possible to access features and functions that some users can perform (according to their permission level). These will be described in the following sections.

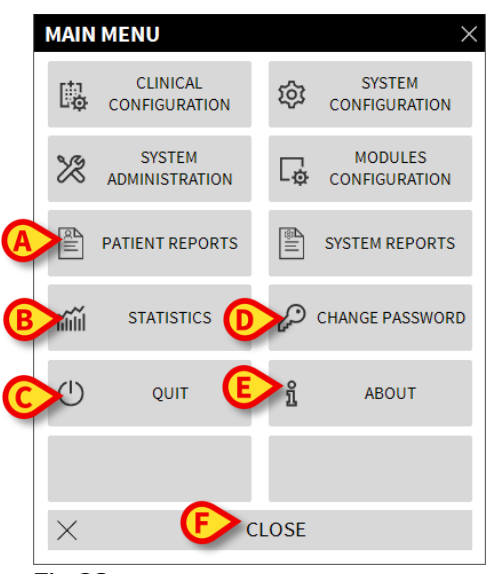

Fig 23

Patient reports - (Fig 23 A, paragraph 5.8.1)

Statistics - (Fig 23 B, paragraph 5.8.3)

Quit - (Fig 23 C, paragraph 5.8.6)

Change Password - (Fig 23 D, paragraph 5.8.4)

About - (Fig 23 E, paragraph 5.8.5)

The **Close** button (Fig 23 **F**) closes the "Main menu" window (Fig 23).

# 5.8.1 Patient reports

The "**Patient reports**" button (Fig 23 **A**) is not enabled in the present Smart Central configuration.

#### 5.8.2 Print reports

This paragraph describes the Product's general print functionalities. Whenever the print functionality is accessible, it is indicated in the specific section/paragraph of the manual. Refer to the present paragraph for general instructions.

To print a patient report:

Click the relevant **Print** button

ascom **DEVICE EVENTS** DEPARTMENT CHIEF DR BIRTHDATE: 5/3/1992 PATIENT: Patient 4 Rose CODE: 20000004 DATE/TIME LEVEL DESCRIPTION DEVICE 23/11/2017 02:52:17 MON Heart Rate High 22/11/2017 10:20:23 MON Heart Rate High 22/11/2017 10:20:05 22/11/2017 10:19:44 Heart Rate High Heart Rate High MON MON 22/11/2017 10:10:43 INF 5 END OF INFUSION 22/11/2017 10:10:28 22/11/2017 10:10:28 INF INF END OF INFUSION NEAR END OF INFUSION ш 22/11/2017 10:10:13 INF 5 н NEAR END OF INFUSION 22/11/2017 10:09:15 22/11/2017 10:09:00 22/11/2017 10:09:00 END OF INFUSION END OF INFUSION NEAR END OF INFUSION INF INF INF i 22/11/2017 10:08:45 INF 3 н NEAR END OF INFUSION 22/11/2017 10:07:06 22/11/2017 10:06:51 INF INF END OF INFUSION NEAR END OF INFUSION m 22/11/2017 10:06:51 INF END OF INFUSION 5 22/11/2017 10:06:36 22/11/2017 10:03:02 INF NEAR END OF INFUSION INF Occlusion 22/11/2017 10:02:47 INF ш Occlusion 22/11/2017 10:00:38 INF END OF INFUSION X X III 22/11/2017 10:00:23 22/11/2017 10:00:23 22/11/2017 10:00:23 INF INF NEAR END OF INFUSION END OF INFUSION NEAR END OF INFUSION 22/11/2017 10:00:08 INF н 22/11/2017 09:23:25 22/11/2017 09:20:51 MON MON Heart Rate High Heart Rate High 22/11/2017 09:20:45 MON Heart Rate High 22/11/2017 09:19:06 MON Heart Rate High REPORT MASTER CLOSE Fig 24

A print preview of the selected document will open (Fig 24).

The buttons on the command bar of the "Print preview" screen make it possible to perform various actions, listed below.

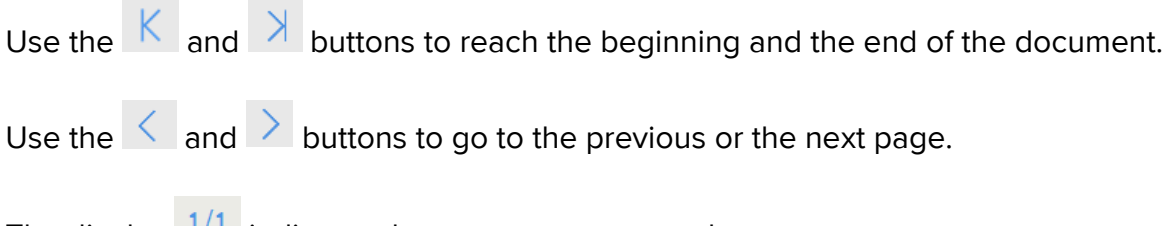

The display <sup>1/1</sup> indicates the current screen number.

The **Addons** button activates the possible additional print management options (in this configuration the "Watermarks" option is available - see paragraph 5.8.2.1 for a description of these options).

The **Find** button makes it possible to search the displayed document. See paragraph 5.8.2.2 for more instructions.

The button indicating the **100%** percentage is a zoom, making it possible to change the display mode. See paragraph 5.8.2.3 for more instructions.

Use the **Print** button (Fig 24 **G**) to print the report.

Use the **Print...** button (Fig 24 **H**) to display the print options window (Fig 30). See paragraph 5.8.2.4 for a description of this window and the related procedures.

Use the **Export** button (Fig 24 I) to export the document contents to different file extensions. See paragraph 5.8.2.5 for more instructions.

Use the **Close** button to close the "Print preview" screen.

#### 5.8.2.1 Addons

The **Addons** button (Fig 24 **D**) activates the possible additional print management options.

To display the available options:

- Click the **Addons** button
- Click the button corresponding to the functionality you want to activate

#### Addons - Watermark

To add watermarks to the print report (either text or image, if the option is enabled by configuration),

#### Click **Addons** and then **Mark**

The following window is displayed (Fig 25).

| Watermark                       | X   |
|---------------------------------|-----|
| Text Picture                    | _   |
| Tr E Color                      | ۱ ۱ |
| B Text                          |     |
|                                 |     |
|                                 |     |
| Z-Order                         |     |
| Text on top                     |     |
| Picture on top                  |     |
|                                 |     |
| G Apply to all pages F OK Cance | əl  |
| Fig 25                          |     |

To add a textual watermark:

- Ensure that the "Enabled" checkbox is checked (Fig 25 A). If not, the window's contents cannot be edited
- Insert the text in the "Text" field (Fig 25 B)
- Use the "Rotation" menu (Fig 25 C) to specify the watermark orientation (diagonal, horizontal, vertical)

A print preview is displayed in the area indicated in Fig 25 **D**.

- > Use the buttons indicated in Fig 25 **E** to select the watermark font and color
- Click the **Ok** button (Fig 25 **F**)

The text is this way inserted as watermark.

If the "**Apply to all pages**" checkbox is selected (Fig 25 **G**) the watermark is applied to each page in the document, otherwise it is applied only to the current page.

To insert a picture as watermark:

Click the "Picture" tab indicated in Fig 26 A

The following window is displayed (Fig 26).

| Watermark                     | × |
|-------------------------------|---|
| Text Picture                  |   |
| E Size Zoom                   |   |
|                               |   |
|                               |   |
| Z-Order                       |   |
| Picture on top                |   |
| Apply to all pages GOK Cancel |   |

Follow these steps to insert an image as watermark:

- Ensure that the "Enabled" checkbox is checked (Fig 26 B). If not, the window's contents cannot be edited
- Click the "Load" button indicated in Fig 26 C

This opens the window making it possible to browse the computer contents.

Search and select the image to be uploaded

The image is displayed in the area indicated in Fig 26 D.

- > Use the "Size" drop-down menu to set the size of the image (Fig 26 E)
- Use the "Transparency" cursor to set the transparency level of the watermark image (Fig 26 F - maximum transparency when the cursor is on the left)
- Click the **Ok** button (Fig 26 **G**). The watermark image is this way inserted

If the "**Apply to all pages**" checkbox is selected (Fig 26 **H**) the watermark is applied to each page in the document, otherwise it is applied only to the current page.

To delete an already selected image:

Click the "Clear" button indicated in Fig 26 I

# 5.8.2.2 Find

The **Find** button (Fig 24 **E**) makes it possible to search the print report currently displayed.

To search the print report:

Click the Find button

The following window opens (Fig 27).

|                         | $\triangleright$ |
|-------------------------|------------------|
| Insert the text to find |                  |
| Fig 27                  |                  |

Insert in the window the text to be found in the print report (Fig 28 A)

| Bolu             | ıs                 |                  | B                         |
|------------------|--------------------|------------------|---------------------------|
| Insert           | t the text to find |                  | -                         |
| Fig 28           | 3                  |                  |                           |
| $\triangleright$ | Click the          | $\triangleright$ | button (Fig 28 <b>B</b> ) |

The text specified, if found, will be highlighted in the print report.

> Click the button again to search for the other instances in the text

# 5.8.2.3 Zoom

The **Zoom** button (on which, by default, the **100%** size is displayed - Fig 24 **F**) is a zoom, making it possible to change the display size and mode.

To change the display mode:

Click the **Zoom** button. The following menu is displayed (Fig 29)

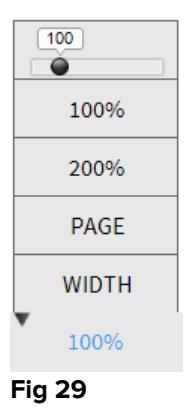

Click the required zoom option on the menu

The page is displayed accordingly. The mode currently selected is indicated on the button.

The following options are available:

The Width button makes it possible to display the page using the full screen width;

the Page button displays the whole page;

the **200%** button doubles the page size (200% zoom);

the **100%** button displays the page in its actual size (100% zoom);

the area contains a cursor that can be used to zoom the page contents (left is zoom out, right is zoom in). The percentage value corresponding to the page size is displayed above the cursor. Values range from 100 to 200 %. The selected value is also displayed on the **Zoom** button on the command bar after selection.

# 5.8.2.4 Print

The **Print...** button opens a window offering several print options.

> Click the **Print...** button (Fig 24 **H**) to display the print options window (Fig 30)

|   | PRINTERS ×                      |
|---|---------------------------------|
|   | 合 Fax                           |
|   | Microsoft Print to PDF          |
|   | 品 Microsoft XPS Document Writer |
|   | 日 Send To OneNote 2016          |
|   |                                 |
|   |                                 |
|   |                                 |
| ( | C 🖨 PRINT 🗙 CLOSE               |
|   | Fig 30                          |

This window makes it possible to select the printer and the number of copies to be printed.

> Click the appropriate printer on the menu to select the printer (Fig 30 A)

- ➤ Use the <sup>O</sup> (one less copy) and the <sup>①</sup> (one more copy) buttons to specify the number of copies (Fig 30 B)
- > Click the **Print** button (Fig 30 **C**) to print the report

#### 5.8.2.5 Export

The **Export** button (Fig 24 I) makes it possible to export the displayed document contents to different file extensions.

Click the **Export** button to open the "Export" menu

The menu displays all the file formats currently supported by the system in use.

Click the option corresponding to the required file format

The document is exported to the corresponding file format.

#### **5.8.3 Statistics**

The **Statistics** button on the main menu (Fig 31) makes it possible to access the system's statistical calculation tools.

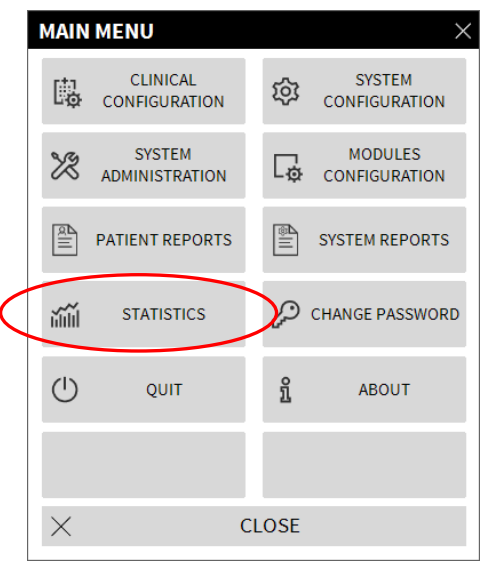

Fig 31

The button opens another menu (Fig 32) that enables access to various distinct tools. The type and number of accessible tools depend on the configuration in use and the specific modules installed.

These tools are mainly reserved for the system administrators. Please see the specific technical documentation for a description.

The "Query assistant" tool, which is accessible for users having specific permissions, is described in the next section.

| STATI    | STICS         |       | ×               |
|----------|---------------|-------|-----------------|
| )<br>j   | Messages Flow | -     | Query Assistant |
|          |               |       |                 |
|          |               |       |                 |
|          |               |       |                 |
|          |               |       |                 |
|          |               |       |                 |
| $\times$ |               | CLOSE |                 |
| ig 32    | 2             |       |                 |

# 5.8.3.1 Query Assistant

The **Query Assistant** button (Fig 32) accesses a tool to create, save and execute queries on the DIGISTAT<sup> $\circ$ </sup> database (Fig 33).

| Select a Query                    |          | •                  |     |
|-----------------------------------|----------|--------------------|-----|
| Admissions                        | <b>B</b> | 🖊 Edit             |     |
| Operations<br>Patients            |          | + New              |     |
|                                   |          | n Delete           |     |
|                                   | s        | <b>e∟</b> Free Que | ery |
| Description<br>Get all admissions |          |                    |     |
| SQL SELECT *                      |          | Query              |     |
| EBOM Admission                    |          |                    |     |

#### Fig 33

The user can select a query from a list of pre-defined queries, which will execute the query and display the results in a specific window.

The "Select a Query" area displays the list of all the pre-defined queries (Fig 33 A).

To run a query:

Click the corresponding name on the list.

The name will be highlighted (Fig 34 **A**). A textual description of the query is displayed in the "Description" area (Fig 34 **B**).

The "SQL" area (indicated in Fig 34 **C**) displays the content of the query in SQL language (Structured Query Language).

The **Edit** button placed on the right of the "Query Assistant" window (Fig 33 **B**) makes it possible to edit an existing query.

The **New** button placed on the right of the "Query Assistant" window (Fig 33 **C**) makes it possible to create a new query.

The **Delete** button placed on the right of the "Query Assistant" window (Fig 33 **D**) makes it possible to cancel an existing query.

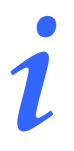

The "edit", "delete" and "new" query options are reserved for the system administrators.

| Select a Query     | A      | Edit      |
|--------------------|--------|-----------|
| Operations         | ¢      | New       |
| Patients           | ۱<br>ش | Delete    |
|                    |        | Delete    |
|                    | SQL    | Free Quer |
| Description        |        |           |
| Get all admissions |        |           |
| SQL                |        | <u>_</u>  |
| SELECT *           |        | Query     |
| FROM Admission     |        | C1        |

Fig 34

To run the query:

Click the Query button (Fig 34 D - bottom-right)

The results are displayed in a new window, as a table (Fig 35).

| Tab       | le <b>[0]</b> Setup |            | -              | _xport         | Print  | Close  |
|-----------|---------------------|------------|----------------|----------------|--------|--------|
| Drag a co | Patient Ref         | Father Ref | Date Created   | Admission Code | Height | Weight |
| 1         | 1                   | 1          | 11/22/2017 7:5 | 2000001#1      | 170    | 08     |
| 2         | 2                   | 2          | 11/22/2017 7:5 | 2000002#1      | 180    | 70     |
| 3         | 3                   | 3          | 11/22/2017 7:5 | 2000003#1      | 180    | 75     |
| 4         | 4                   | 4          | 11/22/2017 7:5 | 20000004#1     | 165    | 55     |
| 5         | 5                   | 5          | 11/22/2017 7:5 | 2000005#1      | 172    | 57     |
| 6         | 6                   | 6          | 11/22/2017 7:5 | 2000006#1      | 174    | 90     |
| 7         | 7                   | 7          | 11/22/2017 7:5 | 20000007#1     | 181    | 90     |
| 8         | 8                   | 8          | 11/22/2017 7:5 | 2000008#1      | 186    | 75     |
| 9         | 9                   | 9          | 11/22/2017 7:5 | 2000009#1      | 161    | 63     |
| 10        | 10                  | 10         | 11/22/2017 7:5 | 20000010#1     | 165    | 52     |

# 5.8.4 Change password

The **Change Password** button on the DIGISTAT<sup>®</sup> main menu (Fig 36 **A**) opens a window making it possible to change the password of the user currently logged to the system.

| MAIN       | MENU                      |          | ×                        |
|------------|---------------------------|----------|--------------------------|
| 4          | CLINICAL<br>CONFIGURATION | ক্ষ      | SYSTEM<br>CONFIGURATION  |
| X          | SYSTEM<br>ADMINISTRATION  | Ģ        | MODULES<br>CONFIGURATION |
| R III      | PATIENT REPORTS           |          | SYSTEM REPORTS           |
| iiiii      | STATISTICS                | P        | CHANGE PASSWORD          |
| $\bigcirc$ | QUIT 🖪                    | <u>ì</u> | ABOUT                    |
|            |                           |          |                          |
| $\times$   | (                         | CLOSE    |                          |

#### Fig 36

To change the user password:

Click the Change Password button (Fig 36 A)

The "Change password" window will open.

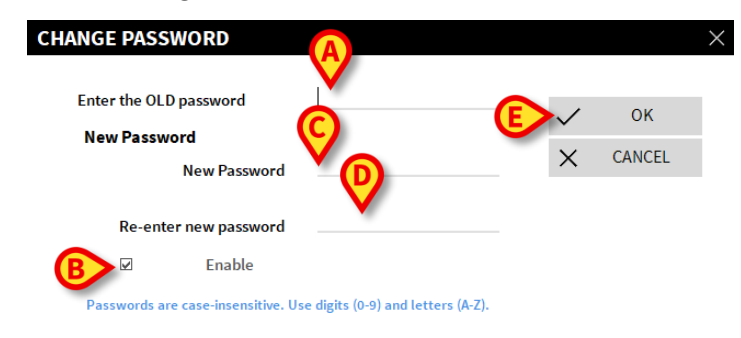

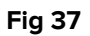

- > Type the current password in the "Enter the OLD password" field (Fig 37 A)
- > Verify that the "Enable password" checkbox (Fig 37 B) is selected
- > Type the new password in the field indicated in Fig 37 C
- > Type again the new password in the field "**Re-enter new password**" (Fig 37 **D**)
- Click the Ok button (Fig 37 E)

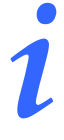

The passwords are not sensitive to uppercase and lowercase. The passwords can only be formed by numbers (0 to 9) and letters (A-Z).

# 5.8.5 About DIGISTAT®

The **About** button on the DIGISTAT<sup>®</sup> main menu (Fig 36 **B**) displays a window containing information on the DIGISTAT<sup>®</sup> version installed and the related licenses (Fig 38).

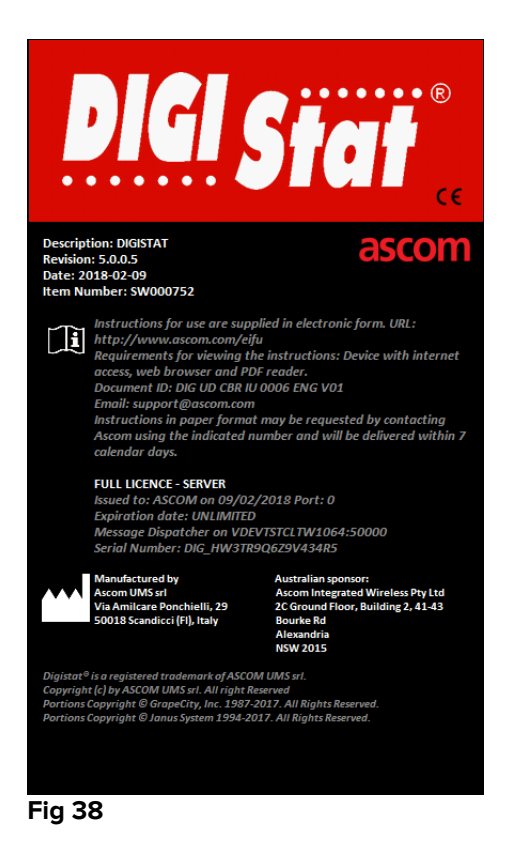

# 5.8.6 Quit DIGISTAT®

The **Quit** button on the DIGISTAT<sup> $\circ$ </sup> main menu (Fig 40 **A**) makes it possible to quit the DIGISTAT<sup> $\circ$ </sup> environment. To quit DIGISTAT<sup> $\circ$ </sup>:

> Click the **Menu** button on the control bar (Fig 39)

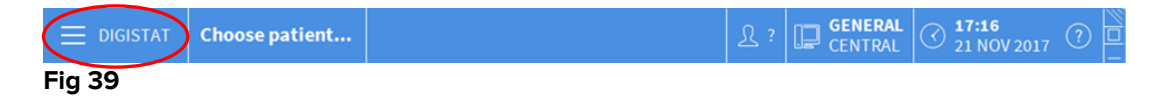

The DIGISTAT<sup>®</sup> main menu will open (Fig 40).

| N  | /AIN     | MENU                      |       | ×                        |
|----|----------|---------------------------|-------|--------------------------|
|    | D.       | CLINICAL<br>CONFIGURATION | ক্ট   | SYSTEM<br>CONFIGURATION  |
|    | X        | SYSTEM<br>ADMINISTRATION  | Ģ     | MODULES<br>CONFIGURATION |
|    |          | PATIENT REPORTS           |       | SYSTEM REPORTS           |
|    | iiiii    | STATISTICS                | Þ     | CHANGE PASSWORD          |
| A  | Ú        | QUIT                      | ĩ     | ABOUT                    |
|    |          |                           |       |                          |
|    | $\times$ | (                         | CLOSE |                          |
| Fi | ig 4     | 0                         |       |                          |

Click the Quit button (Fig 40 A)

Another menu is displayed (Fig 41).

|   | QUIT     |      |            | ×                        |
|---|----------|------|------------|--------------------------|
| A | <b>U</b> | QUIT | $\bigcirc$ | Shut Down and<br>Restart |
|   |          |      |            |                          |
|   |          |      |            |                          |
|   |          |      |            |                          |
|   |          |      |            |                          |
|   |          |      |            |                          |
|   | $\times$ |      | CLOSE      |                          |

Fig 41

Click the Quit button again (Fig 41 A)

User confirmation is required (Fig 42).

| <b>i</b>         |                       |                 |  |
|------------------|-----------------------|-----------------|--|
| ARE YOU SURE YOU | WANT TO QUIT AND CLOS | SE ALL MODULES? |  |
|                  |                       |                 |  |
|                  |                       |                 |  |
|                  |                       |                 |  |
|                  | YES                   | NO              |  |
| Fig 42           |                       |                 |  |

Click Yes to exit DIGISTAT<sup>®</sup>

1

Specific permissions are required to exit DIGISTAT<sup>®</sup>. Not all DIGISTAT<sup>®</sup> users are enabled to close DIGISTAT.

# 6. DIGISTAT<sup>®</sup> Smart Central

# **6.1** Information for the user

Please read carefully the following warnings.

| ! | The purpose of the system is to help with alarm management and shall not be used as a remote alarm system or as an alarm replicator.                                                                                            |
|---|----------------------------------------------------------------------------------------------------|
|   | DIGISTAT <sup>®</sup> Smart Central must not be used to replace the monitoring of the device alarms.                                                                                                    |
|   | DIGISTAT <sup>®</sup> Smart Central is not designed to verify that connected devices are working correctly but rather to acquire and catalog clinical data.                                                                     |
|   | Disconnecting a device while it is running causes the interruption of data acquisition on Smart Central. Device data that is lost during the disconnection period are <u>not</u> recovered by Smart Central after reconnection. |
|   | DIGISTAT® Smart Central does not replace a Nurse Call system.                                                                                                    |
|   | In case a "Nurse call" system is in use, it is recommended to never disable the "Nurse call" system.                                                                                                    |

|   | Never disable the alarm systems on the medical devices unless explicitly allowed by the usual Healthcare Structure procedures.                                                                                                    |
|---|----------------------------------------------------------------------------------------------------|
|   | The correctness of each alarm notified by DIGISTAT <sup>®</sup> Smart Central<br>must always be double-checked on the actual device that supposedly<br>generated it.                                                                                                    |
| ! | Never disable the audio on the workstations on which DIGISTAT®<br>Smart Central is running.                                                                                                    |
|   | The operator shall be positioned at a maximum distance of 1m (3,28 ft) to be able to read the notifications on the Smart Central. Within a maximum distance of 4m (13,12 ft) it is possible for the Operator to see that there is an alarm.                                                                                                    |
|   | <ul> <li>This is true if:</li> <li>the Operator has a visual acuity of 0 on the logMAR scale or 6-6 (20/20) vision (corrected if necessary),</li> <li>the viewpoint is at the Operator's position or at any point within the base of a cone subtended by an angle of 30° to the axis horizontal to or normal to the center of the plane of display of the monitoring display or visual indication,</li> <li>the ambient illuminance in the range of 100 lx to 1 500 lx.</li> </ul> |
|   | For reasons that are outside the control of the software, for instance,<br>the way the actual physical devices are installed/cabled, delays are<br>possible between the alarm generation and the actual alarm display.                                                                                                    |

# 6.2 Module selection

To select the DIGISTAT<sup>®</sup> Smart Central module:

Click the corresponding icon on the lateral bar (Fig 43)

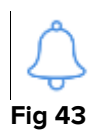

The Smart Central screen, shown in Fig 44, opens.

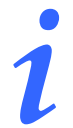

In most of the DIGISTAT<sup>®</sup> Smart Central configurations, the Smart Central module is the only one available and is automatically selected after user log in.

# 6.3 DIGISTAT<sup>®</sup> Smart Central functionality

The Smart Central screen displays a schematic representation overview of the situation of each patient in the ward (Fig 44).

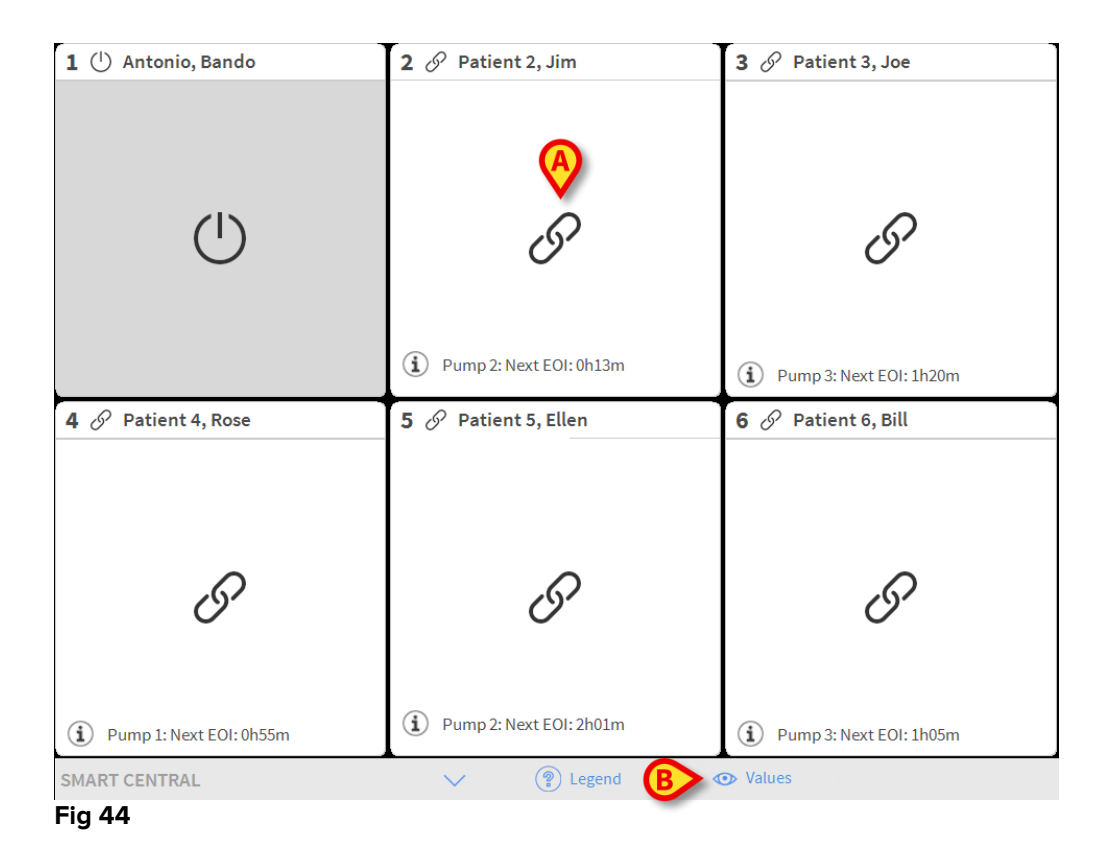

The screen is divided into rectangular areas, named "Bed areas" (Fig 44 **A**). Every area refers to a bed and displays information on the devices connected to the patient admitted to that bed. By default, only the data referring to alarmed beds is displayed (Fig 46), and only data relating to alarms is displayed. A bed is alarmed if at least one of the devices connected to the bed is alarmed. If multiple alarms occur at the same time on the same bed, the alarm with the highest priority is notified.

It is possible to display all the available data (both referring to the non-alarmed beds and referring to the non-alarmed devices on the alarmed beds) by clicking the "VALUES" button on the command bar (Fig 44 **B**).

To display all the available data:

> Click the Values button on the command bar (Fig 44 B)

The button will be selected. The available information will be displayed as in Fig 45.

| 1 ( <sup>1</sup> ) Antonio, Bando                                                                        | 2 🔗 Patient 2, Jim                                                                                    | 3 🔗 Patient 3, Joe                                                                                       |
|----------------------------------------------------------------------------------------------------|----------------------------------------------------------------------------------------------------|----------------------------------------------------------------------------------------------------|
|                                                                                                    | AGW<br>P1:Amiodaron 10 ng/mL/min<br>P2:Noradrenaline 14 ng/mL/min<br>P3:<br>P4:Frusemide 12 ng/mL/min | AGW<br>P1: Amiodaron 10 ng/mL/min<br>P2: Noradrenaline 14 ng/mL/min<br>P3:<br>P4: Frusemide 12 ng/mL/min |
|                                                                                                    | -√ CARESCAPE<br>HR ECG: 75 bpm<br>NBP: 112/66 (89) mm Hg →>>                                          | More devices                                                                                             |
|                                                                                                    | More devices  Pump 2: Next EOI: 0h13m                                                                 | (i) Pump 3: Next EOI: 1h20m                                                                              |
| 4 🔗 Patient 4, Rose                                                                                      | 5 🔗 Patient 5, Ellen                                                                                  | 6 🔗 Patient 6, Bill                                                                                      |
| AGW<br>P1: Amiodaron 10 ng/mL/min<br>P2: Noradrenaline 14 ng/mL/min<br>P3:<br>P4: Frusemide 12 ng/mL/min | AGW<br>P1:Amiodaron 10 ng/mL/min<br>P2:Noradrenaline 14 ng/mL/min<br>P3:<br>P4:Frusemide 12 ng/mL/min | AGW<br>P1: Amiodaron 10 ng/mL/min<br>P2: Noradrenaline 14 ng/mL/min<br>P3:<br>P4: Frusemide 12 ng/mL/min |
| - ✓ CARESCAPE<br>HR ECG: 76 bpm<br>NBP: 117/61 (89) mm Hg →>>                                            | -√- CARESCAPE<br>HR ECG: 77 bpm<br>NBP: 126/67 (96) mm Hg →>>>                                        | - ✓ CARESCAPE<br>HR ECG: 71 bpm<br>NBP: 128/62 (95) mm Hg >>>                                            |
| More devices                                                                                             | More devices                                                                                          | More devices                                                                                             |
| Pump 1: Next EOI: 0h55m                                                                                  | Pump 2: Next EOI: 2h01m                                                                               | Pump 3: Next EOI: 1h05m                                                                                  |
| SMART CENTRAL                                                                                            | V 😨 Legend                                                                                            |                                                                                                    |
| Fig 45                                                                                                   |                                                                                                    |                                                                                                    |

#### 6.4 Bed areas

Each "Bed area" displays some of the data provided by the devices connected to the patient (Fig 46). The kind of data displayed depends on the design and configuration of the device.

If the "Bed area" is light blue, as in Fig 46, it means that there is at least one low priority alarm, and no medium and/or high priority alarms, coming from the connected devices.

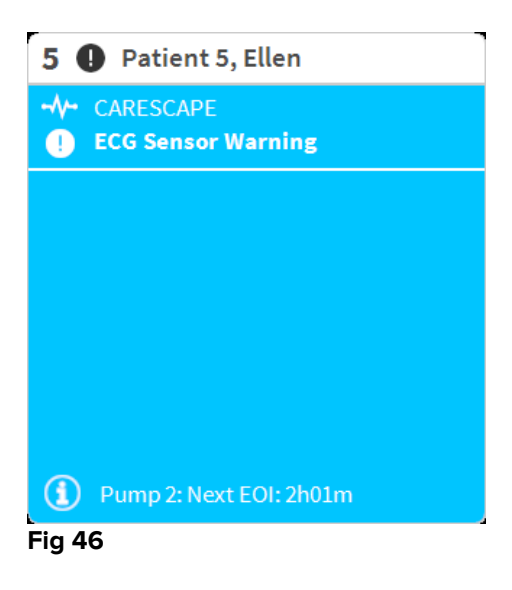

If the "Bed area" is yellow, as in Fig 47, it means that there is at least one medium priority alarm, and no high priority alarms, coming from the connected devices.

| 6 🛦 Patient 6, Bill                                                     |
|-------------------------------------------------------------------------|
| <ul> <li>CARESCAPE</li> <li>Arterial Blood Pressure too high</li> </ul> |
|                                                                         |
|                                                                         |
|                                                                         |
|                                                                         |
| Pump 3: Next EOI: 1h05m                                                 |

rig 47

If the "Bed area" is red, as in Fig 48, it means that at least one of the connected devices is in high priority alarm state.

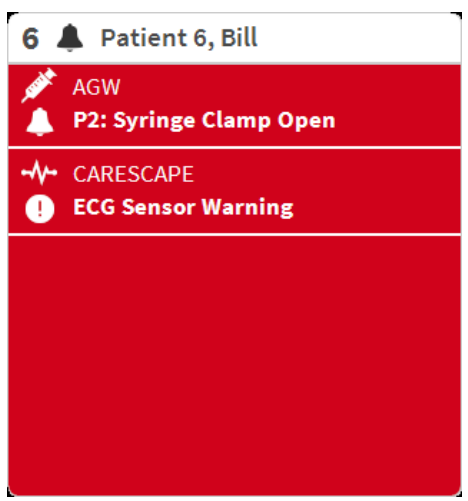

Fig 48

The connected beds from which no alarms are received appear as in Fig 49. No device data is displayed as this might distract the reading of possible alarms occurring on the other beds.

| 2 ර            | Patient 2, Jim          |
|----------------|-------------------------|
|                |                         |
|                |                         |
|                | 0                       |
|                | 67                      |
|                |                         |
|                |                         |
| $(\mathbf{i})$ | Pump 2: Next EOI: 0h13m |
| Fia 4          | ۵.                      |

#### Fig 49

To display device data on these devices "pump" click the Values button on the command bar (Fig 44 B). The "Bed area" will appear as in Fig 50.

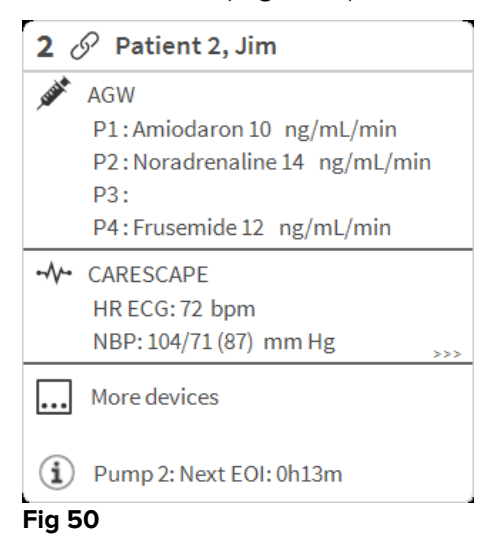

Disconnected beds are displayed as in Fig 51.

| 1 🕛    | Antonio, Bando |
|--------|----------------|
|        |                |
|        |                |
|        |                |
|        |                |
|        |                |
|        | $\mathbf{O}$   |
|        |                |
|        |                |
|        |                |
|        |                |
| Fig 51 |                |

# 6.4.1 Bed area description

This section provides a detailed description of the way information is displayed on every "Bed area". On top of the "Bed area" the bed number and the patient name are displayed (Fig 52). The eleftic C icon means that the bed is connected to Smart Central and that Smart Central is currently receiving device data from the bed. If one of the devices connected to the bed is notifying a low priority alarm the eftic C is displayed instead.

If one of the devices connected to the bed is notifying a medium priority alarm the  $\bf A$  icon is displayed instead. If one of the devices connected to the bed is notifying a high

priority alarm the  $\clubsuit$  icon is displayed instead.

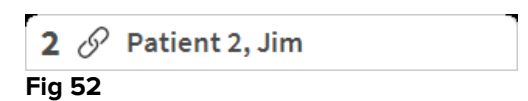

The information in the bed area is divided by "Device type". Each device type is characterized by a specific icon (Fig 53 A).

| 2      | Patient 2, Jim                |
|--------|-------------------------------|
|        | AGW                           |
|        | P1:Amiodaron 10 ng/mL/min     |
|        | P2:Noradrenaline 14 ng/mL/min |
|        | P3:                           |
|        | P4:Frusemide12_ng/mL/min      |
|        | CARESCAPE                     |
| /      | HR ECG: 72 bpm                |
| $\cup$ | NBP: 104/71 (87) mm Hg        |
|        |                               |
|        |                               |
| Í      | Pump 2: Next EOI: 0h13m       |
| Fig 5  | 3                             |

A legend is available showing which device type a specific icon refers to.

To display the legend:

Click the Legend button on the command bar. See paragraph 6.5.1 for a detailed description

Data coming from the same kind of devices are grouped together. In Fig 54, for instance, two groups are indicated: infusion pumps and patient monitor.

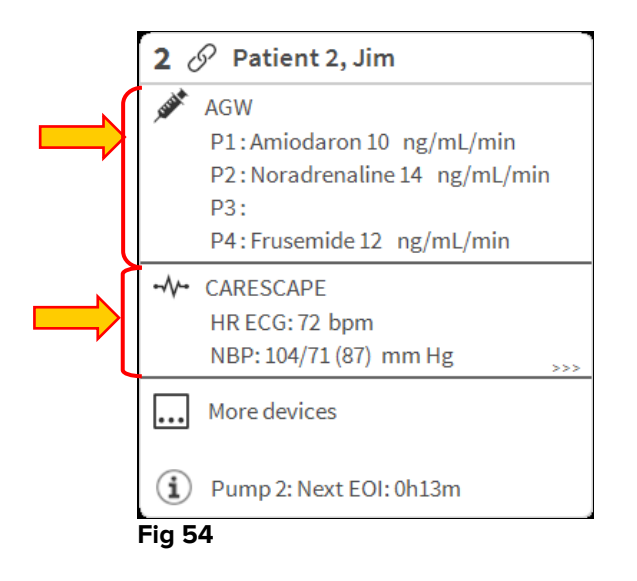

It is possible that not all the data coming from the devices is displayed in the box. If there is hidden data the >>> signal is displayed at the end of every group (see Fig 55 **A**).

| <b>5</b> ර | Patient 5, Ellen              |
|------------|-------------------------------|
| (SIN A     | AGW                           |
|            | P1:Amiodaron 10 ng/mL/min     |
|            | P2:Noradrenaline 14 ng/mL/min |
|            | P3:                           |
|            | P4:Frusemide 12 ng/mL/min     |
| -//        | CARESCAPE                     |
|            | HR ECG: 73 bpm                |
|            | NBP: 129/74 (101) mm Hg       |
|            | More devices                  |
| Í          | Pump 2: Next EOI: 2h01m       |

#### Fig 55

Hidden data can be displayed by clicking the "Bed area", which is enlarged to fullscreen mode (Fig 56). All the available information is displayed.

| 8         Y         Patient 8, Aaron         Male         56 y         MRN: 20000008           Image: AGW         P1: Amiodaron 10         ng/mL/min         20         mL/h         10         mcg/mL         00:21:00         minutes |
|----------------------------------------------------------------------------------------------------|
| AGW P1: Amiodaron 10 ng/mL/min , 20 mL/h , 10 mcg/mL , 00:21:00 minutes                                                                                                    |
| P2: Noradrenaline 14 ng/mL/min , 23 mL/h , 15 mcg/mL , 00:20:00 minutes<br>P3: , 45 mL/h , , 00:21:00 minutes<br>P4: Frusemide 12 ng/mL/min , 22 mL/h , 4 mcg/mL , 00:20:00 minutes                                                     |
| <ul> <li>✓ CARESCAPE</li> <li>HR ECG: 70 bpm</li> <li>NBP: 125/62 (93) mm Hg</li> <li>SPO2 Art: 80 % LOW</li> </ul>                                                                                                    |
| Evita         HR: 64 bpm         RR: 16 bpm         PEEP: 5 mm Hg         PSF: 6 mL/s         PI mean: 5 mbar         PLT: 5 mbar         FiO2: 32 %         VTe: 324 mL         MVe: 5184 L/min                                        |
| Pump 2: Next EOI: 0h23m                                                                                                    |

Additional information about the connected devices and the list of the possible disconnected devices are displayed at the bottom of the "Bed area" (Fig 57 **A**). Disconnected devices are indicated by the  $\overset{\sim}{\sim}$  icon. Additional information is indicated by the  $\overset{\circ}{\odot}$  icon.

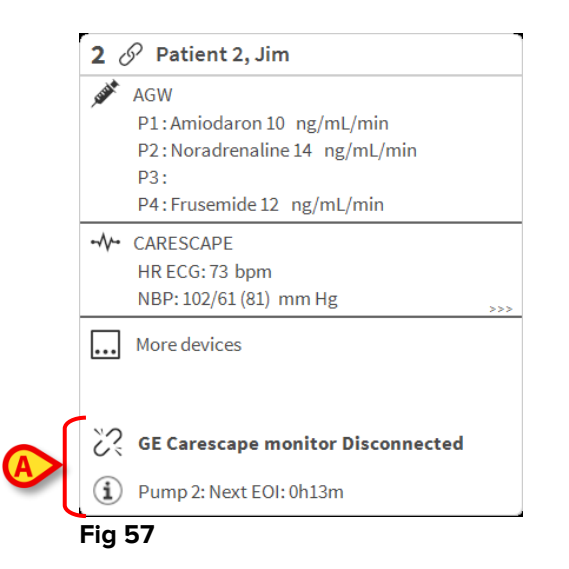

It is possible, by configuration, to associate messages to the displayed values. For instance it is possible to define a range of values that are "normal" and configure the system to inform the user if the collected values are outside this range. See for instance Fig 58 **A**, in which the values are defined as "Low".

| JUNIT | AGW - Carefusion<br>P1: Amiodaron 10 ng/mL/min ,20 mL/h ,10 mcg/mL ,00:21:00 minutes<br>P2: Noradrenaline 14 ng/mL/min ,23 mL/h ,15 mcg/mL ,00:20:00 minutes<br>P3: ,45 mL/h , ,00:21:00 minutes<br>P4: Frusemide 12 ng/mL/min ,22 mL/h ,4 mcg/mL ,00:21:00 minutes |
|-------|----------------------------------------------------------------------------------------------------|
| -//-  | 650 - GE<br>HR ECG: 63 bpn<br>AP: 124/89 (106)                                                                                                    |
| e 3   | Evita XL - Draeger<br>HR ECG: 66 bpm<br>RR: 25 bpm HIGH<br>PEEP: 9 mm Hg<br>PSF: 8 mL/s<br>PI mean: 8 mbar<br>PLT: 8 mbar<br>FiO2 Art: 66 %<br>VTe: 435 mL<br>MVe: 10875 L/min                                                                                      |
| í     | Pump 3: Next EOI: 1h20m                                                                                                    |

Fig 58

A visual feature on the upper bar on each "Bed area" keeps temporarily track of the last alarm notification provided after the "Bed area" has changed to a different priority alarm (or no alarm). This makes it possible to be aware of alarms occurring and rapidly passing (Fig 59).

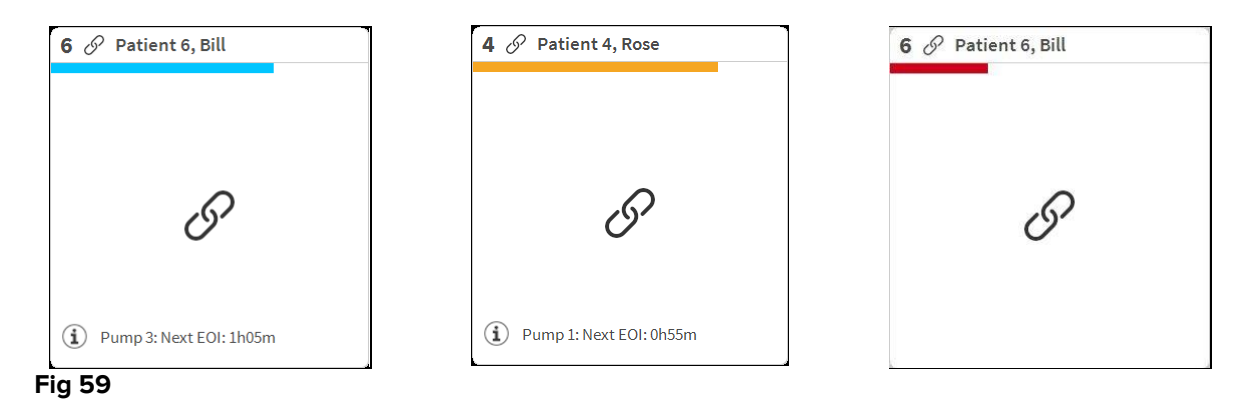
## 6.5 The Smart Central command bar

The buttons on the command bar of the Smart Central make it possible to perform different actions.

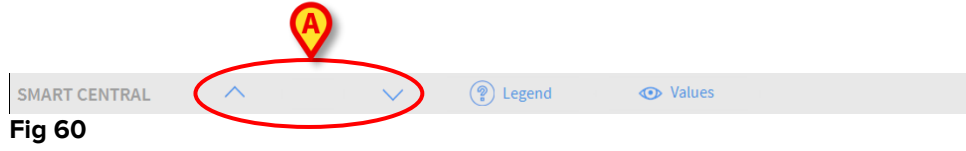

The arrow buttons (Fig 60 **A**) make it possible to scroll up and down the screen when it is not possible to display all the configured "Bed areas" at the same time.

When one (at least) of the non-displayed "Bed areas" is notifying an alarm, the corresponding button takes the color corresponding to the alarm priority level (blue = low; yellow = medium; red = high).

In case of multiple alarms the arrow color corresponds to the highest priority notified.

An icon can be displayed in the box between the arrow buttons (Fig 61). It indicates that there is an alarm on one of the "Bed areas" currently displayed.

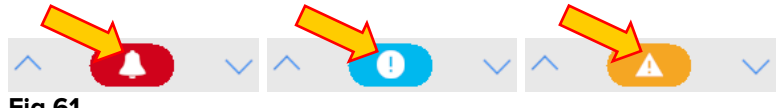

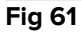

The **Legend** button displays a window with the meaning of all the different icons that can be found while using the software (See paragraph 6.5.1).

The **Values** button displays all the available data (both referring to the non-alarmed beds and referring to the non-alarmed devices on the alarmed beds).

The **ICU** button contains an acronym indicating the ward currently displayed. If the system is configured to cover more than one ward, the button can be clicked to open a menu displaying all the configured wards.

#### 6.5.1 Legend

The **Legend** button opens a window explaining the meaning of all the different icons that can be found while using the software.

To display the "Legend":

Click the **Legend** button

The following window is displayed (Fig 62).

| GENERAI    | DEVICES                      | × |  |  |
|------------|------------------------------|---|--|--|
|            | High priority alarm          |   |  |  |
| A          | Medium priority alarm        |   |  |  |
| 0          | Low priority alarm           |   |  |  |
| í          | Additional Informations      |   |  |  |
| <u>کې</u>  | Device not connected         |   |  |  |
| S          | Bed connected with no alarms |   |  |  |
| $\bigcirc$ | Bed in stand-by              |   |  |  |
| •••        | More connected devices       |   |  |  |
|            |                              |   |  |  |
|            |                              |   |  |  |
|            |                              |   |  |  |
|            | imes close                   |   |  |  |

Fig 62

The window lists the "General" icons that can appear in different contexts. Another list of icons, those indicating the connected devices, can be displayed by clicking the "DEVICES" button indicated in Fig 62 **A**.

To see the "Devices":

Click the Devices button indicated in Fig 62 A

The "Devices" legend is this way displayed (Fig 63)

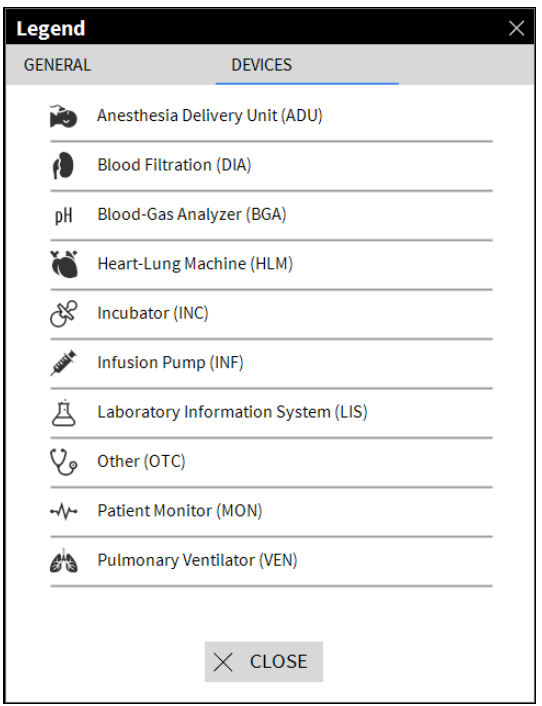

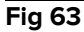

On this window all the possible icons are listed. Alongside the icon the device name is specified, with the corresponding abbreviation / acronym (e.g. INF refers to infusion pumps, MON to patient monitors and so on).

## 6.6 Events list

It is possible to display a detailed list of all the events occurred for a patient.

To display the events list:

Click the "Bed area" referring to the bed to be displayed (Fig 64)

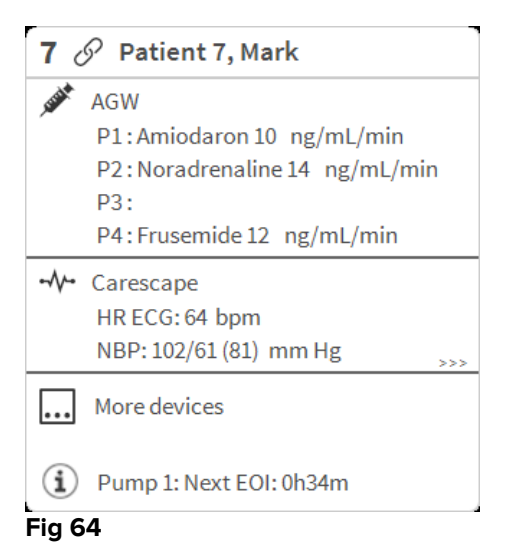

The events list will be displayed on the right (Fig 65).

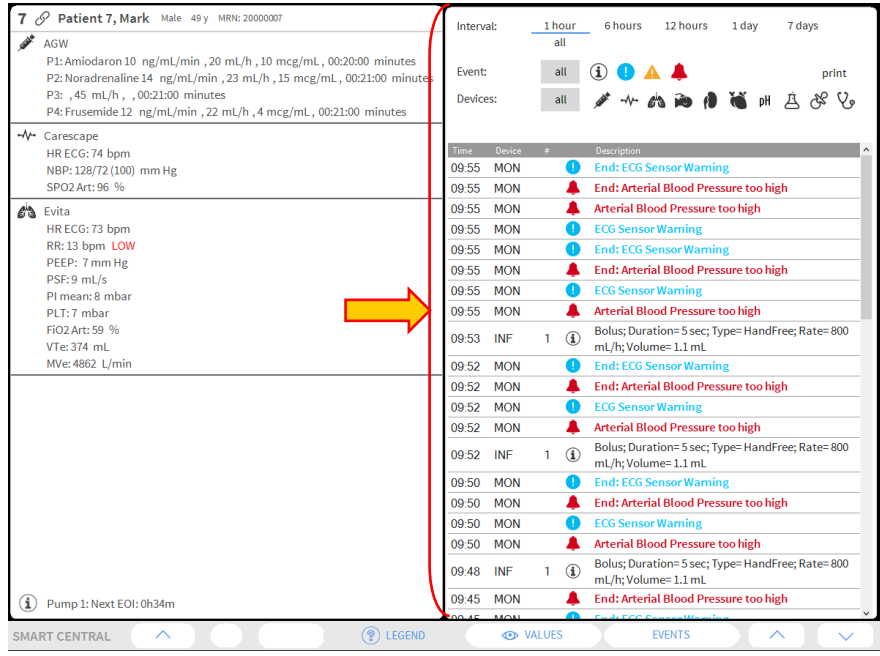

Fig 65

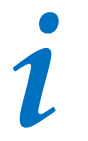

The vertical bar indicated in Fig 65 delimiting the Events area, can be dragged left/right to resize the area.

## 6.6.1 Events list description

The table shown in Fig 66 contains the list of all the events occurred on all the devices connected to the selected patient during their stay.

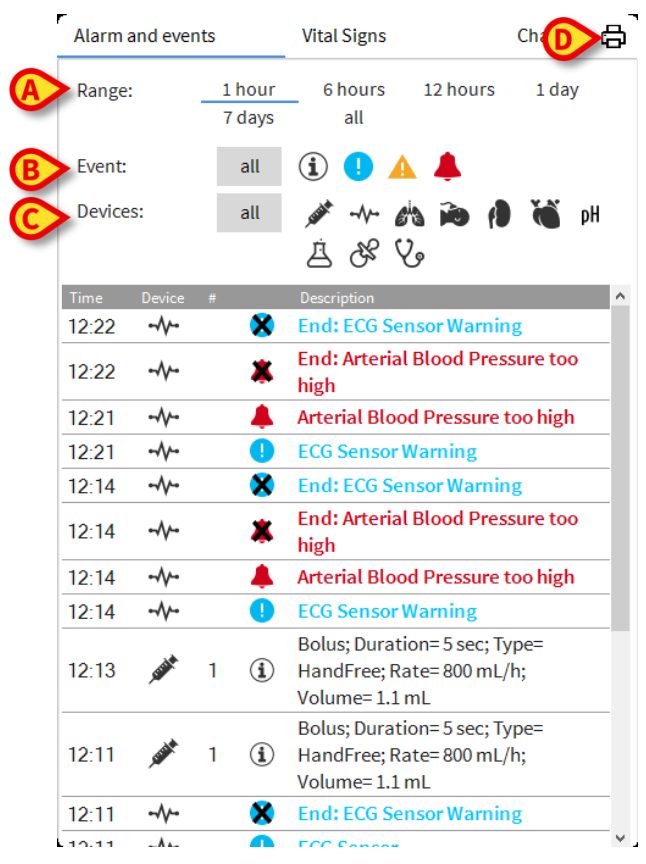

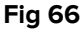

The time period to which the events list refers can be selected using the "**Range**" filters (Fig 66 **A**).

The "**Event**" buttons indicated in Fig 66 **B** are also filters making it possible to display only certain types of events. The **All** button, selected by default, displays all the events occurred in the selected time period. The <sup>①</sup> button only displays the "Information" events; the <sup>①</sup> <sup>△</sup> buttons only display the low and medium priority alarms; the <sup>▲</sup> button only displays the high priority alarms. Multiple selections is possible to display two kinds of events at the same time (i.e. only low and medium priority alarms).

The "**Device**" buttons indicated in (Fig 66 **C**) are also filters making it possible to display only the events referring to a specific device. The **All** button, selected by default,

displays all the events occurred in the selected time period; the  $\checkmark$  button only displays the events referring to the infusion pumps; the  $\checkmark$  button only displays the events referring to patient monitors and so on... The full list of icons with their explanation can be found in the "**Legend**" window (see paragraph 6.5.1). Multiple selection is possible to display the events referring to two or more devices at the same time.

The **Print** button indicated in Fig 66 **D** makes it possible to print the list of events displayed (Fig 67).

| ascon               | า             |        | DEVIC       | CE EVENTS            |       |
|---------------------|---------------|--------|-------------|----------------------|-------|
| PATIENT: P          | atient 4 Rose |        | CODE: 20000 | 004 BIRTHDATE: 5/3   | /1992 |
| DATE/TIME           | DEVI          | CE #   | LEVEL       | DESCRIPTION          |       |
| 23/11/2017 02:52:17 | 7 MOI         | N      | 1           | Heart Rate High      |       |
| 22/11/2017 10:20:23 | B MOI         | N      | х           | Heart Rate High      |       |
| 22/11/2017 10:20:05 | i MOI         | N      |             | Heart Rate High      |       |
| 22/11/2017 10:19:44 | I MOI         | N      | i.          | Heart Rate High      |       |
| 22/11/2017 10:10:43 | B INF         | 5      | х           | END OF INFUSION      |       |
| 22/11/2017 10:10:28 | 3 INF         | 5      |             | END OF INFUSION      |       |
| 22/11/2017 10:10:28 | 3 INF         | - 5    | х           | NEAR END OF INFUSION |       |
| 22/11/2017 10:10:13 | 8 INF         | 5      | 11          | NEAR END OF INFUSION |       |
| 22/11/2017 10:09:15 | 5 INF         | : 3    | х           | END OF INFUSION      |       |
| 22/11/2017 10:09:00 | ) INF         | - 3    |             | END OF INFUSION      |       |
| 22/11/2017 10:09:00 | ) INF         | - 3    | Х           | NEAR END OF INFUSION |       |
| 22/11/2017 10:08:45 | 5 INF         | - 3    | 11          | NEAR END OF INFUSION |       |
| 22/11/2017 10:07:06 | i INF         | 5      | х           | END OF INFUSION      |       |
| 22/11/2017 10:06:51 | I INF         | - 5    | Х           | NEAR END OF INFUSION |       |
| 22/11/2017 10:06:51 | I INF         | - 5    |             | END OF INFUSION      |       |
| 22/11/2017 10:06:36 | 6 INF         | 5      | 11          | NEAR END OF INFUSION |       |
| 22/11/2017 10:03:02 | 2 INF         | - 1    | х           | Occlusion            |       |
| 22/11/2017 10:02:47 | ' INF         | - 1    |             | Occlusion            |       |
| 22/11/2017 10:00:38 | B INF         | 1      | х           | END OF INFUSION      |       |
| 22/11/2017 10:00:23 | 3 INF         | 1      | х           | NEAR END OF INFUSION |       |
| 22/11/2017 10:00:23 | 3 INF         | 1      |             | END OF INFUSION      |       |
| 22/11/2017 10:00:08 | B INF         | - 1    | !!          | NEAR END OF INFUSION |       |
| 22/11/2017 09:23:25 | 5 MOI         | N      | Х           | Heart Rate High      |       |
| 22/11/2017 09:20:51 | I MOI         | N      | 1           | Heart Rate High      |       |
| 22/11/2017 09:20:45 | 6 MOI         | N      | X           | Heart Rate High      |       |
|                     | ,             |        |             |                      |       |
| < 1/1 >             | K             | ADDONS | FIND        | ▲ 100% PRINT         | PRIN  |

#### Fig 67

See paragraph 5.8.2 for the system's print functionalities.

| Time   | Device | # | Description                              | ^ |
|--------|--------|---|------------------------------------------|---|
| 12:22  | -//-   | × | End: ECG Sensor Warning                  |   |
| 12:22  |        | * | End: Arterial Blood Pressure too<br>high |   |
| 12:21  |        |   | Arterial Blood Pressure too high         |   |
| 12:21  | -//-   | • | ECG Sensor Warning                       | - |
| 12:14  |        | × | End: ECG Sensor Warning                  |   |
| 12:14  |        | * | End: Arterial Blood Pressure too<br>high |   |
| 12:14  | -//-   |   | Arterial Blood Pressure too high         |   |
| 12:14  | -//-   | • | ECG Sensor Warning                       |   |
| Fia 68 | 3      |   |                                          |   |

The events table is displayed below (Fig 68).

The events table provides the following information:

- Event time (indicated as hh:mm)
- Type of device in which the event occurred
- Number (in case of infusion pumps it indicates the pump number)
- Alarm priority level
- Event description
- The black cross on the alarm symbol indicates the end of the corresponding alarm

## 6.7 Dashboard configuration

If the Smart Central is configured as a "Dashboard" Smart Central, some additional functionalities are available. These are the "Vital Signs" and "Charts" functionalities, described below (Fig 69 **A**).

Both functionalities are accessible from the "Notification area".

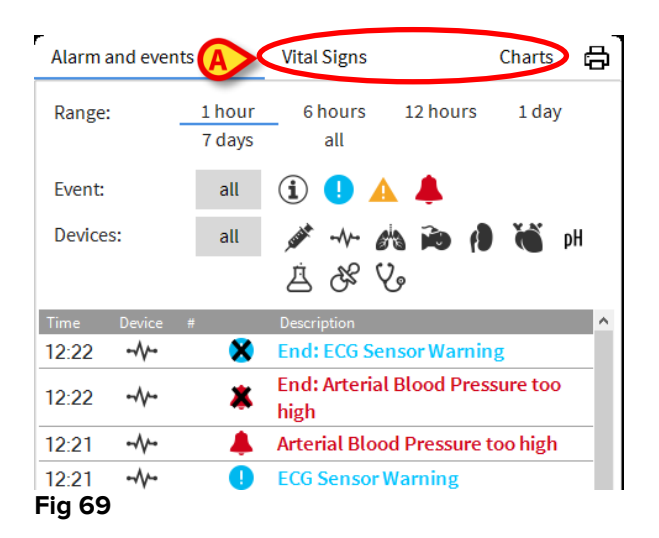

# 6.7.1 Vital Signs

Click the Vital Signs button to activate the "Vital Signs" functionality (Fig 70 A).

|                |                  | Ø              |                   |              |            |
|----------------|------------------|----------------|-------------------|--------------|------------|
| Alarm and even | ts               | Vital Signs    |                   | Cha          | n 💷 🖨      |
| Range:         | 1 hour<br>7 days | 6 hours<br>all | 12 hou            | rs 1         | day        |
| Interval:      | 1 min<br>1 hour  | 5 mins         | 15 min            | s 30         | mins       |
| Devices:       | all              | ) کی فے        | わい <b>ゆ</b><br>しょ | ( <b>)</b> ă | <b>р</b> Н |
| + CONFIGURE    | D PARAMETER      | s              | :19               | 12:20        | 12:21      |
| HR             |                  | bpm            | 2                 | 73           | 62         |
| RR             |                  | bpm            | 2                 | 20           | 17         |
| FiO2           |                  | %              | 1                 | 42           | 24         |

#### Fig 70

"Vital signs" makes it possible to display in a table some selected patient parameters (Fig 71). The displayed parameters are defined by configuration. In the table they are grouped by acquisition device.

| , | Alarms and eve | nts           | Vital signs |          | Charts  | Ø 6    |
|---|----------------|---------------|-------------|----------|---------|--------|
| A | Range:         | 1 hour<br>all | 6 hours     | 12 hours | 1 day   | 7 days |
| B | Interval:      | 1 min         | 5 mins      | 15 mins  | 30 mins | 1 hour |
| C | Devices:       | all           | به<br>۲۷    | a ida (1 | й 🎽 рН  | × Å    |
|   | - ALL PARAN    | IETERS        | U           | 18       | 13:19   | •      |
|   | 💉 AGW (AGW     |               |             |          |         |        |
|   | СН             |               |             |          | 10      |        |
|   | 💉 Alaris CC (1 | 255)          |             |          |         |        |
|   | VolumeRate     |               | mL/h        |          | 45      |        |
|   | InfusedVolun   | ne            | mL          | 83.988   | 3184    | .788   |
|   | VTBI           |               | mL          | 8        | 603     |        |
|   | PumpPressu     | e             | mm Hg       | 2        | 109     |        |
|   | PumpTimeRe     | main          | S           |          | 20      |        |
|   | PumpTimeRe     | main          |             | :20:00   | 00:21   | :00    |
|   | DeltaInfused   | /olume        | mL          | 300      | 0.800   |        |
|   | 💉 Alaris CC (1 | 295)          |             |          |         |        |
|   | DrugConc       |               | mcg/mL      |          | 10      | •      |
|   | 4              |               |             |          |         |        |
|   | Fig 71         |               |             |          |         |        |

Use the "Range" filter (Fig 71 A) to display the time span within which the parameters are acquired. For instance: if **1 hour** is selected the table displays the parameters acquired from one hour in the past to the present time; if **6 hours** is selected the table displays the parameters acquired from six hours in the past to the present time, and so on.

Use the "Interval" filter (Fig 71 **B**) to define the values acquisition interval (i.e., depending on the interval selected, the values displayed in the table are acquired each minute, every 5 minutes, every 15 minutes, and so on).

Use the "Devices" filter (Fig 71 C) to display only the values acquired by the selected devices.

Click on "Configured Parameters" (Fig 71 **D**) to display all the acquired parameters (1 minute interval).

The "all" option displays all the acquired parameters (1 minute interval).

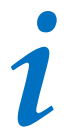

A task in the database deletes the previous data at a set time.

Click the print button b to create a print report of the displayed parameters. Click on the excel icon b to export the data to an XLS file.

# 6.7.2 Charts

Click the Charts button to activate the "Charts" functionality (Fig 72 A).

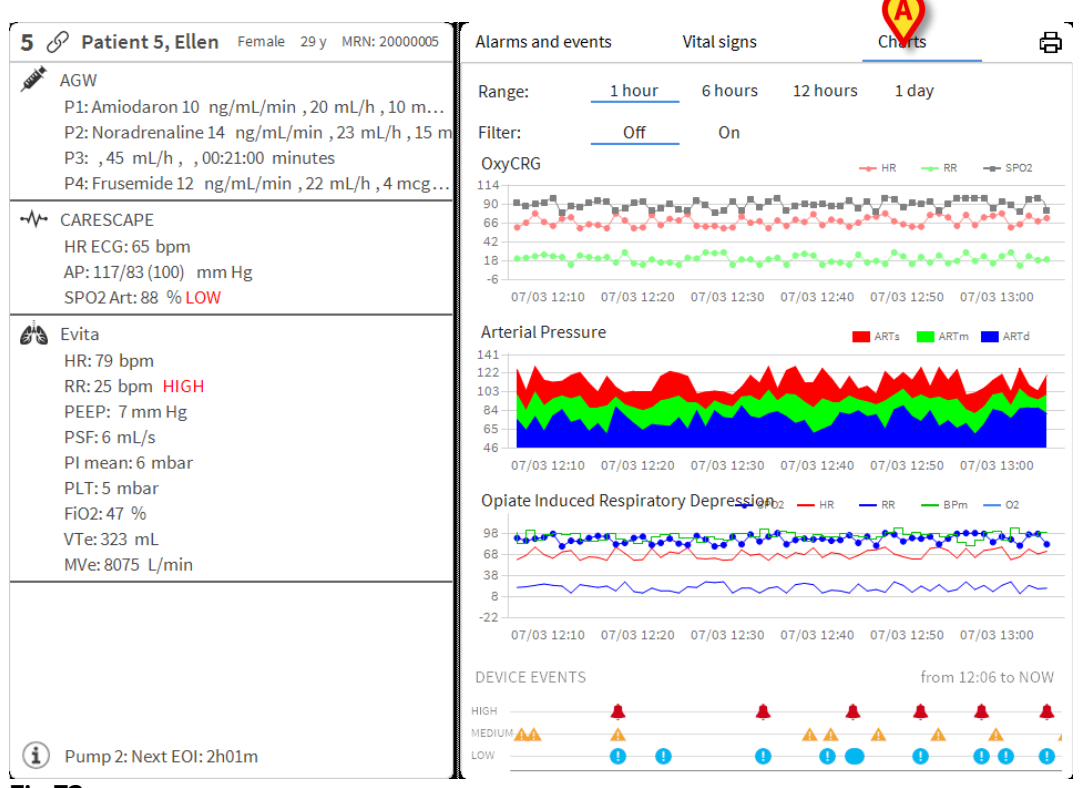

#### Fig 72

"Charts" makes it possible to display different charts drawn from the acquired parameters (Fig 73). The charts show the configured parameters as trends. The number of charts, their contents and names are defined by configuration.

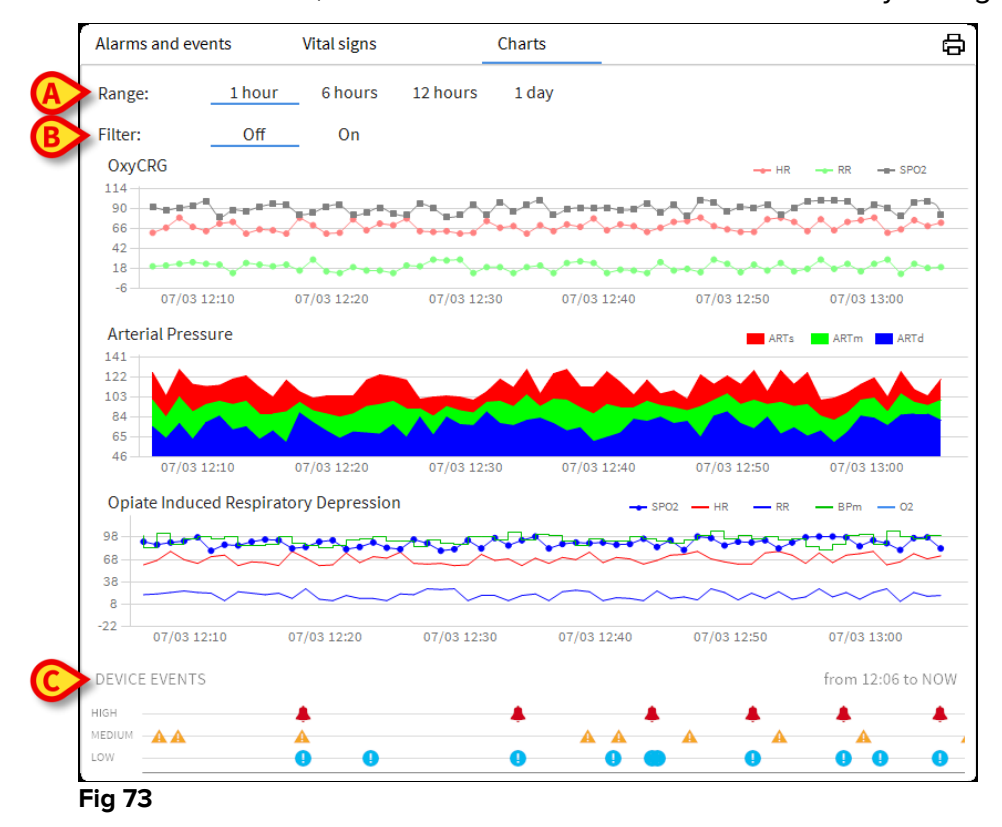

Use the "Range" filter (Fig 73 **A**) to define the time span to which the charts refer. For instance: if **1 hour** is selected the charts display the trends starting one hour in the past until present time; if **6 hours** is selected the charts display the trends starting six hours in the past until present time, and so on.

Use the "Filter" option (Fig 73 **B**) to activate an algorithm that approximates the charts values in a way making it possible to better display and evaluate the trends. If this option is activated the acquired data are grouped five by five. Each group of five is then ordered. Then only the middle value of five is kept, while the other four are discarded. This procedure eliminates the lowest and highest values (i.e. artefacts) and provides a "normalised" chart.

The chart indicated at the bottom of the page (Fig 73 C) is always present and displays on three rows the device events. Each event is positioned according to its priority level and time of occurrence.

Click any chart to display a vertical cursor making it possible to display the values of all charts at a given time (Fig 74 **A**).

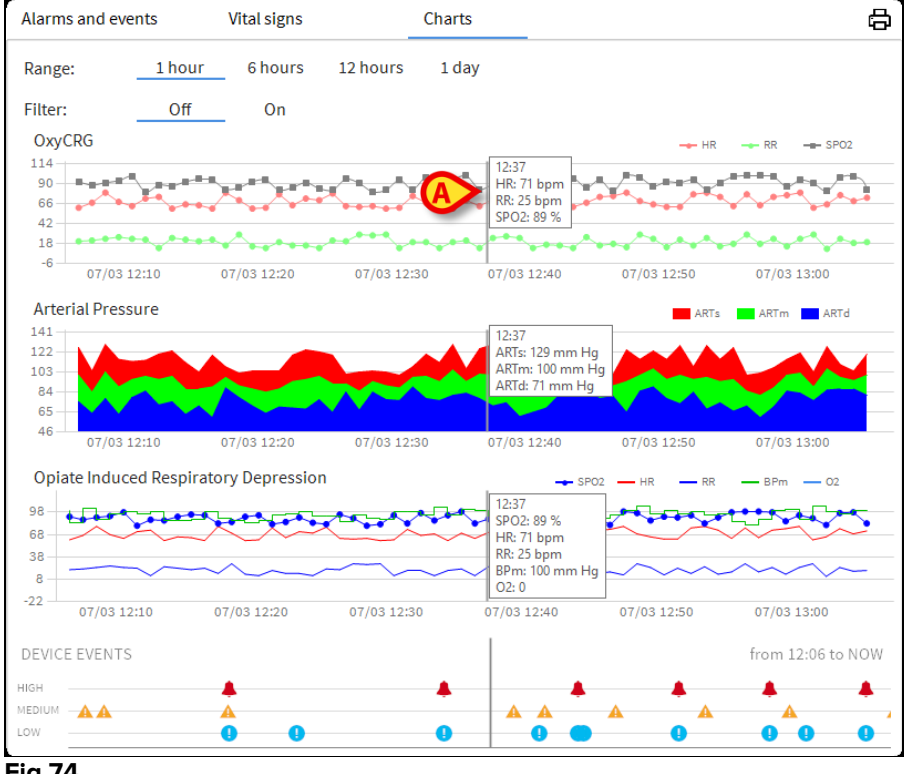

#### Fig 74

#### 6.7.3 Alarms statistics

A printed report of the alarm statistic history can be generated by accessing the System Report menu, displaying graphical statistics inclusive of event summaries and event details.

To print an Alarm statistic report:

- Click Menu button on the control bar
- Click on System Reports
- Click Smart Central Dashboard

From the prompted window will be possible to select the data source between All patients available or the selected patient, as well as the customizable Date Range.

Click on Generate button

A print preview of the selected Event statistics will open.

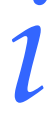

Once the Event Statistic preview is displayed, the buttons on the command bar make it possible to perform various actions, as listed in paragraph 5.8.2 Print report.

#### 6.8 Notification area

A notification area is displayed on the right of the Smart Central screen, reporting various notifications sent by the connected devices (Fig 75 **A**).

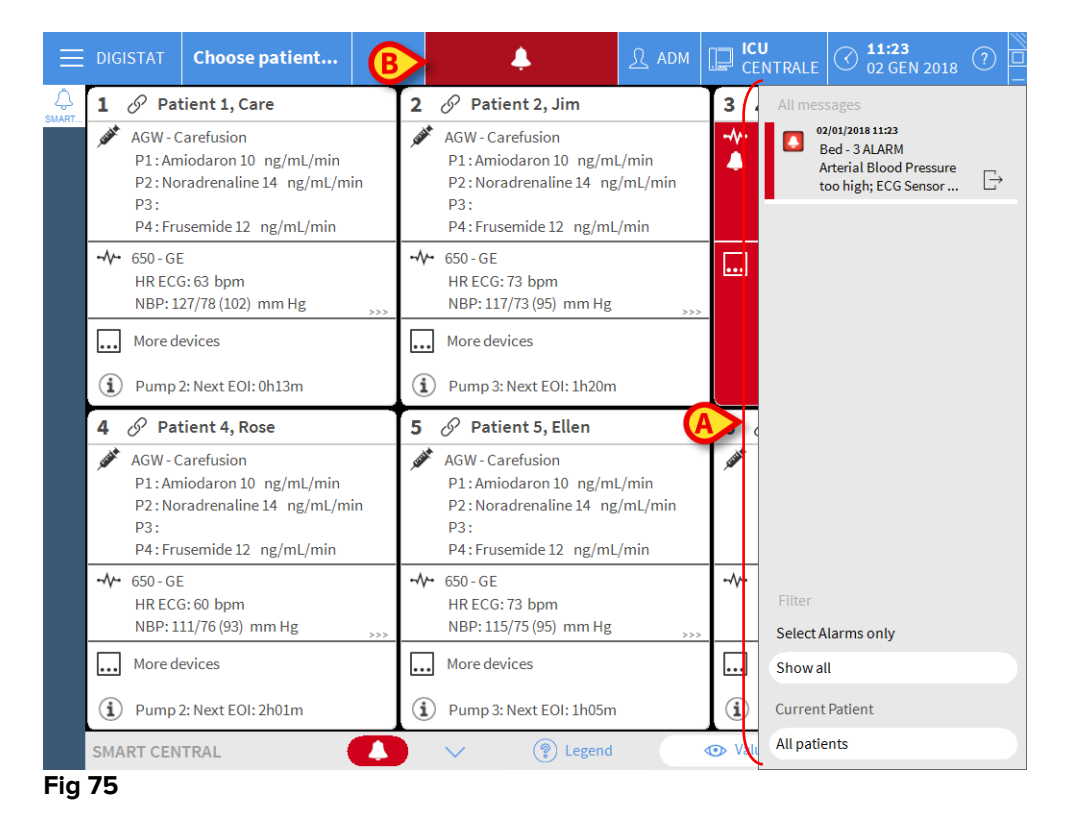

The notification area can be, by configuration:

• Always visible

- Automatically displayed when a new notification comes
- Only visible after user click on the DIGISTAT<sup>®</sup> button on Control Bar (Fig 75 **B**).

The different messages are displayed in chronological order, (most recent on top - Fig 76 **A**) and by criticality (High priority alarms on top, then medium priority, then low priority).

|   | All messages                                                                           |
|---|----------------------------------------------------------------------------------------|
|   | ■ 12/07/2017 12:31<br>Bed - 5 ALARM<br>Arterial Blood Pressure<br>too high; ECG Sensor |
|   |                                                                                        |
|   | Filter                                                                                 |
| ſ | Select Alarms only                                                                     |
|   | Show all                                                                               |
| B | Current Patient                                                                        |
|   | All patients                                                                           |
|   | Fig 76                                                                                 |

Each notification is characterized by the colour corresponding to the priority level (red for high priority, yellow for medium priority, blue for low priority).

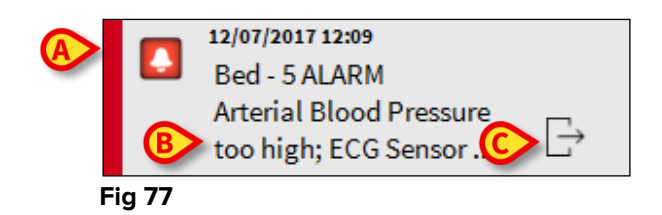

In the message box (Fig 77), the following information is displayed:

- Date-time of occurrence
- The number of the bed from which the message comes
- The actual message text
- An icon characterizing the message type (Warning, Alarm, Info Fig 77 A)
- An icon indicating the message category (Fig 77 **B**)
- A "Callback" button. Click the button to access the patient station on which the notification occurred (Fig 77 C)

At the bottom of the area, four different filters are available, making it possible to choose the type of message to be displayed (Fig 76 **B**). The available filters are:

- Only alarms
- All messages
- Messages relating only to the selected patient
- Messages relating to all patients

## 6.9 Alarms notification

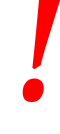

The purpose of the system is to help with alarm management and shall not be used as a remote alarm system or as an alarm replicator.

By default, the Smart Central screen displays the device data referring to a bed only if there is an alarm notification coming from at least one of the devices connected to that bed.

In a condition of "No alarms" the Smart Central screen would appear as in Fig 78, where five connected "Beds" are displayed and where no devices on any of the beds is in alarm state.

| 1 ( <sup>1</sup> ) Patient 1, Care | 2 🔗 Patient 2, Jim          | 3 🔗 Patient 3, Joe          |  |  |
|------------------------------------|-----------------------------|-----------------------------|--|--|
| Ċ                                  | G                           | G                           |  |  |
|                                    | (i) Pump 2: Next EOI: 0h13m | (i) Pump 3: Next EOI: 1h20m |  |  |
| 4 🔗 Patient 4, Rose                | 5 🔗 Patient 5, Ellen        | 6 🔗 Patient 6, Bill         |  |  |
| I                                  | I                           | I                           |  |  |
| (i) Pump 1: Next EOI: 0h55m        | (1) Pump 2: Next EOI: 2h01m | (i) Pump 3: Next EOI: 1h05m |  |  |
| SMART CENTRAL                      |                             |                             |  |  |

#### Fig 78

Each time an alarm occurs on one of the devices, the data relating to the bed to which the device is connected is displayed. In Fig 79, for instance, bed 3 is notifying a high

1 (<sup>1</sup>) Patient 1, Care 2 🔗 Patient 2, Jim 3 🌲 Patient 3, Joe Carescape Δ Arterial Blood Pressure too high; ECG Sensor Warning Pump 2: Next EOI: 0h13m 4 🔗 Patient 4, Rose 5 🔗 Patient 5, Ellen 6 🔗 Patient 6, Bill Pump 3: Next EOI: 1h05m (i) Pump 1: Next EOI: 0h55m Pump 2: Next EOI: 2h01m  $\square$ (?) LEGEND VALUES SMART CENTRAL Fig 79

priority alarm. A short text specifying the kind of alarm occurring is displayed on the "Bed area".

In addition, a sound notification is provided. Three different sounds exist, one for each alarm priority level. In case of multiple alarms, the sound corresponding to the one with highest priority is provided.

The occurrence of alarms is also notified on the command bar by the arrow-buttons indicated in Fig 80, Fig 81 and Fig 82.

| SMART CENTRAL |        | Legend     |        | Values |  |
|---------------|--------|------------|--------|--------|--|
| Fig 80        |        |            |        |        |  |
|               |        |            |        |        |  |
| SMART CENTRAL | $\sim$ | Legend     |        | Values |  |
| Fiq 81        |        |            |        |        |  |
| 5             |        |            |        |        |  |
| SMART CENTRAL |        | () Legend  |        | Values |  |
| SMARTCENTRAL  |        | (i) Legend | $\sim$ | Tutue5 |  |
| Fig 82        |        |            |        |        |  |

These buttons make it possible to scroll up and down the screen when it is not possible to display all the configured "Bed areas" at the same time.

When one (at least) of the non-displayed "Bed areas" is notifying an alarm, the corresponding button takes the color corresponding to the alarm priority level (blue = low; yellow = medium; red = high).

In case of multiple alarms the arrow color corresponds to the one with the highest priority.

An icon can be displayed within the box between the arrow buttons (Fig 83). It indicates that there is an alarm on one of the "Bed areas" currently displayed.

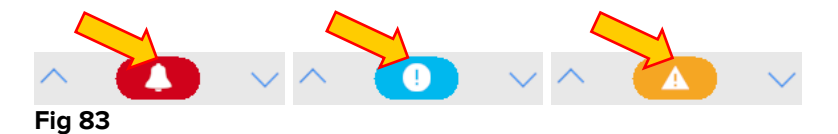

A visual feature on the upper bar on each "Bed area" keeps temporarily track of the last alarm notified after the "Bed area" has changed to a different priority level alarm (or no alarm). This makes it possible to be aware of alarms occurring and rapidly passing.

When the state of a "Bed area" changes to a lower level alarm (or no alarm ), the color relating to the previous alarm (Fig 84) remains on the heading bar for a certain configurable time.

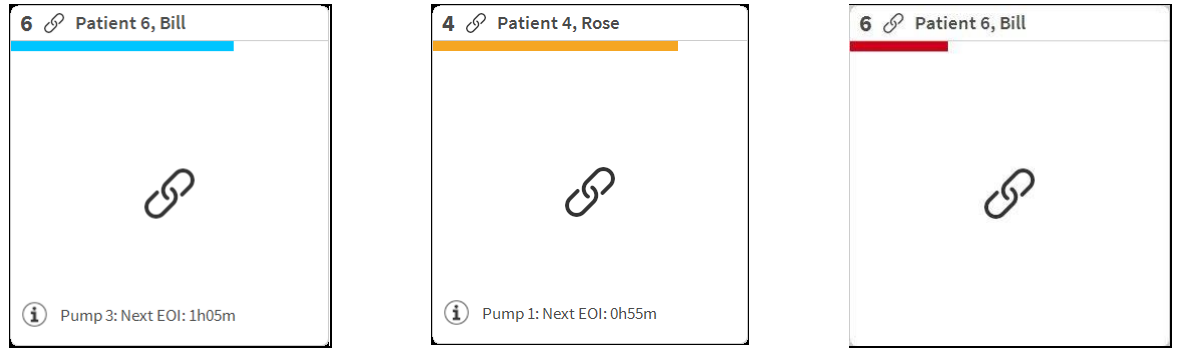

Fig 84

## 6.9.1 Alarms notification on Control Bar

Alarms are also notified on the DIGISTAT<sup>®</sup> Control Bar, so that they are always visible in case other DIGISTAT<sup>®</sup> modules are installed and currently selected.

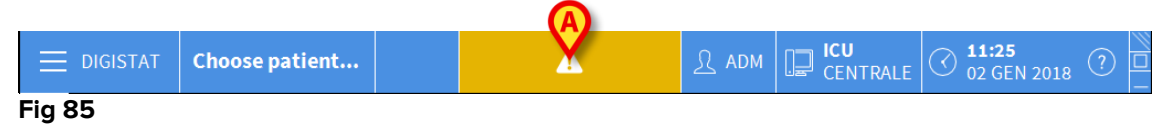

The button color depends on the alarm priority level (cyan=low; yellow=medium; red=high). For high and medium priority alarms, the button flashes.

Click the button to display the notification area (Fig 85 A)

The notification disappears when the alarm conditions no longer exist.

## 6.10 Sound Check procedure

The Sound Check procedure shall be performed at least once per shift.

When Smart Central is started, it provides a specific sound indicating that the sound notification of alarms is working properly.

If the sound is not provided the user can perform a "Sound Check" procedure. To perform the "Sound Check" procedure

Click the Menu button on Control Bar (Fig 86)

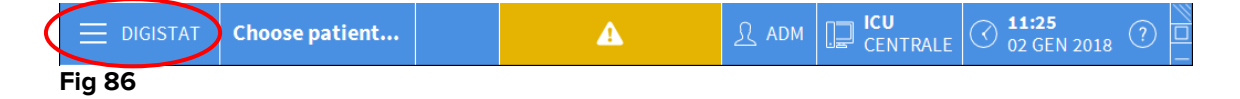

The following menu is displayed (Fig 87).

| MAIN     | MENU                      |       | ×                        |
|----------|---------------------------|-------|--------------------------|
| 矏        | CLINICAL<br>CONFIGURATION | 钧     | SYSTEM<br>CONFIGURATION  |
| X        |                           | ¢     | MODULES<br>CONFIGURATION |
|          | PATIENT REPORTS           |       | SYSTEM REPORTS           |
| ĭ        | STATISTICS                | P     | CHANGE PASSWORD          |
| (        | QUIT                      | ĩ     | ABOUT                    |
|          |                           |       |                          |
| $\times$ | (                         | CLOSE |                          |

#### Fig 87

Click on Modules Configuration (Fig 87 A)

The following menu opens (Fig 88).

| MOD      | ULES CONFIG                    | JURA | TION |             | $\times$ |
|----------|--------------------------------|------|------|-------------|----------|
| Ģ        | DAS Ports                      | (A   | ¢    | SOUND CHECK |          |
| Ģ        | SmartCentral<br>Maintenance Lo | g    |      |             |          |
|          |                                |      |      |             |          |
|          |                                |      |      |             |          |
|          |                                |      |      |             |          |
|          |                                |      |      |             |          |
| $\times$ |                                | CL   | .OSE |             |          |

Fig 88

Click on Sound Check (Fig 88 A)

The following pop-up window opens, asking whether a sound is heard or not from speakers (Fig 89).

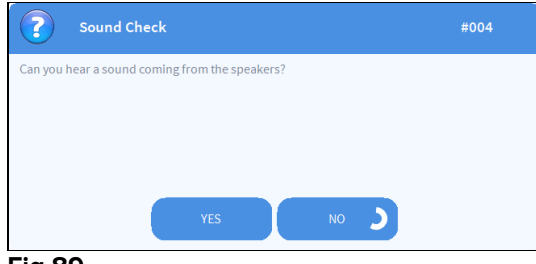

Fig 89

If a sound is heard, then click **Yes**. The pop-up window disappears and nothing else happens (meaning that the system is working correctly).

If no sound is heard, then click **No**. The pop-up window disappears and a notification is displayed on Control Bar, meaning that an error occurred while checking the sound notification system (Fig 90 and Fig 91).

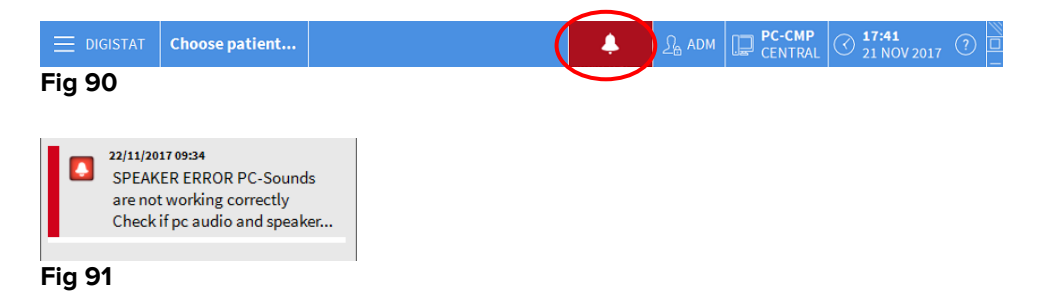

The notification remains while working with Smart Central. It disappears when another "Sound Check" procedure is performed and a "YES" answer is provided in the end. The notification button can be clicked to display a more detailed explanation of the error occurred.

## 6.11 Patient admission, selection and search

Although Smart Central is commonly used as a monitor in the ward or unit to facilitate alarms notification and management, in some installation it is possible, for users having specific permissions, to use patient admission, search and selection tools. To access these functionalities:

|             | DIGISTAT Choose patient                    | <u>ن</u> <u>٤</u>            | ADM CENTRAL 2:53 AM ?               |  |  |
|-------------|--------------------------------------------|------------------------------|-------------------------------------|--|--|
| $\triangle$ | 1 🔗 Patient 1, Care                        | 2 🔗 Patient 2, Jim           | 3 🔗 Patient 3, Joe                  |  |  |
|             | I                                          | 9                            | G                                   |  |  |
|             | (i) Pump 1: Next EOI: 00h06m               | (i) Pump 2: Next EOI: 00h01m | (i) Pump 2: Next EOI: 00h03m        |  |  |
|             | 4 D Patient 4, Rose                        | 5 🔗 Patient 5, Ellen         | 6 🔗 Patient 6, Bill                 |  |  |
|             | +\+ Carescape B450 - GE<br>Heart Rate High | G                            | G                                   |  |  |
|             | Pump 5: Next EOI: 00h02m  SMART CENTRAL    | Pump 3: Next EOI: 00h03m     | Pump 1: Next EOI: 00h00m     Values |  |  |

Click the Patient button on Control Bar (Fig 92 A and Fig 93).

Fig 92

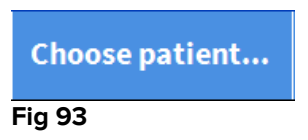

The "Anonymous Patient" screen is displayed by default (Fig 94).

6.11.1 The "Anonymous Patient" screen

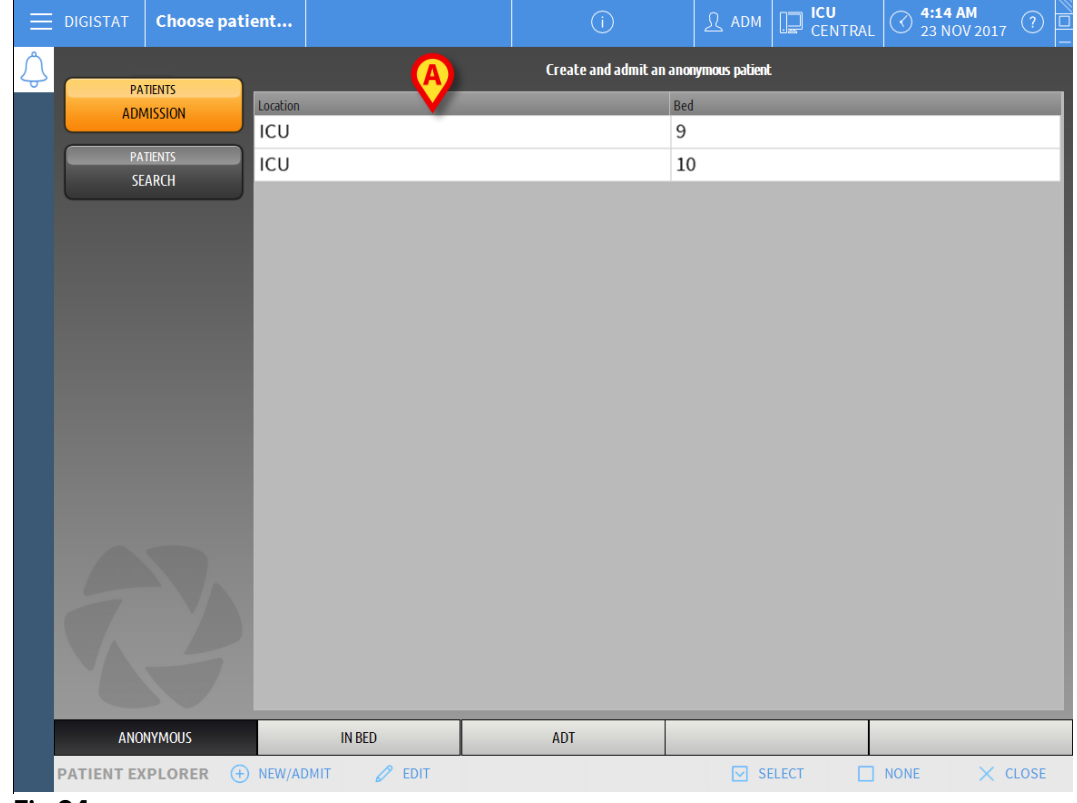

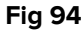

The "Anonymous Patient" screen makes it possible to admit a patient whose data are not yet available. In the area indicated in Fig 94 **A** all the available beds are listed.

To admit an anonymous patient to a bed,

> Double click the row corresponding to the wanted bed

User confirmation is required (Fig 95).

| Are you sure you want to patient? | create and admit an anonymous |
|-----------------------------------|-------------------------------|
|                                   |                               |
| 21                                | NO                            |
| Fig 95                            |                               |

Click Yes to admit the patient. The Smart Central screen related to that patient is then displayed. A temporary name is automatically assigned (Patient 10 - Fig 96 A)

| ≡            | (         | PATIENT 10                                                                                                    | Age: <b>17</b> years<br>ID: <b>10</b>       | ICU<br>10 | (i)                          |                            |             | м []               | CE      | <b>U</b><br>INTRA |     | <b>4:30</b><br>23 NC | <b>AM</b><br>0V 201 |        |   |
|--------------|-----------|----------------------------------------------------------------------------------------------------|---------------------------------------------|-----------|------------------------------|----------------------------|-------------|--------------------|---------|-------------------|-----|----------------------|---------------------|--------|---|
| $\hat{\Box}$ | 10        | Patient 10 Male 17 y                                                                                                    | MRN: 20000010                               |           | Alarm and event              | s                          |             | Vital S            | igns    |                   | Cha | rts                  |                     |        | 9 |
|              | Sant      | AGW-Carefusion<br>P1: 15 mL/h, 00:01:06 EOI<br>P2: 27 mL/h, 00:02:59 EOI<br>P3: 37 mL/h, 00:03:31 EOI<br>P4: 46 mcg/h, 0.92 mL/h, 50 mcg/mL, 0<br>P5: 2 mmol/h, 0.2 mL/h, 10 mmol/mL,<br>P6: 18 mmol/h, 1.8 mL/h, 10 mmol/mL, | 0:04:35 EOI<br>10:07:38 EOI<br>00:01:40 EOI |           | Range:<br>Event:<br>Devices: | 1 hou<br>all<br>all<br>all | ır 6        | hours<br>!<br>-\/- | A<br>63 | 12 hou<br>🌲<br>🍋  | irs | 1 day<br>pH          | 7<br>Ė              | days   | Ç |
|              | -//-      | Carescape B450 - GE<br>HR ECG: 63 bpm<br>Art: 128/73 (91) mm Hg<br>NIBP: 123/75 (91) mm Hg<br>SPO2 Art: 92 %                                                                                                    |                                             |           | Time Device                  |                            | Descriptior | 1                  |         |                   |     |                      |                     |        |   |
|              | e's       | Evita 4 - Drager<br>RR: 20.68 bpm<br>PEEP: 39 cm H2O<br>PI mean: 100 cm H2O<br>VTe: 356.09 mL<br>MVe: 4.52 L/min                                                                                                    |                                             |           |                              |                            |             |                    |         |                   |     |                      |                     |        |   |
|              |           |                                                                                                    |                                             |           |                              |                            |             |                    |         |                   |     |                      |                     |        |   |
|              | í         | Pump 1: Next EOI: 00h01m                                                                                                    |                                             |           |                              |                            |             |                    |         |                   |     | ~                    |                     |        |   |
| Fig          | эма<br>96 |                                                                                                    |                                             | (P) L     | egend                        |                            |             |                    |         |                   |     |                      |                     | $\sim$ |   |

Use the "Edit patient" functionalities to later complete the patient data (see paragraph 6.13.2)

## 6.11.2 Admitted patients list

To display the list of admitted patients:

> Click the In Bed button on the command bar (Fig 97 A)

The list of beds configured in the domain is this way displayed (Fig 97 B).

| DIGISTAT Choose pa    | itient          |                                     |     | CENTRAL | () 2:56 AM<br>23 NOV 2017 | ? |
|-----------------------|-----------------|-------------------------------------|-----|---------|---------------------------|---|
| PATIENTS<br>ADMISSION | 1<br>1          | Patient 1 Care                      |     |         |                           |   |
| PATIENTS              | 2<br>10         | Patient 2 Jim<br>22/11/2017 07:57   |     |         |                           |   |
|                       | 3<br>100        | Patient 3 Joe<br>22/11/2017 07:57   |     |         |                           |   |
| ſ                     | 4<br>100        | Patient 4 Rose<br>22/11/2017 07:57  |     |         |                           |   |
|                       | 5<br>100        | Patient 5 Ellen<br>22/11/2017 07:57 |     |         |                           |   |
|                       | <b>б</b><br>100 | Patient 6 Bill<br>22/11/2017 07:57  |     |         |                           |   |
|                       | 7<br>ICU        | Patient 7 Mark<br>22/11/2017 07:57  |     |         |                           |   |
|                       | 8<br>ICU        | Patient 8 Aaron<br>22/11/2017 07:57 |     |         |                           |   |
|                       | 9<br>ICU        | Patient 9 Blake<br>22/11/2017 07:57 |     |         |                           |   |
| NY                    | 10              | <u>ð</u>                            |     |         |                           |   |
| ANONYMOUS             | 1               | 1 BED                               | ADT |         |                           |   |

Fig 97

The rectangular buttons on the screen (Fig 97 **B**) represent the beds configured in the workstation domain (usually the beds of a specific ward). If a patient is admitted to a bed, the patient name is displayed on the area (Fig 98 **A**). Below the patient name you can read the admission date. Areas with no name correspond to empty beds (Fig 98 **B**).

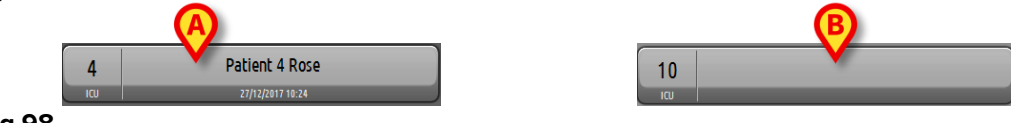

Fig 98

Click one of the areas to select the corresponding patient

The name of the selected patient is displayed on the **Patient** button on Control Bar (Fig 99).

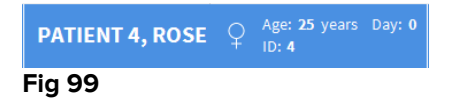

The system displays the current situation of the selected patient on the Smart Central (i.e. the corresponding "Bed area") in full-screen mode (Fig 100).

| 4 S Patient 4, Rose Femmina 25 y MRN: 20000004                                                                                                    | Alarms and events                                                                                                    | Vital signs                                                                                                    | Charts 🖨  |
|----------------------------------------------------------------------------------------------------|----------------------------------------------------------------------------------------------------|----------------------------------------------------------------------------------------------------|-----------|
| <ul> <li>▲ AGW - Carefusion</li> <li>P1: Amiodaron 10 ng/mL/min , 20 mL/h , 10 mcg/mL , 00:</li> <li>P2: Noradrenaline 14 ng/mL/min , 23 mL/h , 15 mcg/mL , 00</li> <li>P3: , 45 mL/h , , 00:21:00 minutes</li> <li>P4: Frusemide 12 ng/mL/min , 22 mL/h , 4 mcg/mL , 00:20</li> <li>-↓ 650 - GE</li> <li>HR ECG: 62 bpm</li> </ul> | Range: <u>1 hour</u><br>7 days<br>Event: <b>all</b><br>Devices: <b>all</b>                                                                                                    | 6 hours 12 hours<br>all 12 hours<br>(1) (1) (▲) (▲)<br>(▲) (☆) (↓) (↓) (↓) (↓) (↓) (↓) (↓) (↓) (↓) (↓                                                                                                    | 1 day     |
| NBP: 103/60 (81) mm Hg<br>SPO2 Art: 90 %                                                                                                    | Time Device #<br>10:46 💉 2 🗙                                                                                                    | Description<br>End: P2: Near End of Int                                                                                                    | fusion E  |
| Evita XL - Draeger<br>HR ECG: 71 bpm<br>RR: 24 bpm HIGH<br>PEEP: 8 mm Hg<br>PSF: 5 mL/s<br>PI mean: 6 mbar<br>PLT: 9 mbar<br>FiO2 Art: 50 %<br>VTe: 337 mL<br>MVe: 8088 L/min                                                                                                    | 10:46      X       10:46      X       10:46      X       10:46      Image: Comparison of the comparison of the c | End: Arterial Blood Pres<br>high<br>End: ECG Sensor Warnin<br>Near End of Infusion<br>Arterial Blood Pressure<br>ECG Sensor Warning<br>End: Arterial Blood Pressure<br>high<br>End: ECG Sensor Warnin<br>Arterial Blood Pressure | ssure too |
| Pump 2: Next EOI: 0h13m                                                                                                    | 10:45                                                                                                    | ECG Sensor Warning<br>End: Arterial Blood Pres<br>high<br>End: ECG Sensor Warnin<br>Arterial Blood Pressure<br>ECG Sensor Warning                                                                                                | ssure too |
| SMART CENTRAL                                                                                                    | ) Legend                                                                                                    | ^                                                                                                    | $\sim$    |

Fig 100

#### 6.11.3 Patients from ADT

If a specific software component is installed server-side, the Smart Central system can acquire patient data from the Healthcare Structure ADT.

If the system is so configured, and if bed information is provided, then the patient can be directly admitted to bed by the ADT. In this case the ward staff will automatically see the new patients on the list of admitted patients (Fig 97).

Otherwise, the patients assigned to the department by the ADT will be listed on a specific screen. To access this screen:

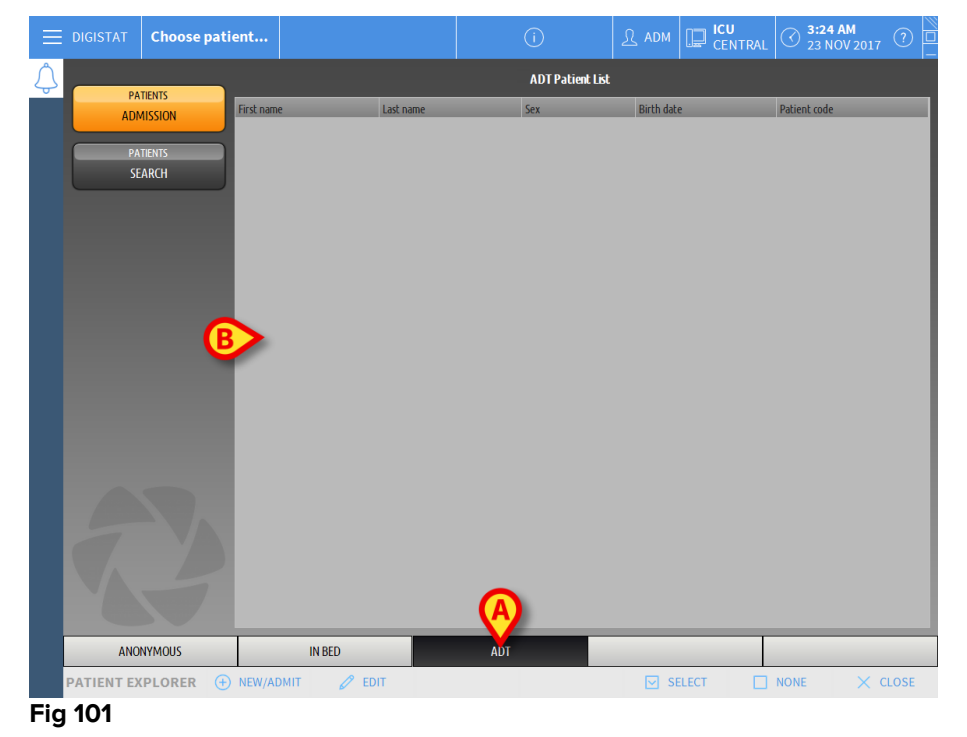

> Click the ADT button on the command bar (Fig 101 A)

Patients assigned by the ADT are listed on the area indicated in Fig 106 **B**. For each patient the following information is provided:

- First name
- Last name
- Sex
- Birthdate
- Patient Code

To select a patient

> Double click the row corresponding to the patient

The **New/Admit Patient** window, containing the available patient data will be displayed (Fig 102).

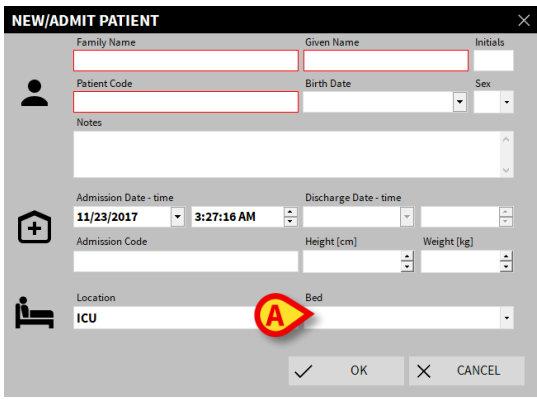

Fig 102

Specify the bed number in the field indicated in Fig 102 A

## 6.11.4 Direct patient admission

It is possible to directly admit a patient to a bed by entering patient data. To do that, use the New/Admit patient functionality, which is described in paragraph 6.13.1.

#### 6.12 Patient search

To search for a patient's data on the DIGISTAT® database:

Click the SEARCH button indicated in Fig 103 A

| Ξ | DIGISTAT Choose patient | t               | ()                              | R adm | CENTRAL | () 2:56 AM<br>23 NOV 2017 | (?)  |
|---|-------------------------|-----------------|---------------------------------|-------|---------|---------------------------|------|
| ¢ | PATIENTS                | 1 Pat           | cient 1 Care                    |       |         |                           |      |
| A | PATIENTS<br>SEARCH      | 2 Pal           | tient 2 Jim<br>2/11/2017 07:57  |       |         |                           |      |
|   |                         | 3 Pal           | tient 3 Joe                     |       |         |                           |      |
|   |                         | 4 Pat           | ient 4 Rose                     |       |         |                           |      |
|   |                         | 5 Pat           | ient 5 Ellen<br>1/11/2017 07:57 |       |         |                           |      |
|   |                         | 6 Pa<br>ICU 22  | tient 6 Bill<br>2/11/2017 07:57 |       |         |                           |      |
|   |                         | 7 Pat           | ient 7 Mark<br>2/11/2017 07:57  |       |         |                           |      |
|   |                         | 8 Pati          | ent 8 Aaron<br>2/11/2017 07:57  |       |         |                           |      |
|   | TA                      | 9 Pati          | ient 9 Blake<br>2/11/2017 07:57 |       |         |                           |      |
|   |                         | 10              |                                 |       |         |                           |      |
|   | ANONYMOUS               | IN BED          | ADT                             |       |         |                           |      |
|   | PATIENT EXPLORER 	 🕀 NE | ew/admit 🖉 edit |                                 |       |         | NONE X C                  | LOSE |

Fig 103

The following screen will open (Fig 104).

| DIGISTAT     Choose patie         | ent                                        |                               | D ADM        |          | 3:20 AM<br>23 NOV 2017 ? |
|-----------------------------------|--------------------------------------------|-------------------------------|--------------|----------|--------------------------|
| $\land$                           |                                            | 4                             | LOCAL SEARCH |          |                          |
| PATIENTS<br>ADMISSION<br>PATIENTS | First name<br>Birth date / / •<br>Location | Last name<br>Sex Patient code |              |          | SEARCH<br>CLEAR          |
| SLANOT                            |                                            |                               |              |          |                          |
|                                   |                                            |                               |              |          |                          |
|                                   |                                            |                               |              |          |                          |
|                                   |                                            |                               |              |          |                          |
|                                   |                                            |                               |              |          |                          |
|                                   |                                            |                               |              |          |                          |
| 2                                 |                                            |                               |              |          |                          |
| LOCAL SEARCH                      |                                            |                               |              |          |                          |
| PATIENT EXPLORER                  |                                            |                               | SE           | LECT NON | E X CLOSE                |

Fig 104

The search fields in the upper area make allow relevant patient's information to be searched (Fig 105).

|            |           | $\mathbf{A}$ |   | B      |
|------------|-----------|--------------|---|--------|
| First name |           | Last name    |   | SEARCH |
| Birth date | / / 🗸 Sex | Patient code |   |        |
| Location   | •         |              |   | CLEAR  |
| Fig 105    |           |              | _ |        |

To search for a patient:

- Enter the data of the patient you are searching for in one or more fields (Fig 105 A).
- Click the **Search** button (Fig 105 **B**).

The central area displays in a table the list of all the patients whose data match those specified.

The system displays the list of patients who satisfy <u>all</u> the search parameters entered.

For example: if a search is performed by entering the patient's date of birth, the result will list all patients born on that date. If a search is performed by entering the patient's date of birth **and** sex the result will list only the men or women born on that date.

- Click the Search button without entering any value in the search fields to display the list of all the patients registered in the database
- > Use the **Clear** button to clear the search filters

#### 6.12.1 The search results

The search results are shown in the central part of the screen (Fig 106).

| Family Name | Given Name | Sex | Birthdate  | Patient Code |
|-------------|------------|-----|------------|--------------|
| Patient     | Test       | м   |            | 3342         |
| Patient 1   | Care       | м   | 03/11/1990 | 20000001     |
| Patient 2   | Jim        | M   | 07/05/1993 | 2000002      |
| Patient 3   | Joe        | м   | 07/05/1989 | 2000003      |
| Patient 4   | Rose       | F   | 03/05/1992 | 20000004     |
| Patient 5   | Ellen      | F   | 03/09/1987 | 20000005     |
| Patient 6   | Bill       | м   | 03/11/1967 | 20000006     |
| Patient 7   | Mark       | м   | 03/12/1967 | 2000007      |
| Patient 8   | Aaron      | м   | 01/12/1960 | 2000008      |

Fig 106

The results are displayed in alphabetical order of the family name. The information provided for each result depends on the configuration in use. In the example shown in Fig 106 the columns indicate the family name, first name, sex, patient code and date of birth of every patient. It is possible that not all the data will be available for a patient, in which case the area corresponding to the missing information is empty.

To select a patient on the list:

> Double click the row corresponding to that patient

## 6.13 The Command bar

The command bar (Fig 107) contains buttons making it possible to perform different actions.

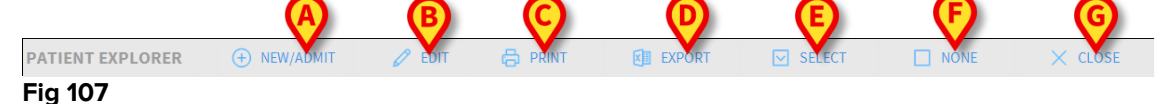

- 1) **New/Admit Patient** (Fig 107 **A**) This button makes it possible to enter a new patient in the database and to admit him/her to a bed (see paragraph 6.13.1 for the detailed procedure).
- 2) Edit Patient (Fig 107 B) This button makes it possible to edit the patient's data (see paragraph 6.13.2).
- 3) **Print** (Fig 107 **C**) This button, when enabled, prints the grid currently displayed on screen.
- 4) **Export** (Fig 107 **D**) This button, when enabled, makes it possible to export the current data to an XLS file.
- 5) Select (Fig 107 E) This button makes it possible to select a patient.
- 6) None (Fig 107 F) This button makes it possible to deselect a patient when he/she is selected. After clicking the None button, the name of the previously selected patient disappears from the Patient button (see paragraph 6.13.8).
- 7) Close (Fig 107 G) This button closes the search screen (see paragraph 6.13.9).

## 6.13.1 New/Admit patient

The **New/Admit Patient** button (Fig 108) makes it possible to enter a new patient in the database and to admit them into a bed.

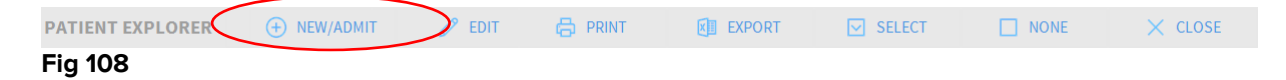

To enter a new patient:

#### Click the New/Admit Patient button

The following window opens (Fig 109).

| NEW/AD |                         |   |                       |            |         | X |
|--------|-------------------------|---|-----------------------|------------|---------|---|
|        | Family Name             |   | Given Name            |            | Initial | 5 |
|        |                         |   |                       |            |         |   |
| •      | Patient Code            |   | Birth Date            | _          | Sex     |   |
|        |                         |   |                       | -          |         | - |
|        | Notes                   |   |                       |            |         |   |
|        |                         |   |                       |            |         | ^ |
|        |                         |   |                       |            |         |   |
|        | Admission Date - time   |   | Discharge Date - time |            |         |   |
|        | 11/23/2017 - 3:27:16 AM | • | -                     |            | -       | * |
| Ŀ      | Admission Code          |   | Height [cm]           | Weight [kg | 1       |   |
|        |                         |   | ÷                     | 1          |         | ÷ |
| •      | Location                |   | Bed                   |            |         |   |
|        | ICU                     | - |                       |            |         | - |
|        |                         |   |                       |            |         |   |
|        |                         |   | 4 01                  | N/ 61      | NICE    |   |
|        |                         | ` | V OK                  | XU         | ANCEL   |   |

Fig 109

- > Enter the new patient's data. The fields highlighted in pink are mandatory
- Click **Ok** to confirm

The new patient is registered in the database and admitted to the bed/department specified in the "Location" and "Bed" fields (Fig 109).

#### 6.13.2 Edit patient

The Edit Patient button (Fig 110) makes it possible to edit the data of a selected patient.

| PATIENT EXPLORER | ① NEW/ADMIT | 🖉 EDIT   | 👌 🛱 PRINT | EXPORT | SELECT | NONE | imes close |
|------------------|-------------|----------|-----------|--------|--------|------|------------|
| Fig 110          |             | $\smile$ |           |        |        |      |            |

Remember that this button can only be used if a patient is selected. The name must appear on the **Patient** button of the DIGISTAT<sup>®</sup> Control Bar (Fig 111).

The "edit" operations performed are always for the patient whose name appears on the **Patient** button (Fig 111).

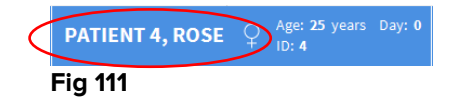

To edit the patient's data:

- Select the patient whose data must be edited
- Click the Edit Patient button

A menu containing different options opens (Fig 112).

|         | EDIT     |
|---------|----------|
|         | DELETE   |
| D       | ISCHARGE |
|         | ADMIT    |
| A       | MOVE     |
| -       | Ø EDIT   |
| Fia 112 |          |

Each of these options makes it possible to perform a different operation. The functions of the different buttons on the menu are described in the following sections.

## 6.13.3 Move

The **Move** button (Fig 112 **A**) makes it possible to register the transfer of the patient selected to a different bed and/or a different location.

To transfer a patient:

Select the patient

The name of the selected patient is displayed on the **Patient** button.

Click the Edit Patient button

A drop-down menu containing various options opens (Fig 112).

Click the Move button (Fig 112 A)

The following window opens (Fig 113).

| BED |                    |             |            | ×      |
|-----|--------------------|-------------|------------|--------|
|     | SELECT<br>Location | THE NEW     | BED FOR TH |        |
| •   | ICU                | -           |            |        |
| Ľ   | Bed                |             |            |        |
| • • | 1 (Pati            | ent 1, Care | )          | -      |
|     |                    |             | _          | $\cup$ |
|     | $\checkmark$       | OK          | X          | CANCEL |

| Fig | 113 |
|-----|-----|
|-----|-----|

Use the arrow buttons (Fig 113 A) to select the bed to which the patient will be transferred

The upper button opens a list of all the locations available. The lower button opens a list of all the beds available in the location selected. If the name of a patient appears alongside the bed number, the bed is already occupied.

Click Ok to confirm

If an occupied bed is selected and the **Ok** button is clicked, a pop-up message is provided, asking whether we want to exchange the patients in the two beds.

| 1                  |                        |                   |                      |     |
|--------------------|------------------------|-------------------|----------------------|-----|
| THE SELECTED BED I | S OCCUPIED. DO YOU WAN | IT TO SWAP THE PA | TIENTS ON THE TWO BE | DS? |
|                    |                        |                   |                      |     |
|                    |                        |                   |                      |     |
|                    | YES                    | NO                |                      |     |
| Fig 114            |                        |                   |                      |     |

## 6.13.4 Admit

The admission button is disabled. The admission procedure is performed together with the "New patient" recording procedure. See paragraph 6.13.1.

#### 6.13.5 Discharge

The **Discharge** button makes it possible to register the discharge of a patient.

To discharge a patient

> Select the patient

The name of the selected patient is displayed on the **Patient** button.

#### Click the Edit Patient button

A menu containing various options opens (Fig 115).

|                | EDIT      |  |
|----------------|-----------|--|
|                | DELETE    |  |
|                | DISCHARGE |  |
|                | ADMIT     |  |
|                | MOVE      |  |
|                | 🖉 EDIT    |  |
| <b>Eia 115</b> |           |  |

Fig 115

Click the **Discharge** button (Fig 115 A)

A pop-up message requesting confirmation of the operation opens (Fig 116).

| <b>(i)</b>         |                  |             |    |   |  |
|--------------------|------------------|-------------|----|---|--|
| ARE YOU SURE YOU W | ANT TO DISCHARGE | THIS PATIEN | Τ? |   |  |
|                    |                  |             |    |   |  |
|                    |                  |             |    |   |  |
|                    |                  |             |    |   |  |
|                    | YES              |             | NO | 2 |  |
|                    |                  |             |    |   |  |

Fig 116

> Click **Yes** to proceed with the discharge of the patient

This action opens the window containing the patient's data (Fig 117 – unlike the window shown in Fig 109, here you can change the date and time of discharge).

| Family Name                                                      |                        |         |   | Given Name                                           |           |                        |              | tial |
|------------------------------------------------------------------|------------------------|---------|---|------------------------------------------------------|-----------|------------------------|--------------|------|
| Patient 7                                                        | Patient 7 Patient Code |         |   | Mark<br>Birth Date                                   |           |                        |              |      |
| Patient Code                                                     |                        |         |   |                                                      |           |                        |              | Sex  |
| 20000007                                                         |                        |         |   | 12/3/1967                                            |           |                        | - M          |      |
| Notes                                                            |                        |         |   |                                                      |           |                        | _            |      |
|                                                                  |                        |         |   |                                                      |           |                        |              |      |
|                                                                  |                        |         |   |                                                      |           |                        |              |      |
|                                                                  |                        |         |   |                                                      |           |                        |              |      |
| Admission Date - t                                               | time                   |         |   | Discharge Date -                                     | time      |                        |              |      |
| Admission Date - t<br>11/22/2017                                 | time<br>• 7:5          | 7:40 AM | • | Discharge Date                                       | time<br>• | 9:07:5                 | 6 <b>A</b> M |      |
| Admission Date - t<br>11/22/2017<br>Admission Code               | time<br><b>T</b> 7:5   | 7:40 AM | • | Discharge Date -<br>11/23/2017<br>Height [cm]        | time<br>• | 9:07:5<br>Weight       | 6 AM         |      |
| Admission Date - t<br>11/22/2017<br>Admission Code<br>20000007#1 | time<br><b>7:5</b>     | 7:40 AM | • | Discharge Date -<br>11/23/2017<br>Height [cm]<br>181 | time      | 9:07:5<br>Weight<br>90 | 6 AM<br>[kg] |      |

#### Fig 117

Click **Ok** to complete the discharge procedure (Fig 117 **A**)

#### 6.13.6 Delete

The **Delete** button makes it possible to delete all data of a patient from the database.

To delete a patient's data:

> Select the patient

The name of the selected patient is displayed on the **Patient** button.

Click the Edit Patient button

A menu containing various options opens (Fig 118).

| EDIT      |
|-----------|
| A DELETE  |
| DISCHARGE |
| ADMIT     |
| MOVE      |
| Ø EDIT    |
| Fig 118   |

Click the Delete button (Fig 118 A)

A pop-up message requesting confirmation is provided (Fig 119).

| <b>i</b>                                                                       |
|--------------------------------------------------------------------------------|
| re you sure you want to permanently DELETE THIS PATIENT and ALL THEIR RECORDS? |
| ATIENT: Patient 7, Mark                                                        |
|                                                                                |
|                                                                                |
|                                                                                |
| YES NO                                                                         |
|                                                                                |
| g 119                                                                          |

> Click **Yes** to proceed with the deletion procedure

Once a patient has been deleted it is no longer possible to access any document regarding him/her acquired through the DIGISTAT<sup>®</sup> systems.

Therefore, it is necessary to perform this operation with extreme caution.

Only users with specific permissions are enabled to delete a patient.

## 6.13.7 Edit

The Edit button makes it possible to edit data of a selected patient.

To edit a patient's data:

Select the patient.

The name of the selected patient is displayed on the **Patient** button.

Click the **Edit Patient** button

#### A menu containing various options opens (Fig 120).

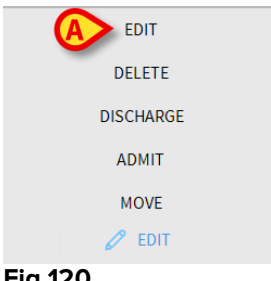

#### Fig 120

Click the Edit button (Fig 120 A)

| Family Name                                                       | Given Name            | Initial |  |
|-------------------------------------------------------------------|-----------------------|---------|--|
| Patient 7                                                         | Mark                  |         |  |
| Patient Code                                                      | Birth Date            | Sex     |  |
| 2000007                                                           | 12/3/1967             | - M     |  |
| Notes                                                             |                       |         |  |
|                                                                   |                       |         |  |
|                                                                   |                       |         |  |
|                                                                   |                       |         |  |
|                                                                   |                       |         |  |
| Admission Date - time                                             | Discharge Date - time |         |  |
| Admission Date - time<br>11/22/2017  7:57:40 AM                   | Discharge Date - time |         |  |
| Admission Date - time<br>11/22/2017  T:57:40 AM<br>Admission Code | Discharge Date - time | ht [kg] |  |

A window containing the patient's data opens (Fig 121).

# Fig 121

- Edit the patient's data  $\triangleright$
- Click **Ok** to confirm (Fig 121 **A**).  $\triangleright$

## 6.13.8 Deselect patient

The **None** button (Fig 122) makes it possible to deselect the selected patient (whose name is shown on the PATIENT button).

| PATIENT EXPLORER | + NEW/ADMIT | 🖉 EDIT | 🖨 PRINT | EXPORT | SELECT |          | X CLOSE |
|------------------|-------------|--------|---------|--------|--------|----------|---------|
| Fig 122          |             |        |         |        |        | $\smile$ |         |

To deselect a patient:

Click the **None** button (Fig 122)

The patient's name disappears from the **Patient** button.

## 6.13.9 Close

The **Close** button (Fig 123) makes it possible to close the search screen.

| PATIENT EXPLORER | + NEW/ADMIT | 🖉 EDIT | 🖨 PRINT | EXPORT | SELECT | NONE | $\left( \times \text{ close} \right)$ |
|------------------|-------------|--------|---------|--------|--------|------|---------------------------------------|
| Fig 123          |             |        |         |        |        |      |                                       |

To close the patient search screen:

Click the **Close** button on the screen (Fig 123)

# 7. Bedside configuration

The Smart Central system can be configured to be "locked" to a single bed. In this case the screen displays the data of the connected bed in full-screen mode. In Fig 124 the workstation is locked to bed 2.

| 2 🔗 Patient 2, Jim                                                                                                    |
|----------------------------------------------------------------------------------------------------|
| <ul> <li>AGW</li> <li>P1: Amiodaron 10 ng/mL/min , 20 mL/h , 10 mcg/mL , 00:21:00 minutes</li> <li>P2: Noradrenaline 14 ng/mL/min , 23 mL/h , 15 mcg/mL , 00:20:00 minutes</li> <li>P3: ,45 mL/h , , 00:21:00 minutes</li> <li>P4: Frusemide 12 ng/mL/min , 22 mL/h , 4 mcg/mL , 00:21:00 minutes</li> </ul> |
|                                                                                                    |
| Evita<br>HR ECG: 73 bpm<br>RR: 22 bpm HIGH<br>PEEP: 6 mm Hg<br>PSF: 5 mL/s<br>PI mean: 5 mbar<br>PLT: 5 mbar<br>FiO2 Art: 59 %<br>VTe: 332 mL<br>MVe: 7304 L/min                                                                                                    |
| Pump 2: Next EOI: 0h13m  SMART CENTRAL  SMART CENTRAL  SMART CENTRAL  SMART CENTRAL                                                                                                    |
| SMART CENTRAL                                                                                                    |

#### Fig 124

The "Bed area" is the same as described above.

Three buttons are in the command bar.

Use the **Legend** button to display the "Legend" window explaining the meaning of the different icons (see paragraph 6.5.1).

Use the **Values** button to display the device values when no alarm is provided (see paragraph 6.4.1).

Use the **MyPatients** button to select other beds to be displayed on the screen (see next section).

## 7.1 My Patients

The "My patients" functionality makes it possible to display up to 4 additional "Bed areas" on a "Bedside" workstation (maximum 5 in total, depending on configuration).

To use this functionality:

> Click the **MyPatients** button on the command bar

The following window opens (Fig 125).

| My patients        | B Other patients     | ICL |
|--------------------|----------------------|-----|
| 2 - Patient 2, Jim | 1 - Patient 1, Care  | Â   |
|                    | 3 - Patient 3, Joe   |     |
|                    | 4 - Patient 4, Rose  |     |
|                    | 5 - Patient 5, Ellen |     |
|                    | 6 - Patient 6, Bill  |     |
|                    | 7 - Patient 7, Mark  |     |
|                    | 8 - Patient 8, Aaron |     |
|                    |                      | ~   |

Fig 125

On the left, in the "My patients" column, is the list of "Bed areas" currently displayed (Fig 125 **A**). Each box represents a "Bed area". The box on top represents the patient to which the workstation is locked.

On the right, in the "Other Patients" column, all the existing "Bed areas" are listed (Fig 125 **B**).

To select a "Bed area" to be displayed on screen,

Click the corresponding box for the patient in the "Other Patients" column

The box disappears from the "Other Patients" column (right) and is displayed on the "My Patients" column (Left). A maximum of 4 additional "Bed areas" can be selected (depending on configuration).

| MYPATIENTS                                                   | X                                                                              |
|--------------------------------------------------------------|--------------------------------------------------------------------------------|
| MYPATIENTS My patients 2 - Patient 2, Jim 3 - Patient 3, Joe | Other patients ICU 1 - Patient 1, Care 4 - Patient 4, Rose 6 - Patient 6, Bill |
| 5 - Patient 5, Ellen<br>8 - Patient 8, Aaron                 | 7 - Patient 7, Mark<br>9<br>10                                                 |
|                                                              | OK CANCEL                                                                      |

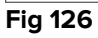

In Fig 126 "Bed areas" 3, 5 and 8 are selected.

> Then click the **Ok** button

The Smart Central screen is displayed as shown in Fig 127.

| 2 🔗 Patient 2, Jim                                                                                       |                                                                                                    |                                                                                                    |
|----------------------------------------------------------------------------------------------------|----------------------------------------------------------------------------------------------------|----------------------------------------------------------------------------------------------------|
| AGW<br>P1:Amiodaron 10 ng/mL/min<br>P2:Noradrenaline 14 ng/mL/min<br>P3:<br>P4:Frusemide 12 ng/mL/min    |                                                                                                    |                                                                                                    |
| <ul> <li>Carescape</li> <li>HR ECG: 61 bpm</li> <li>AP: 109/80 (94) mm Hg</li> </ul>                     |                                                                                                    | ***                                                                                                    |
| More devices                                                                                             |                                                                                                    |                                                                                                    |
| (i) Pump 2: Next EOI: 0h13m                                                                              |                                                                                                    |                                                                                                    |
| <b>3</b> 🔗 Patient 3, Joe                                                                                | 5 🔗 Patient 5, Ellen                                                                                     | 8 🔗 Patient 8, Aaron                                                                                     |
| AGW<br>P1: Amiodaron 10 ng/mL/min<br>P2: Noradrenaline 14 ng/mL/min<br>P3:<br>P4: Frusemide 12 ng/mL/min | AGW<br>P1: Amiodaron 10 ng/mL/min<br>P2: Noradrenaline 14 ng/mL/min<br>P3:<br>P4: Frusemide 12 ng/mL/min | AGW<br>P1: Amiodaron 10 ng/mL/min<br>P2: Noradrenaline 14 ng/mL/min<br>P3:<br>P4: Frusemide 12 ng/mL/min |
| More devices                                                                                             | More devices                                                                                             | More devices                                                                                             |
| (i) Pump 3: Next EOI: 1h20m                                                                              | (i) Pump 2: Next EOI: 2h01m                                                                              | (i) Pump 2: Next EOI: 0h23m                                                                              |
| SMART CENTRAL                                                                                            |                                                                                                    |                                                                                                    |

#### Fig 127

The "Bed area" to which the workstation is locked is number 1 (large, on top). "Bed areas" 3, 5, 8 are displayed underneath the locked "bed area" and are smaller.
The additional "Bed areas" can be enlarged.

Click on one of the additional "Bed areas" to enlarge it. Click again to bring it back to the original proportions

In order to remove one or all the additional "Bed areas",

> Click the **MyPatients** button on the command bar

The "My Patients" window is displayed (Fig 126).

To remove an additional "Bed area",

Click the box corresponding to the "Bed area" to be deselected in the "My Patients" column

The box disappears from the "My Patients" column (left) and is displayed on the "Other Patients" column (Right). The deselected "Bed area" will not displayed anymore.

# 8. Manufacturer Contacts

For any issue, please refer first to the Distributor who installed the Product. Here are the manufacturer contacts:

### ASCOM UMS s.r.l unipersonale

Via Amilcare Ponchielli 29, 50018, Scandicci (FI), Italy Tel. (+39) 055 0512161 Fax (+39) 055 8290392

#### **Technical assistance**

support.it@ascom.com

800999715 (toll free, Italy only)

Sales and products information it.sales@ascom.com

General info it.info@ascom.com

# 9. Residual risks

A risk management process has been implemented in the life cycle of DIGISTAT<sup>®</sup> [SI1] adopting the relevant technical regulations (EN14971, EN62304, EN62366). The risk control measures have been identified and implemented in order to reduce the residual risks to the minimum level and make them acceptable compared to the benefits brought in by the product. The total residual risk is also acceptable if compared to the same benefits.

The residual risks listed below have been taken into consideration and reduced to the minimum level possible. Given the inherent nature of the "risk" concept, it is not possible to completely remove them. It is therefore necessary, according to the regulations, to let the users know each and every possible risk (even though remote).

- Inability to using the system or some of its functionalities, which can cause delays and/or errors in the therapeutic/diagnostic actions.
- Slowdown of DIGISTAT<sup>®</sup> performance, which could cause delays and/or errors in the therapeutic/diagnostic actions.
- Circulation of users' and/or patients' sensitive data.
- Unauthorized actions carried out by users, which can cause errors in the therapeutic/diagnostic actions and in the allocation of responsibilities of these actions.
- Wrong data insertion and display, which can cause errors in the therapeutic/diagnostic actions.
- Display of either partial or hard-to-read information, which can cause delays and/or errors in the therapeutic/diagnostic actions.
- Attribution of device data to the wrong patient (patient exchange), which can cause errors in the therapeutic/diagnostic actions.
- Accidental data deletion, resulting in loss of data, which can cause delays and/or errors in the therapeutic/diagnostic actions.

### **RISKS RELATING TO THE HARDWARE PLATFORM IN USE**

- Electric shock for the patient and/or the user, which can cause injury and/or death for the patient/user.
- Hardware components overheating, that can cause injury for the patient/user.
- Infection contraction for the patient/user.